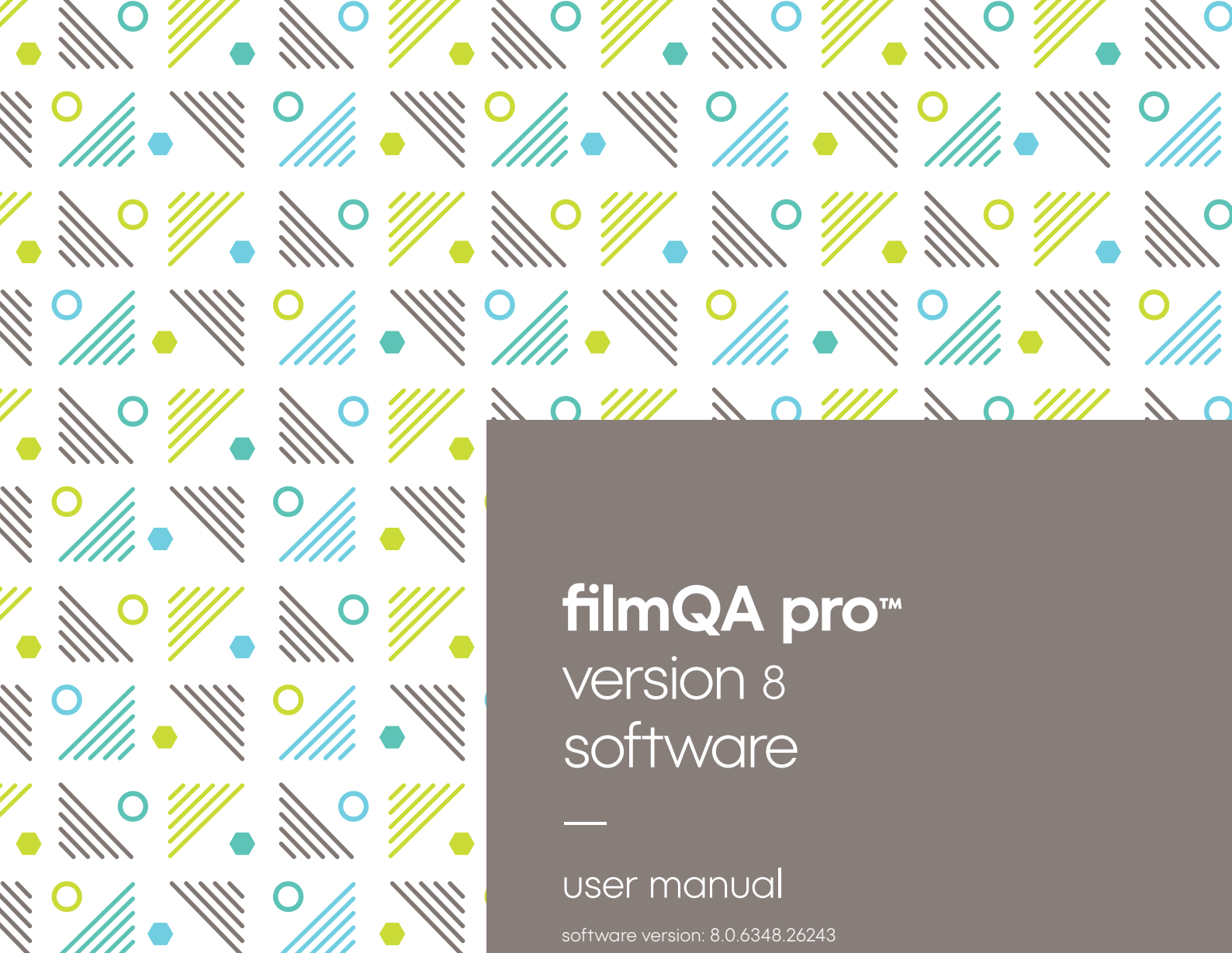

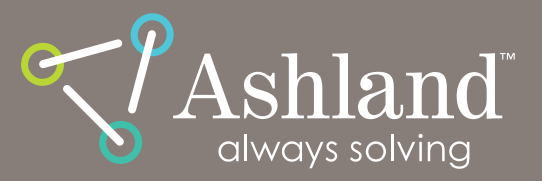

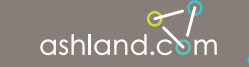

**` `` ``** 

° // • • // •

ashland. M / efficacy usability allure integrity profitability

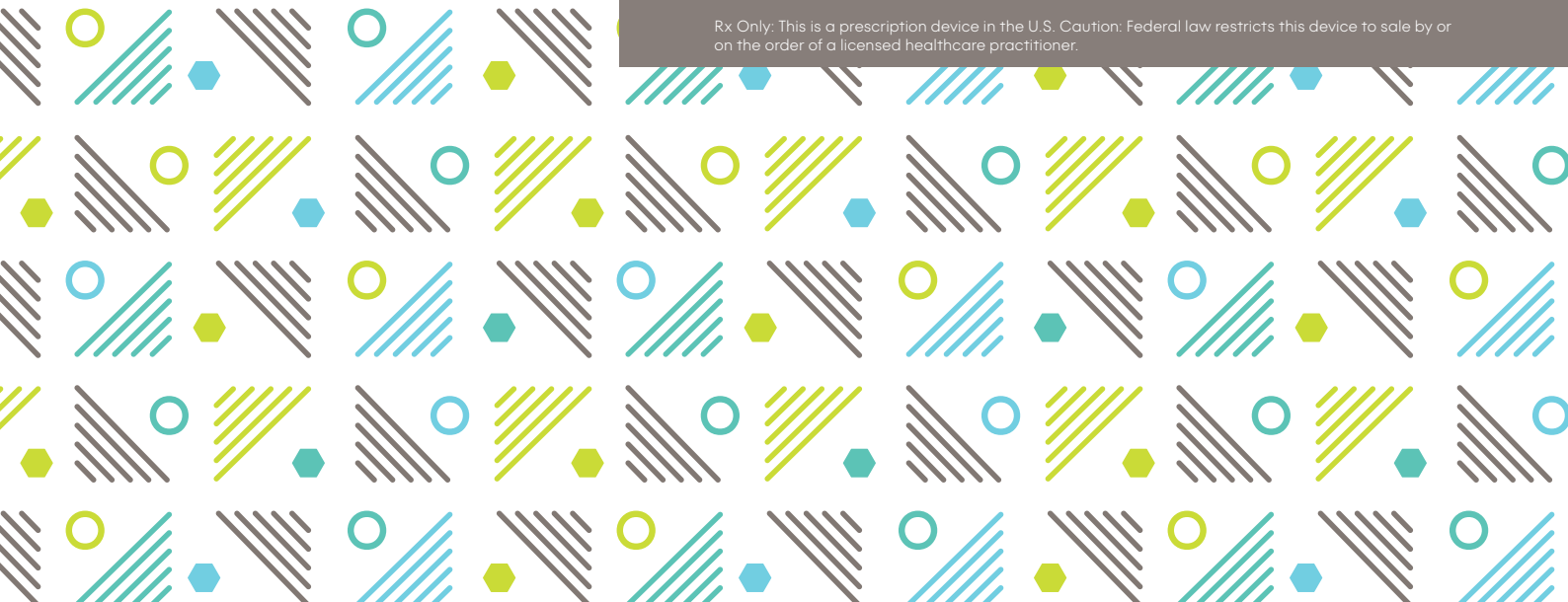

# contents

ashland.com / 2

| introduction                                                                    |
|---------------------------------------------------------------------------------|
| installation4                                                                   |
| getting started6                                                                |
| operations7                                                                     |
| menu bar7                                                                       |
| case data selector panel10                                                      |
| image panel                                                                     |
| film evaluation panel                                                           |
| processes                                                                       |
| calibration                                                                     |
| dose map                                                                        |
| lateral correction22                                                            |
| plan to dose comparison25                                                       |
| optimizing the passing rate                                                     |
| one scan protocol                                                               |
| physics modules                                                                 |
| star shot analysis33                                                            |
| flatness and symmetry analysis40                                                |
| picket fence analysis                                                           |
| editors                                                                         |
| bitmap color translation43                                                      |
| color translation map44                                                         |
| configuration                                                                   |
| managing the libraries45                                                        |
| troubleshooting                                                                 |
| appendices                                                                      |
| calibration protocol for radiochromic film                                      |
| an efficient protocol for radiochromic film dosimetry<br>(one scan protocol)50  |
| post-exposure change53                                                          |
| film calibration (mosaic)53                                                     |
| gafchromic™ in-vivo dosimetry system<br>(FilmQA pro software v8) ifu addendum55 |
| references                                                                      |
|                                                                                 |

# New for filmQA Pro software version 8: in vivo dosimetry system

The gafchromic<sup>™</sup> in-vivo dosimetry system is used as an independent secondary dose verification system (intended as a quality control system) that performs comprehensive measurement readings of the gafchromic<sup>™</sup> Pnt-Dos<sup>™</sup> device. The system reads the device, performs analyses using calibration parameters and customer-specific configurations, and provides in-depth reporting for review. The system stores the data for reference and cumulative dosage records. It uses an optical film scanner with a high-powered light-emitting diode (LED) to provide a precise radiation dose measurement.

Click here to access the instructions for use.

# introduction

FilmQA Pro<sup>™</sup> software is a sophisticated quantitative, analysis tool specifically designed to simplify and streamline the intensity-modulated radiation therapy quality assurance (IMRT QA) process. The program allows the user to scan or open images of exposed application films and calculate the optimized dose maps. The calculation is based on a scannerdependent function generated from calibrated data derived from three color channels (red, green and blue). The threecolor channels are produced by using Gafchromic<sup>™</sup> EBT3, EBT4, EBT-XD,MD-V3 or HD-V2 films. These self-developing radiochromic dosimetry films are intended specifically for applications in radiotherapy.

FilmQA Pro™ software complements Gafchromic™ dosimetry films. When these Gafchromic™ films are used, the optimized dose maps include corrections for thickness artifacts by using the blue color channel to measure the absorbance of the yellow marker-dye in the films. When the films are used with a professional flat-bed color scanner, FilmQA Pro™ software's easy-to-use features are ideal for the fast-paced, processorless environment of the modern hospital.

The purpose of this guide is to familiarize the user with the many useful features of FilmQA Pro<sup>™</sup> software, with a particular focus on the basic functions of calibration, calculation of a dose map from an exposed film, comparison of a dose map to a patient-specific treatment plan and execution of machine QA functions like star shot analysis, flatness and symmetry determination and assessment of MLC function. In addition to the contents of this User Guide, a number of instructional videos are available for view on YouTube. Use the table of contents in this guide to easily navigate to the desired section or read through the instructions step-by-step. In the end, our goal is to provide both an in-depth introduction to, and a quick reference for, all the features available in FilmQA Pro<sup>™</sup> software.

The new release, FilmQA Pro<sup>™</sup> Version 8 software is to be optimized for use with Gafchromic<sup>™</sup> dosimetry films and recommended rgb flatbed film scanners (EPSON) and it will be specially adapted for application with Gafchromic<sup>™</sup> EBT3 film. In this latter regard, the FilmQA Pro<sup>™</sup> Version 8 software will use the Lateral Gafchromic<sup>™</sup> Film Kit to generate the scanner Lateral Artifacts Correction for correcting the scanned images of Gafchromic<sup>™</sup> film(s).

The current available Lateral Gafchromic<sup>™</sup> Film Kit is made of Gafchromic<sup>™</sup> EBT3 Film and can be only used with Gafchromic<sup>™</sup> EBT3 Film.

The other Gafchromic™ dosimetry films that can be utilized with FilmQA Pro™ software are listed below:

O Gafchromic<sup>™</sup> EBT4 film is specifically designed for best performance in the dose range from 0.2 to 10 Gy. The yellow marker dye incorporated in EBT4, in conjunction with an RGB film scanner and FilmQA Pro<sup>™</sup> Version 8 software, enables the dosimetry process to benefit from the application of triple-channel dosimetry. EBT4 film can also be incorporated with Lateral Gafchromic<sup>™</sup> Film Kit if the kit is made of EBT4 film. Throughout FilmQA Pro<sup>™</sup> Version 8 software, EBT4 film can be used with the following functionalities: calibration, creating a dose map, patient treatment verification QA.

- O Gafchromic<sup>™</sup> EBT-XD film is specifically designed for best performance in the dose range from 0.4 to 40 Gy. The yellow marker dye incorporated in EBT-XD, in conjunction with an RGB film scanner and FilmQA Pro<sup>™</sup> Version 8 software, enables the dosimetry process to benefit from the application of triple-channel dosimetry. EBT-XD film can also be incorporated with Lateral Gafchromic<sup>™</sup> Film Kit if the kit is made of EBT-XD film. Throughout FilmQA Pro<sup>™</sup> Version 8 software, EBT-XD film can be used with the following functionalities: calibration, creating a dose map, patient treatment verification QA.
- O Gafchromic<sup>™</sup> MD-V3 film is designed for the measurement of the absorbed dose of high-energy photons. The response of the film is energy-independent to photons of 0.2 MeV energy or more. The yellow marker dye incorporated in MD-V3, in conjunction with an RGB film scanner and FilmQA Pro<sup>™</sup> Version 8 software, enables the dosimetry process to benefit from the application of triple-channel dosimetry. Throughout FilmQA Pro<sup>™</sup> Version 8 software, MD-V3 film can be used with the following functionalities: calibration, creating a dose map of the irradiation.
- Gafchromic<sup>™</sup> HD-V2 film is a high-dose dosimetry film that has been designed for use with beams of photons, electrons, protons, ions and neutrons. The yellow marker dye incorporated in HD-V2, in conjunction with an RGB film scanner and FilmQA Pro<sup>™</sup> Version 8 software, enables the dosimetry process to benefit from the application of triple-channel dosimetry. Throughout FilmQA Pro<sup>™</sup> Version 8 software, HD-V2 film can be used with the following functionalities: calibration, creating a dose map of the irradiation.
- Gafchromic<sup>™</sup> LD-V1 film is a low-dose dosimetry film that has been designed specifically as a QA tool for radiology in a processor-less environment. Using only Red Color Channel, LD-V1 film can be used as a dosimetry tool for low dose measurement when combined with FilmQA Pro<sup>™</sup> Software Version 8. Throughout FilmQA Pro<sup>™</sup> Version 8 software, LD-V1 film can be used with the following functionalities: calibration, creating a dose map of the irradiation.

All other custom-cut Gafchromic™ films that are made of the above listed film types can also be used with FilmQA Pro™ Version 8 software in the same fashion as their corresponding master sheet.

The non-transparent Gafchromic<sup>™</sup> films such as LD-V1, RTQA2, etc. and their derivative films cannot be utilized with triple channel dosimetry as these film types are laminated with an orange film which makes the films not compatible with triple channel dosimetry (proprietary technique of FilmQA Pro<sup>™</sup> Version 8 software). If low dose measurement is desired with Gafchromic<sup>™</sup> LD-V1 film, LD-V1 film shall be scanned in reflective mode and only Red Channel shall be used for dose measurement.

FilmQA Pro™ Version 8 software will also offer a Home Page to make the application more intuitive for the users.

NOTE: The FilmQA Pro<sup>™</sup> software is intended to be exclusively used with the above listed Ashland's Gafchromic<sup>™</sup> films.

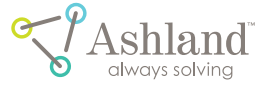

# installation

#### recommended computer requirements for FilmQA Pro™ software

| hardware      |                                                                                                    |  |  |  |
|---------------|----------------------------------------------------------------------------------------------------|--|--|--|
| processor     | i7 CPU, 8 GByte RAM 1333MHZ or higher                                                                                                    |  |  |  |
| ram           | 8 GB, 1333 MHz                                                                                                    |  |  |  |
| graphics      | UXGA+ (1600 x 1200), HD (1920 x 1080) or<br>WQXGA (2560 x 1600)                                                                                                    |  |  |  |
| input devices | keyboard and mouse<br>note: tablets and touchscreens are not<br>supported                                                                                                    |  |  |  |
| scanners      | Epson* 12000XL Photo Scanner,<br>Epson* 11000XL Photo Scanner, or<br>Epson* 10000XL Photo Scanner with<br>Epson* Twain Drivers 32-bit drivers<br>Epson* 13000XL with transparency unit |  |  |  |

#### minimum computer requirements for FilmQA Pro™ software

| hardware            |                                                                                                    |  |  |  |  |  |  |
|---------------------|----------------------------------------------------------------------------------------------------|--|--|--|--|--|--|
| processor           | i5                                                                                                    |  |  |  |  |  |  |
| ram                 | 4 GB, 1333 MHz                                                                                                    |  |  |  |  |  |  |
| graphics            | Wide XGA+ (1440 x 990), XGA (1152 x 864)                                                                                  |  |  |  |  |  |  |
| software            |                                                                                                    |  |  |  |  |  |  |
| operating<br>system | Windows 10 or Windows 8 or Windows 7,<br>Windows Vista with .NET 4.0 or Windows XP<br>with service pack 3 (SP3), .NET 4.0 |  |  |  |  |  |  |

Please refer to the software license key for an expiration date. Notice to user: any serious incident that occurs in relation to this device should be reported to the manufacturer or authorized distributor.

For technical assistance, contact your local distributor or email DiagnosticFilmOrders@ashland.com for the name of your local distributor.

 Complete the Software Download Request form and then download the installation file from http:// gafchromic.com/filmqa-software/filmqapro/ softwareDownloadRegistration.asp

| www.gafchromic.com/Timqa-software/Tim | ImgaprohoftwareDownloadRegistration.app                                             |                                                   |                |
|---------------------------------------|-------------------------------------------------------------------------------------|---------------------------------------------------|----------------|
|                                       |                                                                                     |                                                   | anterisdations |
| Ashland                               | Publications Overview White Papers                                                  | FAQ Contact Us                                    | 9              |
| · Home + EAPDresses * Subsent +       | o Countined Software                                                                |                                                   |                |
| SOFTWARE D                            | OWNLOAD REQUEST                                                                     |                                                   |                |
| Download will begin after you en      | nter your information. We will not sell or share your information. Your information | mation will only be used to fulfill your request. |                |
| First Name                            | Last Name                                                                           |                                                   |                |
| Institution or Company Name           |                                                                                     |                                                   |                |
|                                       |                                                                                     |                                                   |                |
|                                       |                                                                                     |                                                   |                |
| Email address                         |                                                                                     | Phone                                             |                |
| Email address<br>Address Line         |                                                                                     | Phone                                             |                |
| Email address Address Line            |                                                                                     | Prote                                             |                |
| Email address<br>Address Line<br>Oty  | Sale or Pourson                                                                     | Phone Zo or Postal                                |                |

2. Run the installation file:

З.

4.

O I Do Not Agree

| Open File                            | e - Security Warning                                                                                                    |                                                                                          |                                                       |
|--------------------------------------|----------------------------------------------------------------------------------------------------|------------------------------------------------------------------------------------------|-------------------------------------------------------|
| We car<br>this file                  | 't verify who created this file.<br>?                                                                                                    | Are you sure you v                                                                       | vant to run                                           |
| -                                    | Name:17 - Source Cod                                                                                                    | e\InstallerFiles\Film                                                                    | QA_Pro v7.msi                                         |
| 1 St                                 | Type: Windows Installer                                                                                                    | r Package                                                                                |                                                       |
|                                      | From: Z:\BRI-J\advance                                                                                                    | d materials\Ashland                                                                      | Advanced M                                            |
|                                      |                                                                                                    | Run                                                                                      | Cancel                                                |
| 8                                    | This file is in a location outsid<br>locations you don't recognize<br>if you trust the location. <u>What</u>                              | e your local network<br>can harm your PC. C<br><u>'s the risk?</u>                       | c. Files from<br>Only run this fil                    |
| Vavigo                               | ite through the followir<br>"Next>"                                                                                                    | ng prompts by                                                                            | 1                                                     |
| 🛱 FilmQA                             | Pro v.7                                                                                                    | -                                                                                        |                                                       |
| Walco                                | me to the FilmOA Prov 7                                                                                                    | Sotup Wizard                                                                             |                                                       |
| VVEICO                               |                                                                                                    |                                                                                          |                                                       |
| WARNING<br>Unauthoriz<br>or criminal | : This computer program is protected by c<br>ed duplication or distribution of this progra<br>penalties, and will be prosecuted to the mi | opyright law and internatio<br>m, or any portion of it, may<br>xximum extent possible un | nal treaties.<br>result in severe civ<br>der the law. |
|                                      | < Bac                                                                                                    | k Next >                                                                                 | Cancel                                                |
| Agree'<br>🖁 FilmQA                   | ′ to the licensing agree<br>Pro v.7                                                                                                    | ement to proc                                                                            | eed                                                   |
| Licens                               | e Agreement                                                                                                    |                                                                                          |                                                       |
|                                      |                                                                                                    | ASH                                                                                      | LANI                                                  |
| Please tak<br>Agree", the            | e a moment to read the license agreemen<br>n "Next". Otherwise click "Cancel".                                                            | t now. If you accept the terr                                                            | ns below, click "I                                    |
| Ash                                  | and                                                                                                    |                                                                                          |                                                       |
| End-U                                | Jser License Agreement for Fil                                                                                                    | lmQA Pro Softwar                                                                         | •                                                     |
| This<br>betwe                        | End-User License Agreement                                                                                                    | ("FULA") is a leg                                                                        |                                                       |

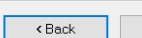

Next >

Agree

Cancel

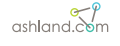

- 5. Click "Next>" to install the necessary files in the selected folder
- Click "Next>" to complete the installation of FilmQA Pro™ software

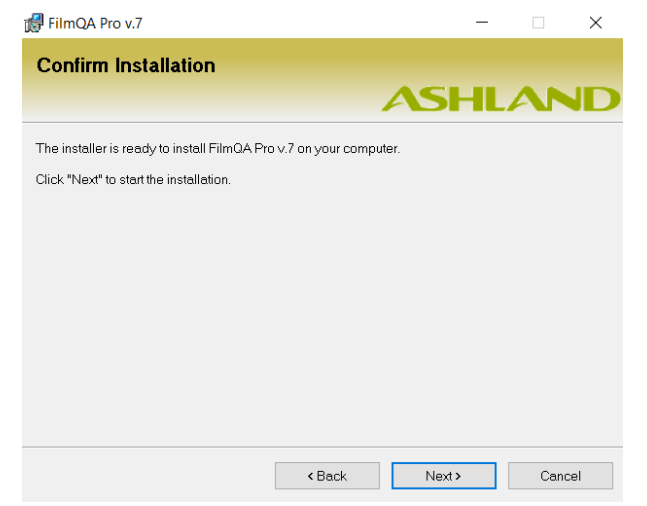

7. "Close" the window to complete the installation process

| 🕼 FilmQA Pro v.7                                |                   | _            |         |        | × |
|-------------------------------------------------|-------------------|--------------|---------|--------|---|
| Installation Complete                           |                   |              |         |        |   |
|                                                 | A                 | SH           | LA      | N      | D |
| FilmQA Pro v.7 has been successfully installed. |                   |              |         |        |   |
| Click "Close" to exit.                          |                   |              |         |        |   |
|                                                 |                   |              |         |        |   |
|                                                 |                   |              |         |        |   |
|                                                 |                   |              |         |        |   |
|                                                 |                   |              |         |        |   |
|                                                 |                   |              |         |        |   |
| Please use Windows Update to check for any crit | cal updates to th | ne .NET Fram | iework. |        |   |
|                                                 |                   |              |         |        |   |
| <                                               | Back              | Close        |         | Cancel |   |
|                                                 |                   |              |         |        |   |

- 8. Click on the "FilmQA Pro" software shortcut located on your desktop
- When starting FilmQA Pro<sup>™</sup> software for the first time, the program will prompt the user to generate a license (see the following message below):

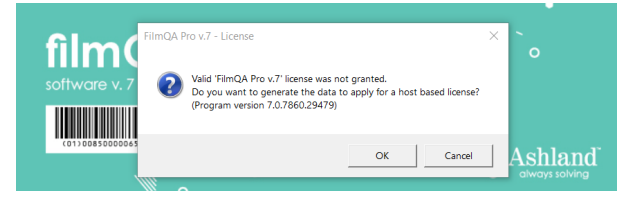

10. Click "OK" and the following window will appear

| 📍 Local License data                                                                         |                | -               | $\square$ × |
|----------------------------------------------------------------------------------------------|----------------|-----------------|-------------|
|                                                                                              |                |                 |             |
| ProgName filmqapro                                                                           |                |                 |             |
| ProgVersion 7.0                                                                              |                |                 |             |
| UserName a /63458                                                                            |                |                 |             |
| MachineName pcn0123051                                                                       |                |                 |             |
| US Version Win32N1 6.2.9200.0                                                                |                |                 |             |
| IPAddress fe80::c439:b105:d4cd:b9c%10                                                        |                |                 |             |
| IP Address 172.19.51.54                                                                      |                |                 |             |
| ProcessorCount 12                                                                            | -1             |                 |             |
| Processorid:BFEBFBFF000306EA-L2:1536-Cpu:12-030                                              | E1             |                 |             |
| Memory size:17179969194.width:64.encod:2667                                                  |                |                 |             |
| Memory size:17179069104-width:64-speed:2667                                                  |                |                 |             |
| Machine Model LENOVO-model: 20MAS2050N-co                                                    | 12/1           |                 |             |
| MachineDescription D342234C-2498-11B2-A85C-BB26                                              | 75957E16-      |                 |             |
| ProcessorDescription GenuineIntel-id:BEEBEB                                                  | FE000906EA-    | 2:1536-cores:(  | 6-version - |
| socket:U3E1-cpu:12                                                                           |                | 2.1000 00100.   | o renorm.   |
| BaseBoard name:BaseBoard-model:-id:L1HF8                                                     | BP00K3-LENC    | OVO             |             |
| Machine id:D342234C-2498-11B2-A85C-BB2675957F                                                | 16-LENOVO      |                 |             |
| VolumeSerialNumber 184A97AE                                                                  |                |                 |             |
| FileSystem NTFS                                                                              |                |                 |             |
| MACAddress E8:6A:64:66:6D:73                                                                 |                |                 |             |
| MACAddress 48:A4:72:8C:96:F0                                                                 |                |                 |             |
| MACAddress 48:A4:72:8C:96:F4                                                                 |                |                 |             |
| MACAddress 48:A4:72:8C:96:F1                                                                 |                |                 |             |
| MACAddress 4A:A4:72:8C:96:F0                                                                 |                |                 |             |
| MACAddress 7C:FF:20:52:41:53                                                                 |                |                 |             |
| MACAddress 80:15:20:52:41:53                                                                 |                |                 |             |
| MACAddress 84:9B:20:52:41:53                                                                 | -              |                 |             |
| MACAddressCommented E8:6A:64:66:6D:73 // ty                                                  | pe: Ethemet 8  | 302.3; service: | e 1dexpress |
| MACAddressCommented 48:A4: /2:8C:96:F0 // typ                                                | pe: Ethernet 8 | 02.3; service:  | Netwtw08    |
| MACAddressCommented 48:A4:72:8C:96:F4 // ty                                                  | pe: Ethemet 8  | 02.3; service:  | BthPan      |
| MACAddressCommented 48:A4:72:8C:96:F1 // ty                                                  | pe: Ethemet 8  | U2.3; service:  | vwifimp     |
| MACAddressCommented 4A:A4:72:80:96:F0 // ty                                                  | pe: Ethemet a  | 02.3; service:  | Vwirimp     |
| MACAddressCommented /C:FF:20:52:41:53 // typ<br>MACAddressCommented 90:15:20:52:41:52 // typ | be: Ethemet 0  | 02.3; service:  | NdisWan     |
| MACAddressCommented 80.15.20.52.41.53 // typ<br>MACAddressCommented 94.90.52.41.53 // typ    | be: Ethemet 0  | 02.3, service.  | NdisWan     |
| HostKey 01.00.01147.02.48.58.08.55.20.52.41.55.08.59.7                                       | FCE-4B-D5-C    | 4-34-DA-9F-72   | -7C-FC-30-  |
| DB-69-2D-44-7F-74-F5-A1-F2-00-7A-C0-AA-1C-60-2A-6                                            | 8-77-1A-D2-5   | A-7B-2C-18-8D   | -92-24-98-  |
|                                                                                              | AF OF 40 74    | A E A 40.00     | CA 70 CD    |
| License data                                                                                 |                |                 |             |
|                                                                                              |                |                 |             |
|                                                                                              | Сору           | Save            | Close       |

11. Click "Save" and note the stored key file name and location.

ana loodiio

| Save License Profile                                                                                                    |                                                                                                    |                                                                                                    |                                                                                                    |                               |        |
|----------------------------------------------------------------------------------------------------|----------------------------------------------------------------------------------------------------|----------------------------------------------------------------------------------------------------|----------------------------------------------------------------------------------------------------|-------------------------------|--------|
| → * 个 🦲 « Pro                                                                                                    | gram Files (x86) $\rightarrow$ Ashland Advanced Materials                                                                                                    | FilmQA Pro v.7                                                                                                    | ~ Ö                                                                                                    | Search FilmQA Pro v.7         | \$     |
| ganize 👻 New folde                                                                                                    | r                                                                                                    |                                                                                                    |                                                                                                    | 800                           | - (    |
| Pictures     Pelarsing Micro     Polarsing Micro     Princess     ProNova Return     Ryi Varadhan     Rent Payments     Spain     Test 1 Calculus 3     Us Oncology Ari     Vertess     Videos     Videos     Videoss     Videoss     Vashington Stat      This PC | Name<br>Autility Image Intell.Comction_Coefficients IntertworkCase Units IntertworkCase IntertworkCase IntertworkPaysetData_PCN0122051_a76345 LicenseRequestData_PCN0122051_a76345 LicenseRequestData_PCN0122051_a76345 | Date modified<br>7/9/2021 4-45 PM<br>7/9/2021 4-45 PM<br>7/9/2021 2-45 PM<br>7/9/2021 2-29 PM<br>8/14/2017 10-50 AM<br>7/9/2021 3-34 PM<br>7/9/2021 4-34 PM<br>7/9/2021 4-34 PM | Type<br>File folder<br>File folder<br>File folder<br>File folder<br>File folder<br>Test Document<br>Test Document<br>Test Document | 50 KB<br>3 KB<br>3 KB<br>3 KB |        |
| File name: Licens                                                                                                    | eRequestData_PCN0123051_a763458_FILMQAPR0_                                                                                                    | 20210709.txt                                                                                                    |                                                                                                    |                               |        |
| Save as type: Profile                                                                                                    | data (*.txt)                                                                                                    |                                                                                                    |                                                                                                    |                               |        |
| Hide Folders                                                                                                    |                                                                                                    |                                                                                                    |                                                                                                    | Save                          | Cancel |

- 12. Email the saved file to DiagnosticFilmOrders@ashland. com to obtain your license key.
- 13. After receiving the license key, save the key to the application folder in "c:\Program Files\Ashland Advanced Materials\FilmQA Pro 20XX\".

NOTE: Only one (1) license key can be stored in the application folder.

14. Return to the FilmQA Pro™ software shortcut on your desktop and click the icon to start the program.

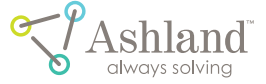

# getting started

The Home Screen is shown in Figure 1. There are five sections: Patient QA, Machine QA, Scanner Tool, Image Analysis and "Open in Full Mode". Each section can be accessed with a left mouse click and it will open a new window related to the selected section. This window also displays the Recent Cases window in which the user can have a quick access to the recent cases.

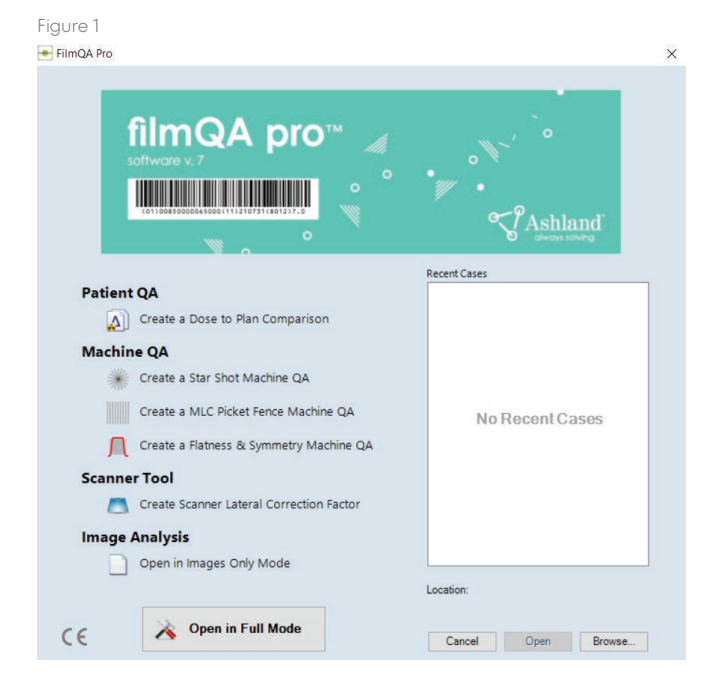

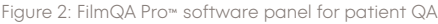

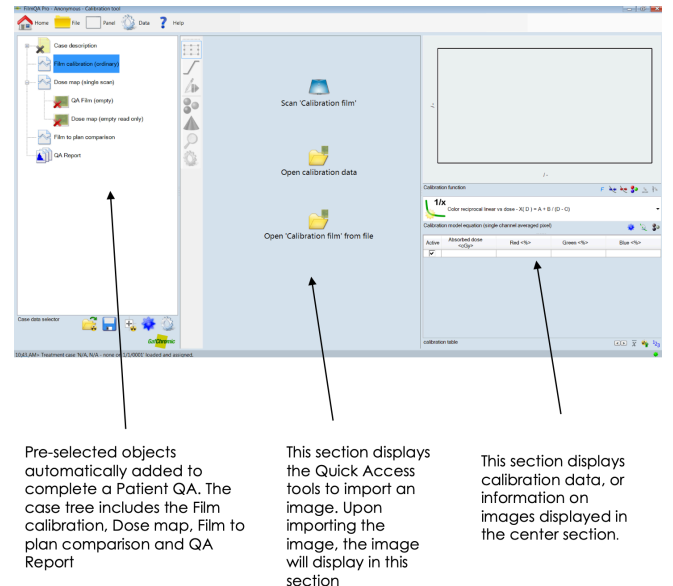

Figure 2 shows a screen after Patient QA is selected on the Home Screen. The Case Tree shows the required objects that are needed to complete a Patient QA. The images can be imported by clicking the Quick Access Icons displayed in the middle window. The right-hand section displays tabulated and graphical calibration data for each color channel.

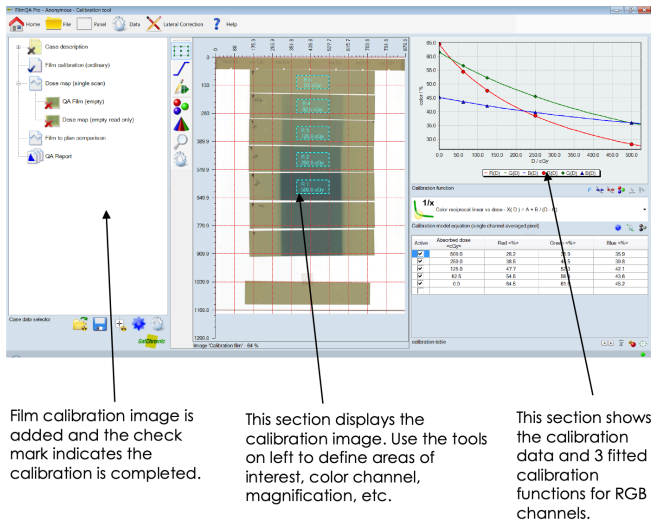

Figure 3 shows a screen after using RGB scan images of Gafchromic<sup>™</sup> EBT3 film to develop a calibration function. The Case Tree shows the single calibration image to optimize calibration functions. The image and user-selected areas of interest in which measurements have been made are shown in the center section. The right-hand section displays tabulated and graphical calibration data for each color channel together with the user-selected fitting functions and coefficients relating measured film response to dose. Point to any portion of the right-hand section and right-click to copy and paste tables, plots, etc. to another Windows application.

Figure 4: Dose map to plan comparison with Gamma-map and passing rate of 97% for red channel using test criterion of 2%/2 mm

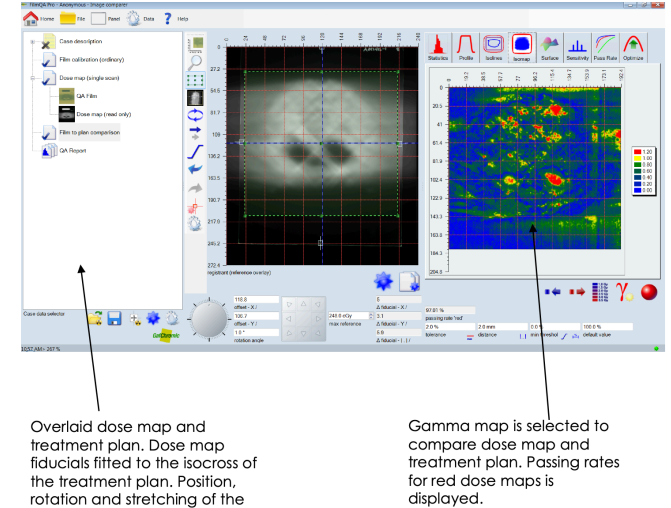

dose map can be adjusted.

Figure 3: FilmQA Pro™ software panel after completed calibration

ashland.com

Figure 4 illustrates the dose map to treatment plan comparison, when the Patient QA is selected on the Home Screen. Treatment plan image and dose map are displayed overlaid in the middle section. FilmQA Pro<sup>™</sup> has fitted the dose map fiducials automatically to the isocross of the treatment plan. For QA evaluation signed and absolute differential map, distance to agreement or gamma composite map can be used.

Navigating through FilmQA Pro™ software is easy, use the keyboard and mouse point-and-click commands to select an item (left click) or to access a drop-down menu (right click). Hovering over any icon will display its name and explain its function.

# operations

### menu bar

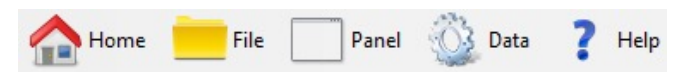

At the top of the window is a Menu bar with five tabs: Home, File, Panel, Data and Help. This bar controls a multitude of functions, including the saving or loading of a treatment case, changing configuration or unit settings, generating a license key or finding helpful resources.

A Home "Home" opens up the Home Screen.

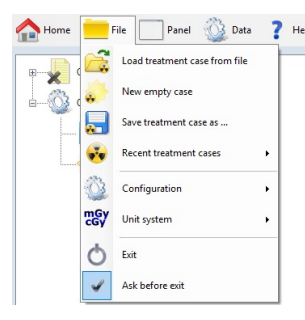

File Panel 🖏 Data ? Help "File" is the first category. Under "File", you can start a new treatment case, open an existing treatment case, save a treatment case or review the most recent treatment cases. Users can also configure certain parameters or change the unit of measurement for

the system. After selecting "File", the following choices are available:

- "Load Treatment Cases from File" Retrieve a stored treatment case from file.
- "New Empty Case" Close the current treatment case and start a new one.
- "Save Treatment Case as" Save the current treatment case under a different name or in a different location.
- "Recent Treatment Cases" Load most recently used treatment cases from a new panel that opens to the right.

- "Configuration" Loads/saves FilmQA Pro™ software configuration settings from a new drop-down list.
  - "Auto Save" Saves the configuration automatically each time the user exits the application.
  - "Reload Last Case with Configuration" Opens treatment case with the same configuration that was set the last time the case was opened.
  - "Save File Locations" Recalls location of saved files.
  - "Reset to Default" Reset the configuration to system default.
- "Unit System" Loads/saves the user's unit preferences from a new panel.
  - "Auto Save" Save the units automatically each time the user exits the application.
  - "Load Unit Standards Only" Load only "standard" units and exclude the loading of number formats.
- "Exit" Closes FilmQA Pro™
  - "Ask Before Exit" Enables a 'pop-up' window asking whether to close FilmQA Pro when the "Exit" button is clicked.

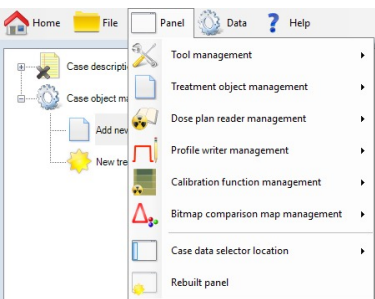

- "Panel" is the next
- category. It helps the
- user configure the
- various tools utilized in
- FilmQA Pro™ software.
- "Tool Management" allows the user to select the tools available in the software.
  - "Reset to Default Tools" will change the tool set back to the original factory configuration.
  - "Always include Default Tools" is the option to see the default tools all of the time.
- "Treatment Object Management" tailors the drop-down menu selections.
  - "Object Type Management" displays the Case Object library allows various objects to be activated and therefore available from the drop-down list in the Case Data Selector Panel. User-written functions can be added to the library.
  - "Reset to Default Treatment Object Types" returns the object list back to default settings.

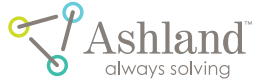

- Always include "Default Treatment Object Types" allows the option to see the default object list all the time.
- "Add New Treatment Object Type of Read Cases" allows the user to import user-written treatment objects from other cases.
- "Dose Plan Reader Management" selects interfaces for specific treatment- planning software, e.g. Pinnacle, Brain Lab, Eclipse, etc. User-written functions can be added to the library.
  - "Reader Type Management" allows various readers to be available in the drop-down list.
  - "Reset to Default Reader Types" returns the reader type list back to the default settings.
  - "Always include Default Reader Types" gives the user the option to see the default reader types all of the time.
  - "Show Menu to Preselect Reader Type" is a setting which will always open a separate window to select the reader type.
- "Calibration Function Management" manages the selection of equations from a library of functions correlating film response with radiation dose Userwritten functions can be added to the library.
  - "Reset to Default Calibration Function Types" returns the calibration function list back to default settings.
  - "Always include Default Calibration Function Types" is the option to see the default calibration equations all the time.
- "Bitmap comparison map management" allows the user to select different Comparer Mapping method in the library. There are four available methods, and all those methods are in the assigned window by default:
  - Delta, Distance to Agreement, Gamma, Gamma Swapped and Gamma Unprojected
- "Case Data Selector Location" selects the position of the case data selector either left, top, right or bottom.
- "Rebuilt panel" refreshes the entire panel

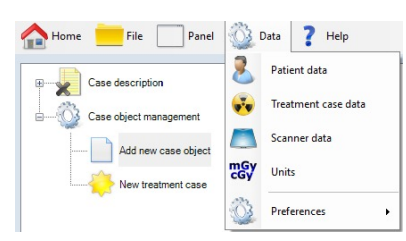

/ 8

"Data" includes all data related to the patient, treatment case or scanner. This tab also allows the changing of measurement units

and adjustment of software preferences.

- "Patient Data" allows the user to create a new patient and add or remove a patient from the database.
- "Treatment Case Data" allows the user to create a new treatment case and add or remove a case from the database.
- "Scanner Data" allows the user to add or remove a scanner from the database.
- "Units" allows the user to change settings and format of units within the software.
- "Preferences" configures the appearance and layout of FilmQA Pro™.
  - "Tool Tip" shows or hides helpful information in the software (hover the cursor over the icon or area of interest).

1 to 20 pixels.

| – "Tool Tip" shows  | Data ? Help          |     |                |   |
|---------------------|----------------------|-----|----------------|---|
| or hides helpful    | Patient data         |     |                |   |
| information in the  | Treatment case data  |     |                |   |
| software (hover th  | IC Scanner data      |     |                |   |
| cursor over the icc | Units                |     | /10            |   |
| or area of interest | . Preferences        | • 💬 | Tool tip       | • |
| – "Padding" adjusts | the amount of        |     | Padding        | • |
| space around eac    | h section of the     | A   | Fonts          |   |
| software. The rang  | ge for the frame is  | ۰   | Colors         | • |
| between 0 and 50    | ) pixels. Horizontal |     | Label position | • |

Status bar

File management + - "Fonts" allows the user to choose between various character types and sizes.

and vertical adjustments range from

- "Colors" adjusts the palette settings for the foreground ("Fore Color") and background ("Back Color"). "Preset Color Pairs" is another option to select predetermined color mixes. Colors can always be returned to default settings by selecting "Reset to Default Colors".
- "Label Position" changes the location of icons and panel labels to either "Top Left", "Top Center", "Top Right", "Bottom Left", "Bottom Center" or "Bottom Right".
- "Status Bar" is located at the bottom of the screen and does the following:
  - 1. Informs the user of the current software condition;
  - 2. Allows changes to be made to the status history;
  - 3. Allows the user to configure FilmQA Pro™ (see "Preferences"); and
  - 4. Provides the user a means to copy a screen shot.

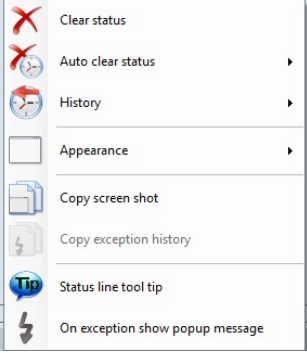

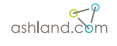

A "right click" on the status bar allows for three possible choices:

- 1. "Clear Status" erases all information stored in the status bar.
- 2. "Auto Clear Status" sets the elapsed time before the information is automatically erased from the status bar.
- "History" displays all messages in the status bar.

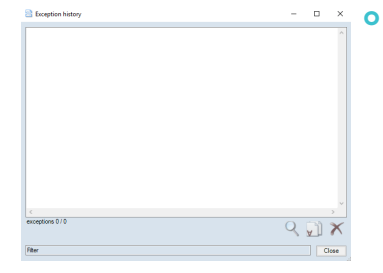

\* • "Exceptions" allows the user to view the history of software exceptions, which are events the application could not complete. "Exceptions" are a tool to aid in identifying and fixing

software bugs. By "right clicking" inside the "Exception History" window, the user can select:

- "Exception Level Depth" the number of lines displayed related to that particular event
- "History Length" The number of events allowed to view
- "Reset History" Clear all events.
- "Word Wrap" Wrap the words to fit the window width.
- "Filter" (see arrow above) allows the user to enter a criterion to reduce the number of visible exceptions in the window. See detailed descriptions and examples in "Menu".

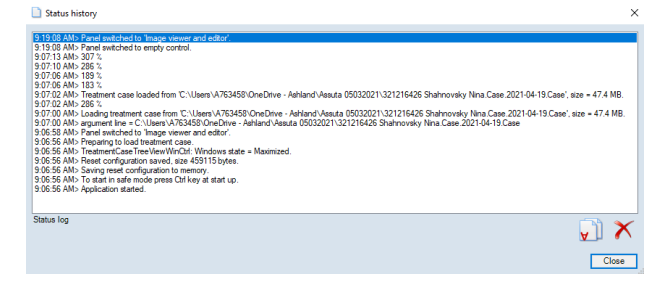

 "Status" shows the complete history of conditions since the application was opened. By "right clicking" in the window, options become available to either "Clear Status History", "Copy All" line items or "Copy a Selected Row".

- "Appearance" allows the user to configure FilmQA Pro™ software (see "Preferences").
- "Copy Screen Shot" is simply stated and copies an image of the current screen.
- "Status Line Tool Tip" provides an overview of status history when moving the cursor to the "Status Bar".
- The "On Exception Show Popup Message" option enables a popup window when an exception occurs.
- The "Task" button is an indicator located in the lower right corner of the screen. When the application is idle, the icon will appear as , otherwise the icon will look like similar to this 1 , The number on the left indicates the number of calculation tasks in process. To cancel the current task, right click on the icon and select top Cancel current task
- File management is the last option under this heading. The option toggles on-off the ability to let FilmQA Pro™ software remember the last open file location, the last saved file location and to sync the last open and saved file locations.

"Help" is the last category and provides instructional

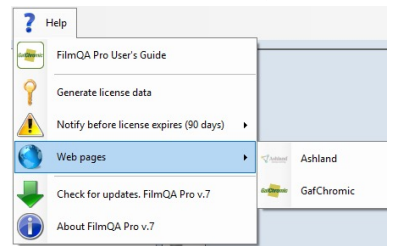

- information such as the user's manual, license data generator, license expiration notification and related web links.
- "FilmQA Pro™ software User's Guide" is to view the user manual for the software.
- "Generate License Data" saves or copies the license data.

For details on how to obtain a license key, see Installation (Page 4, Step #8).

- "Notify, Before License Expires" monitors and warns the users before the license expires. Choices are for 1, 2, 7, 14, 21, 50 and 100 days. The default setting is 14 days.
- "Web Pages" are links to websites related to FilmQA Pro™
- "About FilmQA Pro™ 20xx" software provides installation information on FilmQA Pro™ software (i.e., Version Number, License ID, License Renewal Data, etc.).

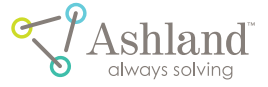

### case data selector panel

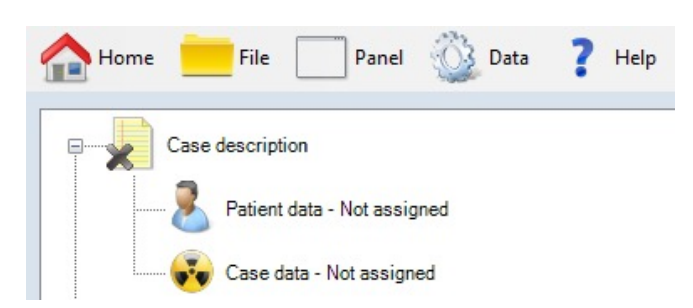

The Case Description is a default addition to the case tree. To store patient or case information, go to the Case Data Selector section and click the "+" sign next to "Case Description". The tree will expand to show "Patient Data – Not Assigned" and "Case Data – Not Assigned".

- "Patient Data" opens a drop-down list to select an existing patient from the database. By choosing "None", no information is necessary. "Edit Patient Data" allows the user to update patient information in the database.
- "Case Data" opens a drop-down list to select case specific information related to the patient. Double-click the icon to open the pop-up window and select the preferred case. "Patient Data" will change to match the patient name of the treatment case selected.

Case Object Management allows objects to be added to the Case Tree to create a film dosimetry case. Under "Add New Case Object":

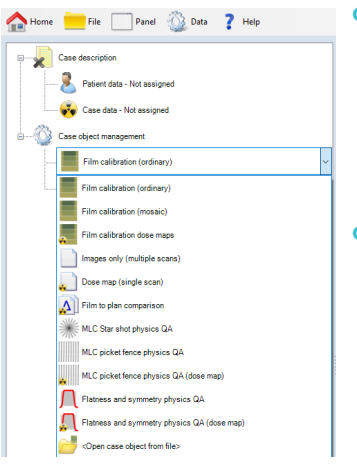

 "Film Calibration (Ordinary)" – Scan or open a file containing a single image to generate a calibration curve.

 "Film Calibration (Mosaic)" – Scan or open multiple image files to generate a calibration curve. "Film Calibration (Mosaic)" is not a default object in the Case object list,

but can be added from the Software Library. Please see the Appendix X for further details.

- "Film Calibration Dose Maps" calculates a dose map, consistency map and uniformity map from the image or images used to generate the calibration curve.
- "Images Only (Multiple Scans)" Scanner opens multiple image files. The images can be averaged or fused

together and the resultant image can be saved or copied to be used as required.

- "Dose Map (Single Scan) Scan or open an image file for conversion to a dose map from a Film Calibration Object. A calibration curve is required in the Case Tree before a dose map can be generated. Note: By default the first Film Calibration Object in the case is used. In the Dose Map branch of the Case Tree select a different dependency if the case contains multiple Calibration Objects and one of the subsequent ones is to be used.
- "Dose to Plan Comparison" Import a treatment plan from a file, TPS or DICOM and do a gamma analysis against a treatment film. A Dose Map Object is required in the Case Tree before a dose-to-plan comparison can be done. Note: By default the first Dose Map in the case is used. In the Dose-to-plan Comparison branch of the Case Tree select a different dependency if the case contains multiple Dose Map Objects and one of the subsequent ones is to be used.
- "MLC Star Shot Physics QA" Scan or open a file of an image to perform a star shot analysis.
- "MLC Picket Fence Physics QA" Scan or open a file of an image to perform a picket fence analysis.
- "Flatness and Symmetry Physics QA" Scan or open multiple files of an image to perform beam uniformity analysis.
- "Flatness and Symmetry Physics QA (Dose Map)" Analyze a dose map generated from a scanned film or image file using of the calibration function of a Film Calibration Object. Note: By default the first Film Calibration Object in the case is used. In the Flatness and Symmetry Physics QA (Dose Map) branch of the Case Tree select a different dependency if the case contains multiple Calibration Objects and one of the subsequent ones is to be used.
- "<Open Case Object from File>" Open a case object from file.

Under ""New Treatment Case", a drop-down list provides options to select a template of objects to create a treatment case.

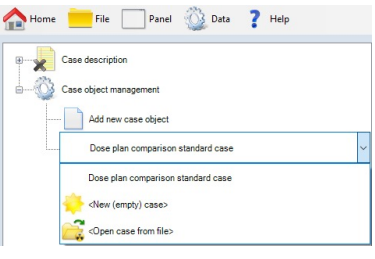

 "Dose to Plan Comparison"

 Opens a template for a full treatment case that includes the following case objects:

Film Calibration (Ordinary), Dose Map (Single Scan) and Dose to Plan Comparison.

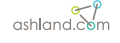

- "<New (Empty) Case>" Erases everything opened under "Case Data Selector".
- "<Open Case Object from File>" Opens a case object from file.

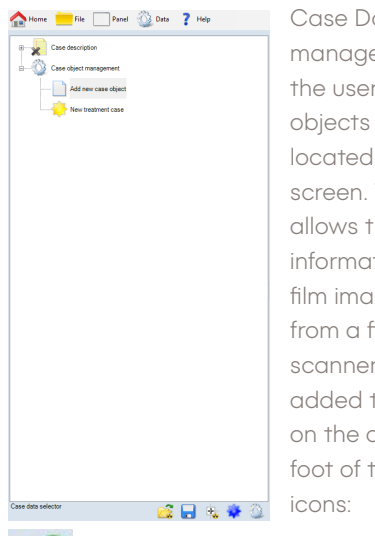

Case Data Selector shows the management tree, which allows the user to add selected image objects into case data. It is located on the left side of the screen. The case data selector allows the user to add patient information, calibration data, and film images and data analysis from a file or directly from a scanner. Remember: each object added to the tree is dependent on the objects above it. At the foot of the panel are a number of icons:

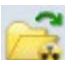

"Open" treatment cases from file.

"Save" treatment cases to the computer. All objects opened in the case data selector are saved as one case.

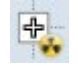

"Expand" only the selected treatment object tree node.

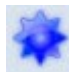

"Update treatment object" refreshes the case objects.

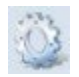

"Case data configurations" controls the settings.

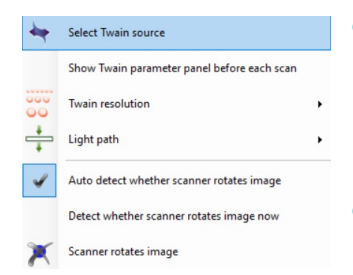

- "Select Twain Source" chooses the desired scanner. Select the appropriate scanner in the pop-up window.
- Show Twain Parameter Panel before Each Scan" enables the

scanner panel to open each time when scanning.

- "Twain Resolution" changes the spatial resolution of the scans. Choices are 36, 48, 60, 72, 96, 144 and 192 DPI.
- "Light Path" chooses between reflection and transmission modes on the scanner. Light path shall be selected in reflective mode for LD-V1 films.
- LD-V1 films are to be placed on the orange side during scanning.

| Ţp    | Tool tip                                                         | 0 | "Auto De  |
|-------|------------------------------------------------------------------|---|-----------|
| 5     | Icon size                                                        |   | Scanner   |
| 4     | Ask before clear image                                           |   | Image"    |
|       | Identify full scan images without source info                    |   | softwar   |
| *     | Allow to drag images                                             |   | image 9   |
| ×<br> | Suppress 'Tool list' if only one tool available                  |   | display   |
| 4     | Select the only tool with image selection when image is selected |   |           |
|       | Allow 24 bpp RGB images                                          |   | This fact |
| 4     | Allow 16 bpp Gray images                                         |   | This lea  |
|       | Allow any image resolution                                       |   | some so   |

"Auto Detect whether Scanner Rotates Image" enables software to rotate the image 90° to match the display with the scanner information. This feature is used for some scanner drivers which would auto rotate

the image without rotating the device information (e.g. Epson\* used in conjunction with Windows XP).

- "Detect whether Scanner Rotates Image" manually forces the detection of image rotation when the automatic feature is disabled.
- "Scanner Rotates Image" manually forces the scanner to rotate the displayed image 90°.
- "Options" displays a new window with various choices. Among others, the user can enable 24-bit rgb images (not recommended for film dosimetry) and "Allow any image resolution" Remember full- frame, high resolution images can get very large and slow down an analysis.

### image panel

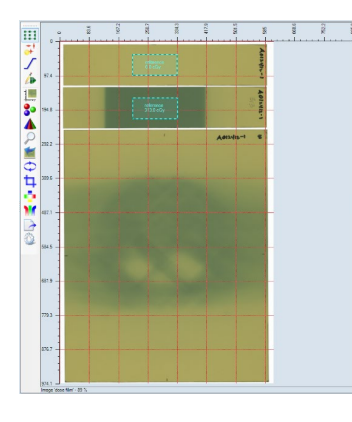

Image Panel displays the image and user-defined regions of interest for dose calibration and measurement. It is located at the center of the screen. The image panel allows the users to view the active image and to select the region of interest (ROI) for dose calibration and

calculation. Fifteen icons are designated as tools and appear on the bar to the left of the image panel. These tools are Selection Frame, Fiducial Management, Color Leveling, Pause, Image Scaling, Color Channel Selector, Color Range Spreader, Magnifier, Undo/Redo Buffer, Flip/ Rotation, Cropping, Filtering, Color Translation, Image Exporter and Editor Configuration. Right-clicking on any tool opens a pop-up window of additional options.

• Selection Frame allows the user to select one or more regions of interest (rectangular, square, circular, elliptical) on the image displayed.

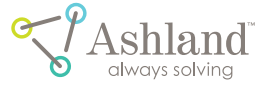

- Fiducial Management 🙀 allows the user to select points of reference manually or turn-on an algorithm to automatically detect those reference regions on the image displayed.
- Color Leveling \lambda allows the user to adjust the brightness and contrast levels of the image displayed.
- Profile Path •••• displays the path line when the Profile tab is enabled.
- Pause (1) allows the user to stop all the image tools selected.
- Image Scaling Allows the user to select image coordinate system and axis units. When this tool is selected, the user can change the coordinate system between the image or the scanner. This ability allows the user to compare scanner effects on the image easier. Selecting "options" allows the user to change the configuration of the axis, image grid and color of the scanner background when scanner coordinates are used.

Color Channel Selector 🔮 allows you to select, invert, or gray the color channels of the image displayed. Note: This tool does not change the bitmap of the image. The screen view only changes.

Color Range Spreader 🛕 allows you to select a range of color channels to apply to the displayed image. "Option" available are:

- delete color channel scaling to change the channel scaling back to full range.
- color channel scaling dialog opens the "color range" window so you can manually enter the minimum and maximum values. The "lock button" makes the minimum and maximum values for all three channels the same.
- auto scale color channels to range of selected frame sets the image color channel range to color channels of the selected frame in real time.
- scale color channels to image range sets the color ranges to the ones of the displayed image.

Magnifier *Q* allows you to zoom in and out of the image. By clicking on the icon, one can scroll up to zoom in and scroll down to zoom out using the mouse.

 auto fit – fits the image automatically to your preference every time the image is displayed in the "Image Panel".

Undo/Redo Buffer in allows you to undo and redo the changes made to the image.

Flip/Rotation 🗘 allows you to flip or rotate the entire image or region of the current image selected.

Cropping 📫 allows you to crop the region of the image displayed.

Filtering filters the entire image or region of the image displayed by allowing pixel modifications using a filter matrix to combine surrounding pixels. To define and edit filters, open the filtering tool.

Color Translation M allows you to translate colors of the entire image or region of image displayed.

- Equalize Color Channel divides all color values by a normalized color value. For example, when "Equalize Red" is selected, all color values are divided by the normalized red value.
- Equalized Color Channel Density divides all color channel densities by a normalized color density. For example, when "Equalize Red Density" is selected, all color channel densities are divided by a normalized red density.
- Other options are to invert, translate or manage the color through densities or maps (See Bitmap Color Translation Editor and Color Translation Maps Editor).

Image Exporter < allows the user to export to a file or clipboard the entire image, the image with color channel selected or region of the image displayed.

Editor Configuration 2 allows the user to adjust the configuration of the editor (i.e., enable icons, adjust axis, etc.)

### film evaluation panel

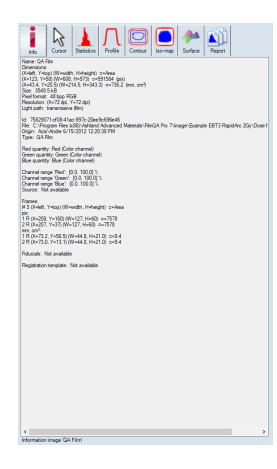

Film Evaluation Panel or "Analysis Window" displays evaluation data for any image or dose map in the Image Panel. The panel has tabs to access eight sub-panels: Info, Cursor, Statistics, Profile, Contour, Iso-map, Surface and Report. Info Panel displays information pertaining to the image (i.e., size, pixel, resolution, and color channel range, memory and scanner information) as well as the sizes and locations of any areas of

interest displayed on the image. Right-click in the panel to change the units of measurement.

Cursor Panel displays information from the red dashed box area overlaid on the image – see red arrow below.

ashland.com

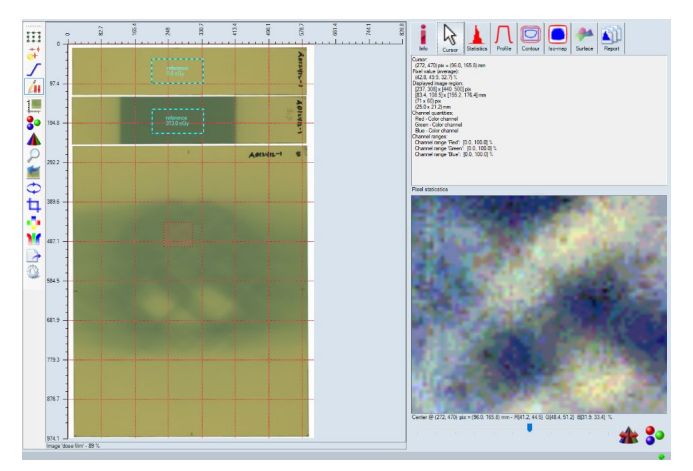

In the red box, the pixel statistics shows the information contained in the red dashed box (look for red arrow to the right). Right click in the area outlined in red to change the units of measurement. In the yellow box, the window displays an enlarged image of the red dashed box in the Image Panel. Move the pointer to see the location, magnification percentage and color range in the cursor area. The slide bar at the bottom of the window changes the magnification of the image. The higher the magnification, the smaller the red dashed box. Increase magnification by dragging the bar to the right.

The color channel spreader **A** spreads the color so that the selected image region is displayed with a color saturation between 0% and 100%. This feature magnifies differences in color. The color channel selector **S** selects the combination of red, green and blue color channels for mapping the view of the image region.

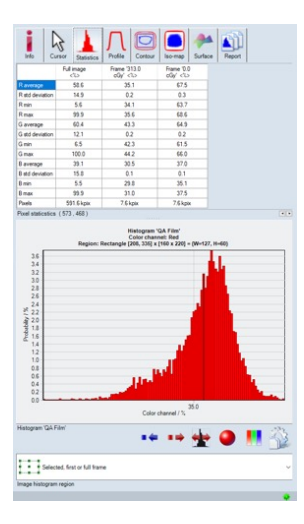

Statistics Panel shows the dose histogram and the image statistics. Information is displayed for the entire image as well as the image around the cursor. In addition, information is displayed for any areas of interest marked on the image. It displays the image statistics all the areas in tabular form and of the full frame or a highlighted area of interest in histogram form. Use the window at the bottom of the panel to select the

histogram displayed. Move the cursor or area of interest around to see the real time tracking of pixel information in the "Cursor Region" column or frame columns. Pixel statistics (#, #) at the bottom of the panel indicates the location of the cursor.

4 2

The two arrows, or number format buttons, can change the format of the numbers displayed in the window. Depending on the image selected from the Case Tree in the Case Data Selector, the table will present information related to the color channel (film image) or dose for the color channel (dose map image). Right click inside the table to:

- change the units and format of the column
- copy the table
- change the pixels of cursor region
- change the configuration of the table

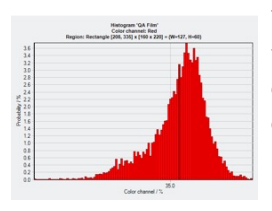

The histogram shows the bar graph for probability versus dose or color channel response. To zoom in, click and drag a region from top left to bottom right of the preferred region. To pan out, click and drag

from bottom right to top left. Right click and hold to drag the histogram across the data range. Right click inside the graph to:

- change the units and format for the color channel or probability
- copy the table or chart
- set a new predefined data range
- change the configuration of the graph

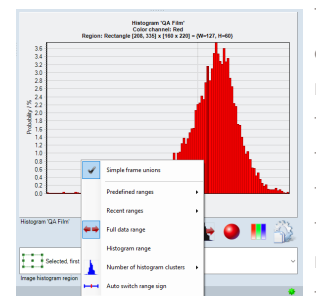

The image histogram region drop-down list selects the region of the image displayed in the histogram. Right click inside the window and check "simple frame unions" to add data of all frames (counts possible overlap regions multiple times). Uncheck the option to count overlap

regions only once. The histogram range button lets the user toggle between full histogram range (0–100%) and auto range (i.e., the zero clusters at boundaries are removed). The **w** icon appears when full range is on and becomes when switched to auto range. Select "histogram range" to manually enter the preferred range.

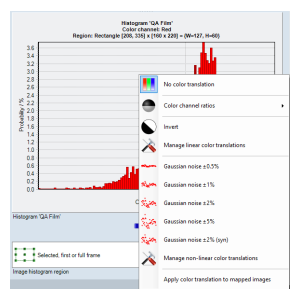

The color channel selector lets the user select the color channel for calculating the histogram.

The color translation tool lets the user select a color matrix or color translation that is applied to the color

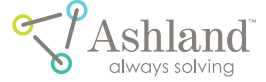

Pixel staticstics (573,468)

pixel values before the histogram data is calculated. Right clicking on the icon opens a pop-up window with other options.

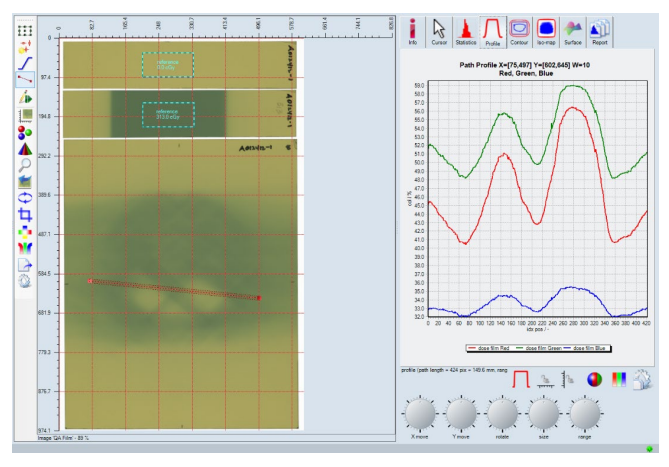

The Profile Panel shows the image profile along the userdefined path in the image. Click and drag in the image panel to create an image path. Alternatively click the profile icon on the toolbar and select the type of profile from the menu. Click on the profile icon also to change the width of a profile path. Right-click on the profile path itself to select the axis type from pixels, length or normalized. If length is selected right-click again on the profile path to select the measurement units. The path profile shows in the Film Evaluation Panel as a line graph of dose or color channel value versus position along the path.

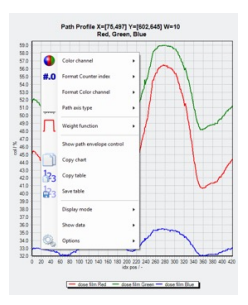

Depending on what image is selected under the Case Data Selector, the graph presents information related to the color channel value of a film image or the dose value for a selected color channel of a dose map. Right click inside the graph to:

- change the units of the graph
- copy the graph
- change the configuration of the graph

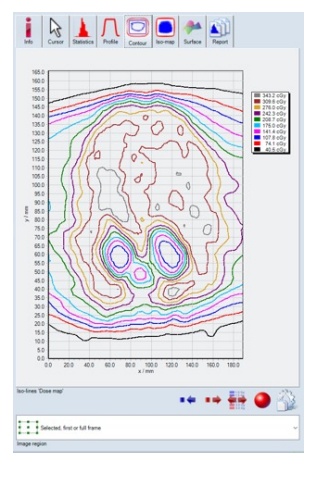

The Contour Panel displays the iso-line chart of the image for a given set of dose or color channel values (see image on the right). Right clicking inside the chart to copy the image, to change the units or to configure the chart. The legend displays the color palette associated with different dose or color channel values. Again, by right clicking, one can change the units as well as add, copy, paste, open and save a palette. Other options for contour levels are:

- maximize contour level range sets the range to the minimum and maximum color channel values or doses of the image
- auto maximize contour levels maximizes the range automatically
- number of contour levels changes the number of isodose levels
- assign default contour levels and palette change the contour levels and palette to the software default settings

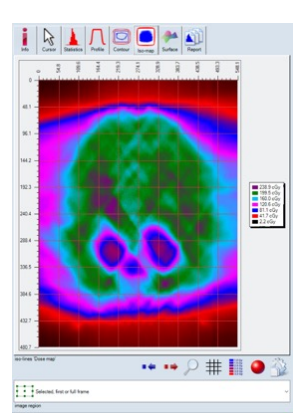

The Iso-map Panel displays the dose map or color channel map of the image. Right clicking inside the chart to copy the image or to configure the chart. Similar to the isolines, the legend displays the variances of dose positively and negatively for the image displayed. Likewise, with the isolines palette, right clicking in it will adjust the configurable

#### settings.

The Surface Tab displays analysis data in a 3D surface. Options to change perspective, elevation, rotation are also available.

The Report Tab configures and formats the case report. The report can be written based on color channel, size and content. The footer of each report always lists the dose distribution comparison functions – gamma, DTA and dose difference.

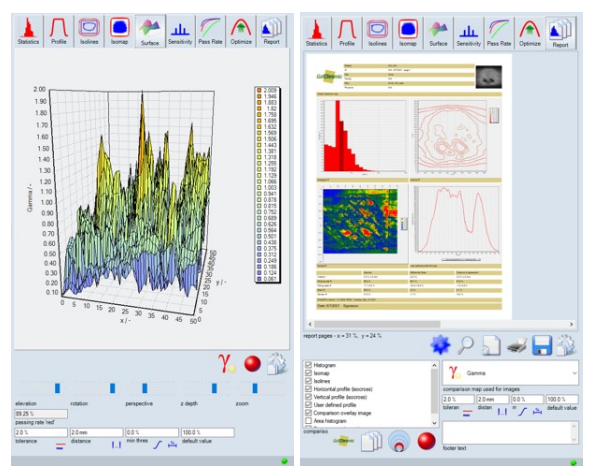

The Case Report can be magnified, saved and printed by using the familiar icons under the chart. If any of the charts displayed in the report have been re-calculated or altered

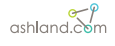

in any way after the report was formatted the click on the icon to update the contents of the report before it is saved or printed.

### processes

### calibration

The calibration process uses films irradiated with known doses to generate a calibration table and calculate a set of calibration functions, one for each color channel (red, green, and blue). These calibration functions correlate the dose values of the exposed films with the color values in the scanned images. This section describes how to use FilmQA Pro<sup>\*\*</sup> software to do a film calibration. For demonstration purposes it uses files downloaded with the FilmQA Pro<sup>\*\*</sup> software installation file and installed in sample calibration film image "Calibration film 0\_\_69\_2\_\_138\_3\_\_368\_8.tif" from "Example EBT3 RapidArc" folder, click on the directory folder. Select and open "Calibration film 0\_\_69\_2\_\_138\_3\_\_368\_8.tif" image.

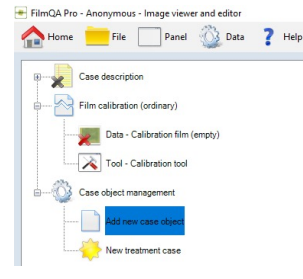

FilmQA Pro™ software uses simple, asymptotic, rational calibration functions that behave like film, i.e., the response asymptotes to constant value at high dose just the way film darkens with increasing dose. The simplest

and most widely applicable of these rational functions requires definition of three coefficients so the specific behavior of a batch of radiochromic film could be defined with as few as three data points. In practice, we recommend a minimum of four points since with this redundancy the application provides some statistics that can show which of the calibration functions is best. In general, the dose points for a particular case should be chosen in geometric progression – say 0, 75, 150 and 300 cGy – rather than in arithmetic progression. One or two more points could be added if the dose range is much larger – say 0 to 20 Gy – but there is no advantage to the much large numbers of data points – sometimes tens in number – that are frequently used. Since relatively few calibration films are necessary, the recommended way is to use the One Scan Protocol and scan the calibration films all together in one image rather than separately.

There are two ways to introduce calibration data or images into FilmQA Pro<sup>™</sup> software. Film Calibration (Ordinary) is used when all the calibration films are contained in a single scan as for the One Scan Protocol. Film Calibration (Mosaic) is used when the calibration films are contained in multiple images. Film Calibration (mosaic) is no longer available in the default settings; however, it is available at the library and can be accessed by the user who wants to do the Mosaic calibration. More information on Film Calibration (mosaic) can be found in the appendix.

In the "Case Data Selector" window, select "Add New Case Object" under the "Case Object Management" heading. From the drop-down menu choose "Film Calibration (Ordinary)".

Film Calibration (Ordinary):

- Click the "+" sign next to "Film Calibration ordinary)" to expand the selection, right click on the first heading on the branch "Data – N/ A(Empty)" and select from the menu:
  - "Open image 'Calibration film' from file": navigate to a folder and select a "tiff" image file to open;

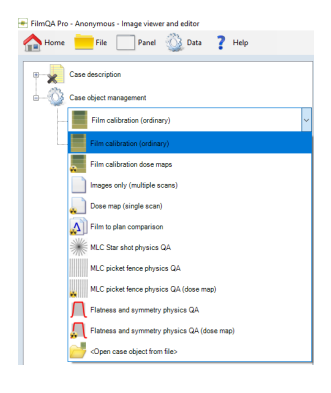

- "Open image "Calibration film' from DICOM file": navigate to a folder and select a DICOM file to open;
- "Recent image files": provides a shortcut to recently used image files;
- "Scan image 'Calibration film'": Scan and obtain an image from a Twain compliant scanner
- 2. Click on "Open image 'Calibration film' from file".

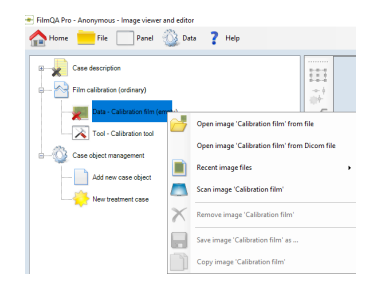

Navigate to the FilmQA Pro™ software/Images/ Example EBT3 film Rapid Arc and open the calibration film image. A thumbnail image appears in the empty data slot and

the full image is displayed in the center window.

 Specify the Regions of Interest (ROI) by enabling the "Selection Frame Tool" III from the Tool Bar located in the border to the left of the image panel. The "Selection Frame Tool" allows one or more ROI to be manipulated, i.e., moved, sized and shaped. Be aware

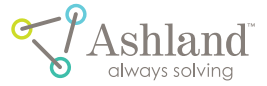

that in calibration the user is defining the average response of the film and the ROI should cover an area of at least 20  $\rm cm^2.$ 

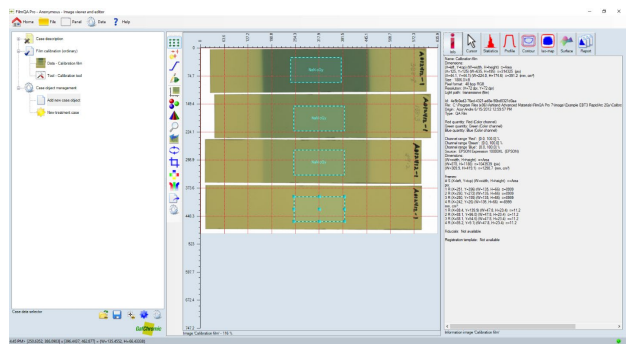

Draw a rectangular ROI at the center of one of the exposed film strips and adjust its size. (Hint: the exposed areas in the sample images are 10 cm wide). Alternatively click the "Info" tab in the Film Evaluation Panel to display a range of image data including size and position of the image and ROI's, the date/time the image was acquired, the scanner used, etc. Repeat the ROI selection for each calibration strip.

Note: There are shortcuts to copy and resize ROIs. Highlight an ROI, hold down the "Ctrl" key and then point and click to copy the ROI. By left-clicking **[]]** , the user can choose from options to copy and paste multiple ROIs and/or save them to file. Right click **[]]** and there are more choices including an option to select an ROI and size/shape all other ROIs in the same way.

4. The next step is to activate the calibration tool. At the end of the Film Calibration (ordinary) branch of the Case Tree click "Tool – Calibration tool". The calibration window containing the calibration tool opens on the right of the screen.

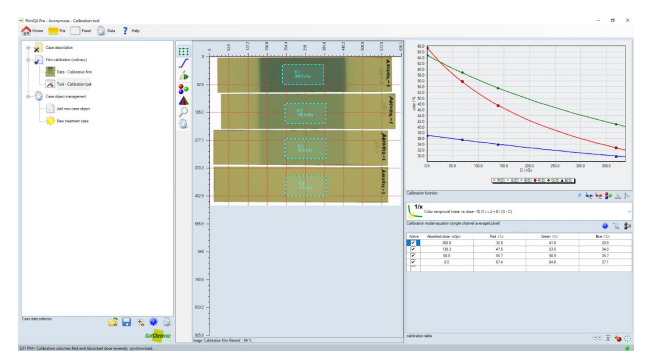

Once all the images are imported, a calibration table and fitting function must be generated. In the bottom right corner of the Film Evaluation Panel, the Color Channel Value icon <sup>1</sup>2<sub>3</sub> appears. Clicking this icon automatically loads the response values for the selected ROIs into a table. (Note: The calibration table could also be populated

by typing response values manually or by copying/pasting tabulated data from another application).

After response values are loaded, right click in the table to access an option menu to manipulate the response data in the table.

 Color channel unit: 16-bit: response values scaled from 0 (black) to 65535 (216-1, maximum brightness); %: response values scaled from 0-100, i.e., 16-bit response value/65535; and OD

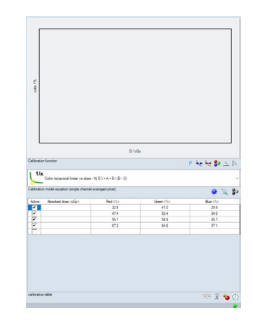

(Optical Density): values expressed as log10(16-bit response value/65535)

- Color channel format: Adjusts the precision of the response values
- Copy table: Right click in table to copy/ paste to another application
- Copy color value calibration table image: Generates image with calibration patch tablet using calibration table and copies image to the clipboard

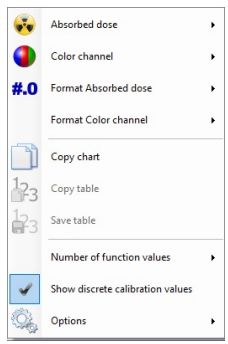

- Copy 'Color' column: Right click to copy/paste a single column
- Paste universal data: Paste a selection of tables with calibration data obtained from numerous radiochromic film lots
- Insert or Delete Rows: Point and click to add or delete a row
- Delete all rows: Click to delete all the rows
- Options: Provides a menu of options to customize the calibration table

The dose values can be entered manually from the keyboard or copied and pasted from a table of values. From the IMRT and RapidArc examples installed with FilmQA Pro™ software, the doses, in cGy, are embedded in the names of the image files. The dose values can be entered in any order, since, by default, once the table is full, the dose values/responses are sorted in reverse order depending on the responses in the red color (i.e., lower response values are associated with higher dose). Right click the Color Channel Synchronization icon <sup>™</sup> just below the table to select a choice for synchronizing the dose values with the response values, or to turn off the dose-response synchronization. Note: Doses and/or response

ashland.com

values could also be entered by copying and pasting from a table. There are files Exposure.txt in each of the folders: Example EBT3 GafChromicPhantom Lung SBRT 14Gy and Example EBT3 Rapid Arc containing the example images. For convenience, open the appropriate txt file and copy and paste the doses into the calibration table.

The image below shows a completed calibration. The calibration film image and user-selected ROIs are shown in the image panel (center section). The film evaluation panel (right section) displays tabulated and graphical calibration data for each color channel along with the user-selected fitting function and coefficients relating measured film response to dose.

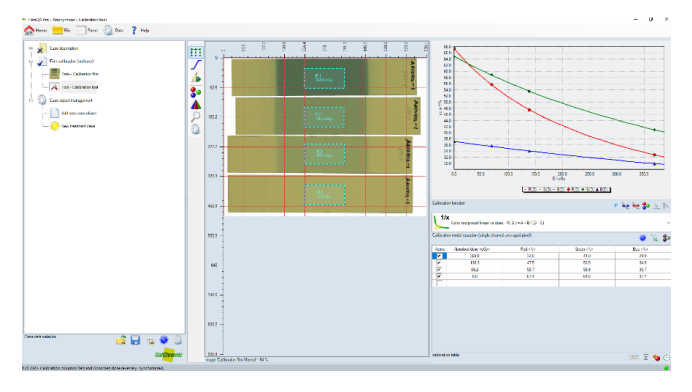

Data will not be fitted and no plot will be displayed unless there is exactly one dose value for each row of response values. Note: A chart with data points, but no fitted line for one or more of the channels means that no dose-response correlation could be established for that fitting function. Also, if the chart displays a fit with one or more singularities, choose another fitting function. The user cannot use a function containing a singularity.

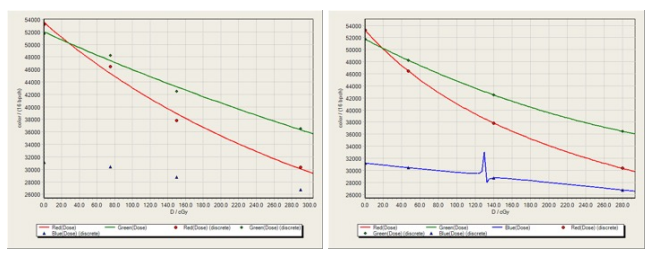

The fitting function matched to the plotted calibration curve is displayed in a window just above the calibration table. There are several choices in addition to the default, color reciprocal linear vs. dose function. Click on the right end of the calibration function window to see all the choices.

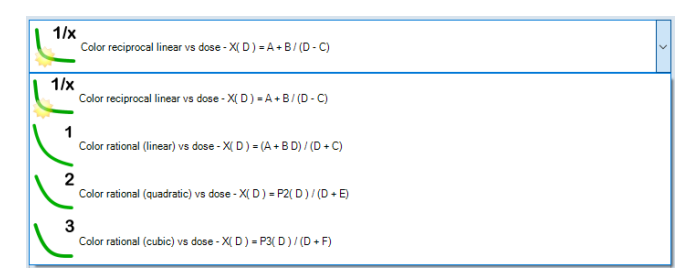

- Color reciprocal linear vs. dose: X (D) =A + B / (D-C) where X (D) is the response at dose D and A, B, and C are coefficients to be determined. This function is used as the default.
- Color rational (linear) vs. dose: X (D) = (A + BD) / (D+C) where X (D) is the response at dose D and A, B, and C are coefficients to be determined.
- Color rational (quadratic) vs. dose: X (D) = P2 (D) / (D+E) where X (D) is the response at dose D; P2 (D) = AD<sup>2</sup> + BD +C and A, B, C, and E are coefficients to be determined.
- Color rational (cubic) vs. dose:
   X (D) = P3 (D) / (D+F) where X (D) is the response at dose
   D; P2 (D) = AD<sup>3</sup> + BD<sup>2</sup> + CD + E and A, B, C, E, and F are coefficients to be determined.

Right click this icon **Solution** to display or copy/paste the determined coefficients of the selected fitting functions to another application. The fitting functions are generally expressed as X (D) = fD and the inverse D = fX (D) where X (D) is the response expressed as (16-bit value/65535) at dose D in Gy.

Use the Calibration Statistics icon  $\overline{\mathbf{x}}$  just under the calibration table to display the calibration statistics in the image panel. This is a table of dose consistency values determined from the calibration doses values and the fitted values. It provides help in selecting the fitting function best suited to the data points.

Lower values in the table signify better consistency among the color channels. In this case, and most cases with doses <500 cGy, the best fitting function is the rational (linear) function.

| Γ | Absorbed dose (cGy) | Consistency Ave RGB ave (cGy) | Consistency Rel Ave RGB ave <0> | ٦Г | Active | Absorbed dose (cGy) | Red <\p> | Green clo | Bue Co |
|---|---------------------|-------------------------------|---------------------------------|----|--------|---------------------|----------|-----------|--------|
| ľ | 563.3               | 15                            | 0.4                             |    |        | 368.8               | 32.8     | 41.0      | 25.5   |
|   | 138.3               | 6.0                           | 0.7                             | 16 | 2      | 138.3               | 47.5     | 53.5      | 34.0   |
|   | 69.2                | 0.5                           | 1.1                             | 1  | 2      | 69.2                | 55.7     | 50.9      | 35.7   |
|   | 00                  | 0.4                           |                                 | 1  | 2      | 0.0                 | 67.4     | 64.8      | 37.1   |
|   |                     |                               |                                 |    | 4111   |                     |          |           |        |

For a higher dose ranges, e.g., 0-10 Gy, the color rational linear function: X (D) = (A +BD) / (D+C) is often preferred. For even greater dose ranges up to 20, 30 Gy or more, the rational quadratic or cubic functions are preferred.

The exponential universal calibration is a generic or preshaped function determined by compounding calibration data from many production lots of EBT type films. It may better represent the shape of the response curve of EBT

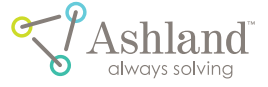

type films and in this way, make it better adapted to the characteristics of any one lot than are the other fitting functions.

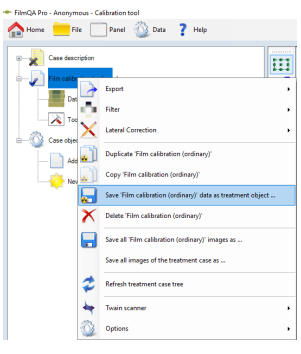

When the calibration is finished, there are a number of save options. Click "File" on the menu bar and "Save treatment case as ..." to save the entire case. Or save the calibration data by right clicking on "Film Calibration", go to "Save Film Calibration Data as Treatment Object"

(see the green box in the image to the right). The calibration curve, calibration table, function and scanned images of patches will be stored to use in calculating a dose map in this case or another case. When a Calibration Treatment Object is reloaded the calibration can be edited.

Alternatively, choose "Export" and select "Save as Fixed Calibration" (see red box above). In this case only the calibration will be saved for use in calculating a dose map, but for security, a fixed calibration cannot be edited or revised.

| <ul> <li>FilmQA Pro - Anonymous - Image viewer and editor</li> </ul> | C |
|----------------------------------------------------------------------|---|
| Abome 📒 File 🗌 Panel 🎡 Data 🥊 Help                                   |   |
| Case description                                                     | r |
| Case object management                                               | C |
| - Film calibration (ordinary) v                                      |   |
| Film calibration (ordinary)                                          | C |
| Film calibration dose maps                                           | Т |
| Images only (multiple scans)                                         |   |
| Dose map (single scan)                                               | C |
| Film to plan comparison                                              | + |
| MLC Star shot physics QA                                             |   |
| MLC picket fence physics QA                                          | S |
| MLC picket fence physics QA (dose map)                               |   |
| Relation and symmetry physics QA                                     | C |
| Flatness and symmetry physics QA (dose map)                          |   |
| Open case object from file>                                          | ſ |

Scanner header information is required to save a fixed calibration function to load calibration data saved as a Treatment Case choose "File" on the menu bar and "Load treatment case from file". If saved as a Treatment Object or Fixed Calibration then right-click" Add new Case Object", select "Open case

object from file" and navigate to the folder containing the case object file. A case may contain multiple calibration objects, but if a case contains more than one calibration object it will be necessary to select the correct dependency for any other objects in that case requiring a calibration, e.g. a Dose Map Object. For instance, expand the "Dose Map Object" and select the dependence for that branch of the case tree.

Calibration cases and calibration data can be saved in many ways. The Calibration Function Management icon located under the calibration function window provides a shortcut to saving and utilizing a calibration in other useful ways. Right-click the icon to access the menu:

 Save as a fixed calibration: Saves the calibration in a form that cannot be edited or revised when later used.

- Save as FilmQA Pro™ XR calibration: Saves calibration in a form that can be used in the FilmQA Pro™ XR application.
- Calibration function type management: Accesses the calibration function library from which other existing calibration functions could be loaded.
- Add as universal calibration: Adds the calibration as a pre-shaped function.
- Add calibration as color mapping: Adds the calibration function as a tool to convert response values to dose.
   When this option is invoked, for example in plotting a profile across an image in response space, the profile chart and table will be displayed as dose vs. position as opposed to scanner response vs. position.
- Edit calibration function name: Customizes the name of the selected calibration function.
- Add unknown calibration function types: Provides a path to adding a new calibration function to the calibration function library.

Other icons of interest involved with the calibration are:

- Under the Calibration Table
  - Increases or decreases number of decimal points for response data.
  - Refreshes the loading of ROI response data into calibration table B Under the Data Chart.
  - Selects whether the chart plots the calibration function or the 1st, 2nd, or 3rd derivative.
  - Expands or compresses the dose range to either a discrete range or the full color interval.
  - Chooses which color channel data is displayed in the chart. The selection does not affect the calibration. It only changes how the calibration functions are displayed.
  - Allows custom ranges for the dose and response axes.

### dose map

To measure or evaluate a dosimetry film, it is necessary to first scan the film and apply an appropriate calibration function to convert the resulting image into dose space. Once converted to a dose image, FilmQA Pro™ software offers an array of quantitative analysis tools to evaluate the dose maps.

ashland.com

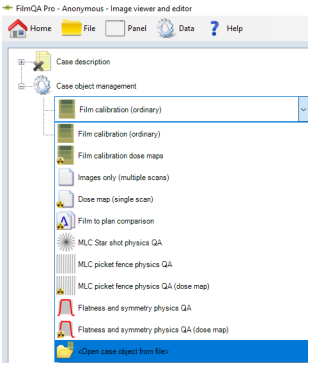

To work with an exposed application film: begin by opening a Calibration Object and developing a calibration function. Alternatively, open a saved case containing a calibration object/calibration function or load a Calibration Object or Fixed Calibration from file. For either of the last two, right click on "Add new

case object" in the Case Data Selector window and from the drop-down menu, select "Open case object from file" then navigate to the correct folder and load the calibration file.

Note: The calibration function is scanner dependent as well as being dependent on the film type and manufacturing lot. The film image being used for dose map calculation must be acquired from the same scanner as the calibration data and be the same acquisition type, e.g. reflection or transmission mode and positive or negative image. In addition, the application film must come from the same manufacturing lot as the calibration film.

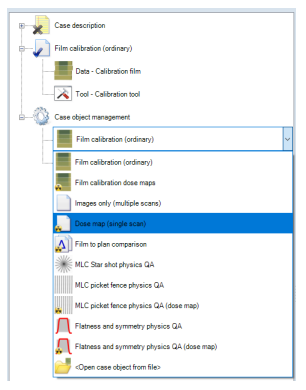

To demonstrate the dose map calculation, another case object will be added to the example from the previous section, Calibration. Specifically, the example adds a Dose Map object to the "Film Calibration (ordinary)" object.

Begin by clicking "Add New Case Object" under the Case Object Management heading

in the Case Data Selector window. From the drop-down menu select "Dose Map (Single Scan)" and when the dose map object appears in the case tree click "+" to expand

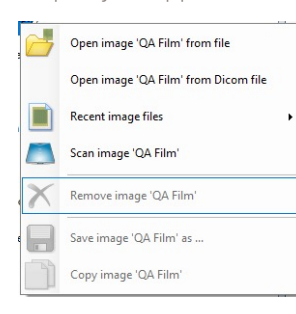

the heading. Then right click "Data – Dose Film (Empty)" and import the IMRT image by choosing "Open Image 'Dose Film' from File". Navigate to C:\ Ashland Advanced Materials\ FilmQA Pro 7\Image\Example EBT3 RapidArc 2Gy and open "Dose film" image. FilmQA Pro™

software can open various image formats including "bmp", "tiff", "gif", "jpeg", "png" and "fits", but for dosimetry the "tiff" format should be the one used. FilmQA Pro<sup>™</sup> software also recognizes images in DICOM format files. To use a DICOM file, select "Open Image 'Dose Film' from DICOM File". Note: A dose map image may also be generated directly by scanning an application film.

Once the IMRT image has loaded, FilmQA Pro<sup>™</sup> software by default, uses triple-channel dosimetry and automatically builds a dose map and a consistency map. When the calculations are complete the dose map and consistency map are displayed as thumbnail images under the dose map object branch. Triple- channel dosimetry involves the solution of a non-linear optimization problem for each pixel in an image. Since many images contain >500,000 pixels the creation of triple-channel dose map may take more than 10 seconds depending on the computer resources available. In the bottom right hand corner of the screen is a little star icon. When the star is colored blue **1** it indicates the application is busy with calculations. The number beside the star is the number of calculation processes under way.

The consistency map displays a representation of dose uncertainty defined as  $\sqrt{((D_R - D_B)^2 + (D_B - D_G)^2 + (D_G - D_R)^2)}$  where  $D_R$ ,  $D_G$  and  $D_B$  are the calculated doses in the red, green and blue channels respectively. The optimization problem used to calculate doses in multichannel dosimetry involves minimizing the consistency function for each pixel in the image. Full frame images on an A3 scanner can involve the solution of a million optimization problems, or more. Using triple channel dosimetry and the One Scan Protocol – see Lewis, et al., Med. Phys., 39(10), 2012, pp 6339 - consistency values better than 1% of the maximum dose to the application film are the standard.

The results of Consistency Map are as follows: Arithmetic mean dose difference displays in red, geometric mean in green and maximum dose difference in blue. Figure 1 shows the profile of Arithmetic, geometric mean and the maximum dose difference.

On the other hand, The Dose-Map of the same case shows there is good correspondence between the Red, Green and Blue dose profiles in Figure 2.

The profile paths in the two Figures are similar. Inspection of the results in these profiles reveals (dose consistency)/ dose  $\leq 2\%$  for doses >50 cGy and approximately 0.5%-1% for the majority of the exposed area. A good consistency map is indicative of reliable dosimetry. A poor consistency map, e.g. >4%, is indicative of a problem that should be investigated to establish the cause.

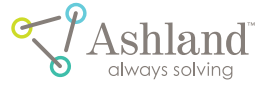

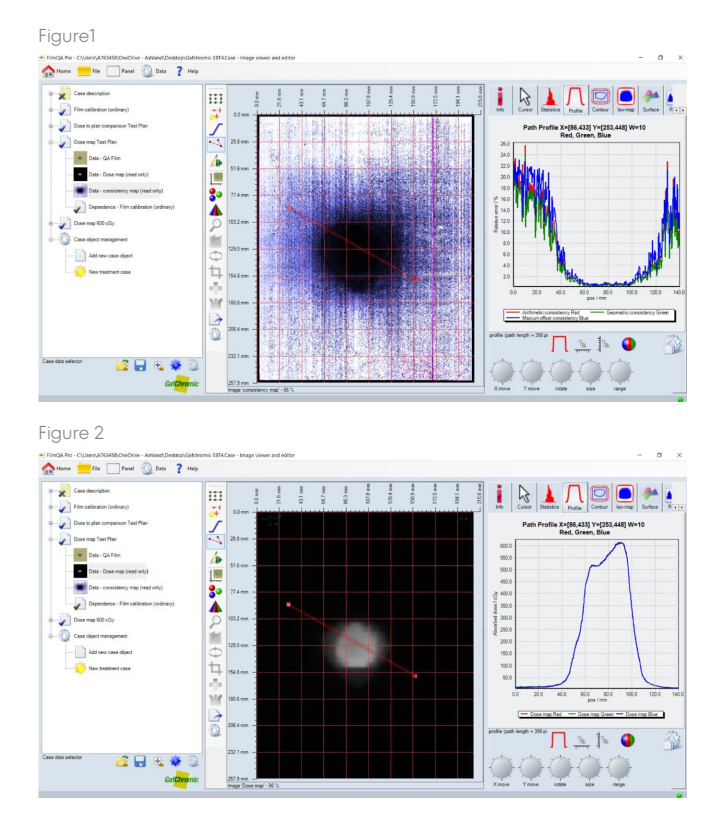

In addition to triple-channel dosimetry, other dose mapping methods and options are available. By rightclicking on the "Dose-map (single scan)" line, a menu of options appears.

- Rebuild: Recalculates dose and consistency maps using the selected method.
- Dose mapping method: Allows the following options to be specified:

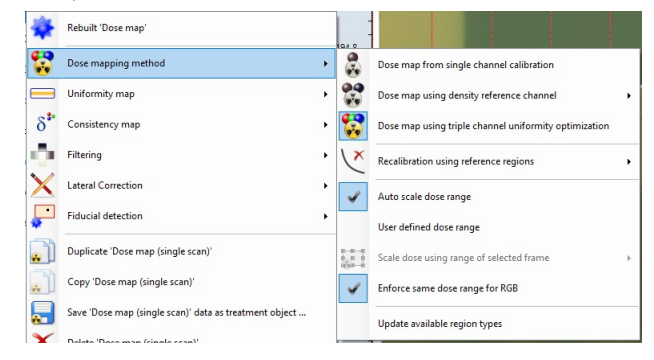

- Dose map from single channel: Calculates dose for each channel independently.
- Dose map using density reference channel: Dual channel dosimetry uses the selected channel as the reference. The appropriate choice is to use the channel where the slope of the dose response curve is least. Up to 30 Gy, at least, the blue channel has the lowest slope and is the best choice for the reference channel. Dual channel dosimetry with blue channel as reference is equivalent to doing dosimetry by dividing red channel response by blue channel response or using the radio of the green ro blue response.

- Dose map using triple channel uniformity optimization: Splits the application image into dose-dependent and dose-independent fractions thereby removing the effect of film non-uniformities and scanner artifacts from the dose map - see Micke, et al., Med. Phys., 38(5), 2011, pp 2523.
- For LD-V1 film, the Dose Map creation is to be done using only Red Color Channel. The Dose Map Red Channel shall be reported only.
- Recalibration using reference regions: Used to implement the One Scan Protocol by removing scan-toscan variability and making it possible to get dosimetry results with a few minutes of radiochromic film exposure.
  - Auto scale dose range: Scales the dose range of the dose map between the highest and lowest detected values.
  - User defined dose range: Scales the dose range of the dose map to the user's values - this is helpful when the film image contains dark areas not related to dose
     e.g. pen marks, scanner masks.
  - Enforce same dose range for RGB: When checked, the dose range is the same for all color channels.
- Uniformity Map: Click this line to calculate and display the uniformity map. In triple channel dosimetry, the film image is split into dose- dependent and doseindependent parts. The uniformity map is the doseindependent part and contains the film and scanner artifacts removed from the dose map.

| *            | Rebuilt 'Dose map'  |   |   |   |       |      | -    |       |        |        |        |         |          |        |  |
|--------------|---------------------|---|---|---|-------|------|------|-------|--------|--------|--------|---------|----------|--------|--|
| 5            | Dose mapping method | • | 0 |   | 194.8 | 8 -  | -    |       |        |        |        |         |          |        |  |
|              | Uniformity map      | • |   |   | ¢     | Cale | cula | ste u | inifo  | rmity  | map    | (relati | ve thick | (ness) |  |
| δ*           | Consistency map     | • |   | ¥ | 7     | Aut  | o si | cale  | relat  | ive th | iickne | ss ran  | ge       |        |  |
| Ο.           | Filtering           | • |   |   | 1     | Jse  | r de | efine | ed rel | lative | thick  | ness ra | inge     |        |  |
| $\mathbf{X}$ | Lateral Correction  | • | 5 |   | 389.6 | 6 -  | 1    |       |        |        |        |         |          |        |  |
| *            | Fiducial detection  | • |   |   |       |      | -    |       |        |        |        |         |          |        |  |

• Consistency Map: Click this link to access options for displaying and scaling the consistency map. In triple channel dosimetry the consistency map is the remaining error after the dose independent information is removed. Lower consistency means a better calibration.

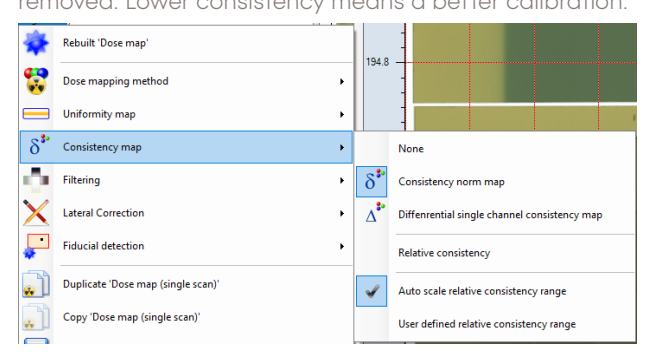

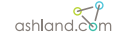

• Filtering: Contains filters that could be applied to any image data before calculating dose or uniformity maps.

| \            | Rebuilt 'Dose map'  |   | 8 -   | - |                |   |
|--------------|---------------------|---|-------|---|----------------|---|
| -            | Dose mapping method |   | -     | - |                |   |
|              | Uniformity map      | I |       |   |                |   |
| δ*           | Consistency map     | 2 | .2 -  | - |                |   |
| <b>.</b>     | Filtering +         | 1 | Ray a |   | Scanned image  | • |
| $\mathbf{X}$ | Lateral Correction  | 1 | Q     |   | Uniformity map | • |
| -            | Fiducial detection  |   | Ģ     |   | Dose map       | • |

• Fiducial Detection: Contains options and methods useful in recognizing the placement of fiducial markers.

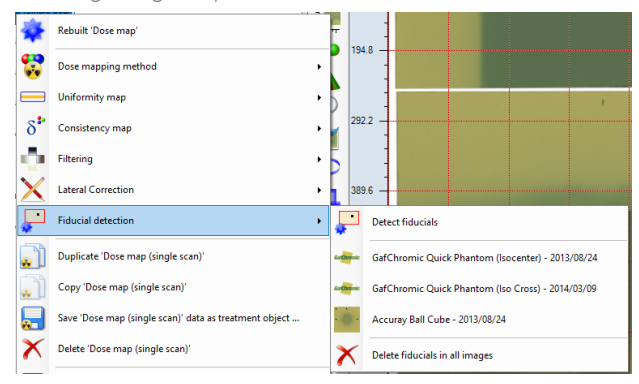

- Duplicate 'Dose map (single scan)': Adds a duplicate copy of the dose map object to the case tree. This option is useful when comparing dose mapping methods or other data treatments.
- Save 'Dose map (single scan)' data as treatment object: Saves all the data in the dose map object as a treatment object that can be added to another case.
- Delete 'Dose map (single scan)': Deletes the Dose Map object from the case tree.
- Recover removed object: Recovers a dose map object deleted in error.
- Save all 'Dose map (single scan)' images as: Saves the dose film image.
- Save all images of the treatment case as: Saves the film images from all case objects in the case tree.
- Refresh treatment case tree: Refreshes all calculations in the case tree after one or more parameters have been changed.
- Sort objects: Sorts the case objects according to a number of options. This feature is useful when multiple objects of various types have been added to the case tree without regard to their order.

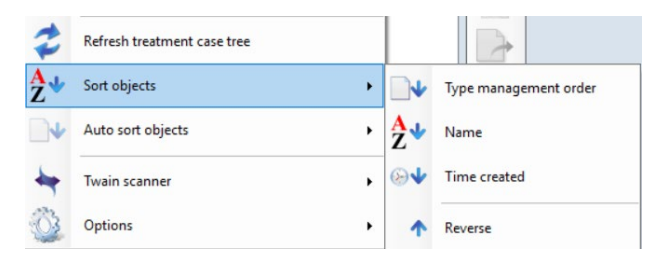

- Twain Scanner: Reprises the configuration options for the Twain scanner otherwise available through the Twain Configuration icon at the bottom of the Case data selector window.
- Options: Accesses a variety of options to change the display of the Tool Tip, the icons and button bars and allow types of image movement as well as a selection of image types and resolutions. These options are otherwise available through the Tool Tip icon pat the bottom of the Case data selector window.

Clicking on "Dose mapping method" leads to options to calculate single channel, dual channel or triple channel dose maps as well as an option to scale the dose map either automatically, or on a user-defined basis. When the dose map is displayed in the center window (clicking any thumbnail image will display that image in the window) the scale of the dose map image appears in the right-hand window under the "Info" tab. Indeed, the information on any image displayed in the center window is available under the "Info" tab. (Note: Rarely, the display in the center panel will fail to update when a different thumbnail is selected. If so, toggle back and forth to other thumbnail images until the update is triggered).

The default when a dose map is calculated is "autoscaling" and it works well unless the darkest areas in the image are not due to radiation exposure, but rather occur because of ink marks on the film or from a mask used on the scanner. In such a case the apparent dose-range of the image may be much higher than the actual dose range to the film and lead to loss of precision in the dose measurements. The remedy is to scale the dose map using a "User defined dose range".

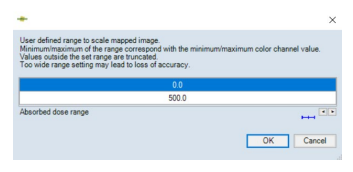

Enter the dose range values setting the upper value about 25% higher than the expected maximum dose to the film.

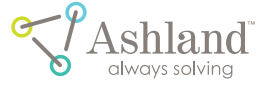

Ш ; \_\_\_\_\_ í 1 

Click on the maximum value then enter the new value, the dose unit is correct, and press "Enter" on the keyboard. Change the minimum value if necessary and then click "OK". Immediately and automatically the dose map will be recalculated with the new user-selected dose range. Right-click any of the thumbnail images will reveal a menu of options including saving the image to file, copying the image to another location in FilmQA Pro™ software or copying the image as a CSV table of values to a spreadsheet application, e.g. Excel.

When an image is displayed in the image panel (the center window), a large variety of options and tools are

available through the icons on the left side of the Image Panel

and the tabs above the left side of the Image Evaluation Panel (the right-hand window). The purpose and operation of these features is described in the Image Panel and Film Evaluation Panel sections. To change the axis units or to

copy the image from the image panel, right-click on the axis of the image change the "Axes Type" from pixels (the default)

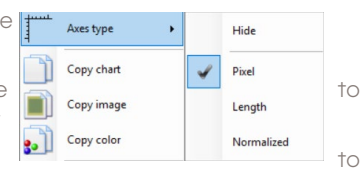

length in mm or to hide the axis. Right-click in the same place to "Copy chart" or "Copy image" and paste in another location.

As soon as a dose image loads and so long as a calibration curve is available in the case, FilmQA Pro™ software automatically builds the dose and consistency maps.

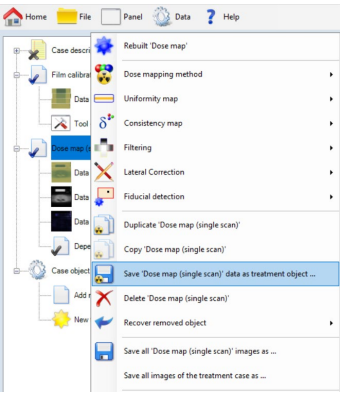

The thumbnail dose and consistency map images appear below the corresponding dose film in the case tree.

To save a copy of the patient treatment film, right click on "Dose Map (Single Scan)" and select either "Save 'Dose Map (Single Scan)' Data as

Treatment Object" or "Save all 'Dose Map (Single Scan)' Images as" (See green box – right). FilmQA Pro™ saves images in various formats including "tiff", "png" and "fits".

The Treatment Case can be saved by clicking "File" on the menu bar and selecting "Save Case Treatment" or "Save Case Treatment as ..." Saving the case as a "Treatment Case" is advantageous because all the data for all the Case Objects in the case is saved in one single file, not as separate files. As referenced earlier, any single film image, Dose Map, Consistency Map or Uniformity Map, etc. can

be saved separately, or the all the data contained in any Case Object can be saved as a Treatment Object.

### lateral correction

The Lateral Correction routine to compensate for the Lateral Response Artifact of a scanner is to measure a set of calibration films at known locations on the scanner. This data is used to determine correction coefficients specific to each lateral location. When the correction coefficients are applied to raw response data the image is corrected as though the entire film was located at the reference position at the center of the scanner.

A detailed instruction on the procedure is given in the procedure below. To apply the Lateral Correction to any scanned film images the Lateral Correction Factor has to be calculated on the designated scanner. If a Lateral Correction Factor has not been created yet, please read the procedure below first and create and save the Lateral Correction Factor for the designated scanner.

Note: The Lateral Correction factor can only be applied to the film scanned on the same scanner that the Lateral Correction factor is generated for. Please do not apply the Lateral Correction factor to the example film images bundled with the FilmQA Pro™ software installation package.

Highlight the "QA Film" by selecting the "QA Film" thumbnail image in the case tree and it will display the "QA Film" image in the center window.

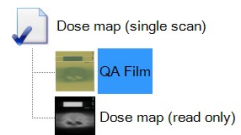

Right click on the "Dose map (single scan) and select "Lateral Correction" menu item and click on the appropriate Correction Factor displays on the list.

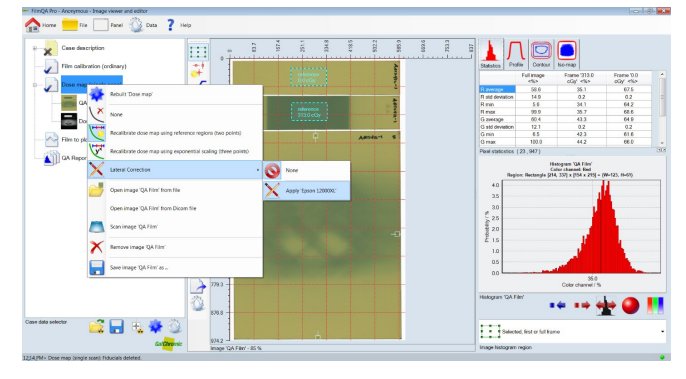

ashland.com

/ 22

As soon as the Lateral Correction is selected the QA Film image will be corrected automatically and a blue star will will appear on the lower right-hand side corner. The star will turn into after the correction is applied to the image.

To undo the correction, select 🚫 None

## procedure on how to create a correction factor using filmQA Pro™ software

This procedure describes the steps that will work with large format flatbed scanners such as EPSON\* 12000XL etc. The Gafchromic™ film side ruler and Gafchromic™ film holder are designed for large format flatbed scanner. However, the procedure could be easily modified for a scanner with a smaller format.

#### materials

- epson\* 12000XL or 11000XL or 10000XL scanner
- epson\* 13000XL with transparency unit
- gafchromic™ film side ruler
- gafchromic™ film holder
- two 8" x 10" sheets of Gafchromic™ EBT3 film
- adhesive tape
- 3 or 4 mm thick glass sheet of the same size as the scanner window
- filmQA Pro™ software
- epson\* Scan Software

#### step 1:

The Gafchromic<sup>™</sup> film template has four windows for the calibration films and each window has a size of 2.5 cm wide and 6.5 cm long. Take a sheet of Gafchromic<sup>™</sup> EBT3 8"x10" film and cut out five calibration films (one is to be used as reference) for the Gafchromic<sup>™</sup> film template. The calibration films should be slightly smaller than the windows on the Gafchromic<sup>™</sup> film template so they can fit easily.

Note: The calibration will only be valid when applied to other films scanned in a certain orientation. Do not mix orientations. It is crucial to mark the film before start cutting out any calibration films to track the orientation of the master sheet.

#### step 2:

Choose a radiation source producing a uniform field of exposure at least as large as the small film samples. Position a film in the center of the radiation field and oneby-one expose the film samples to a series of radiation doses covering the range up to 20 Gy. Suggested dose values are 1000, 1500 and 2000 cGy. Note that it is unnecessary to know the exact doses used for exposure. Record the time at which each exposure occurred. Place the exposed films and the remaining unexposed film in the dark until needed.

#### step 3:

Clean all glass surfaces – including the glass in the lid of the scanner. Ordinary glass cleaner is the best choice, but an alcohol swab could be substituted.

#### step 4:

Tape the Gafchromic<sup>™</sup> film ruler across the bed of the scanner at the left end of the scan window as shown in the Figure 2. Take care not to encroach on the calibration area in the first 2 cm of the window at the start of the scan and also make sure it is aligned straight down to the scanner window.

Figure 2

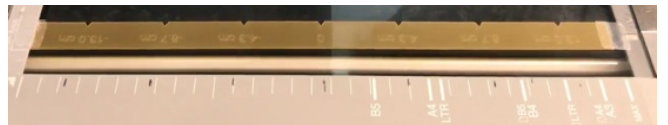

#### step 5:

Use small pieces of adhesive tape to attach the calibration films behind the windows in the template. Include the unexposed film piece. Keep the template and films in the dark until needed for scanning. Take care that the adhesive tape does not project into the window area.

#### step 6:

Tape one of the unexposed calibration film at the end of the window near where the scan terminates. This film will be used as a reference strip. The reference strip will appear in each image and the measured response values will be used to correct for the scan-to-scan variability.

#### step 7:

Open the "Scanner Tool" on the Home Screen to start calculating the correction factor for the Lateral Response Artifact.

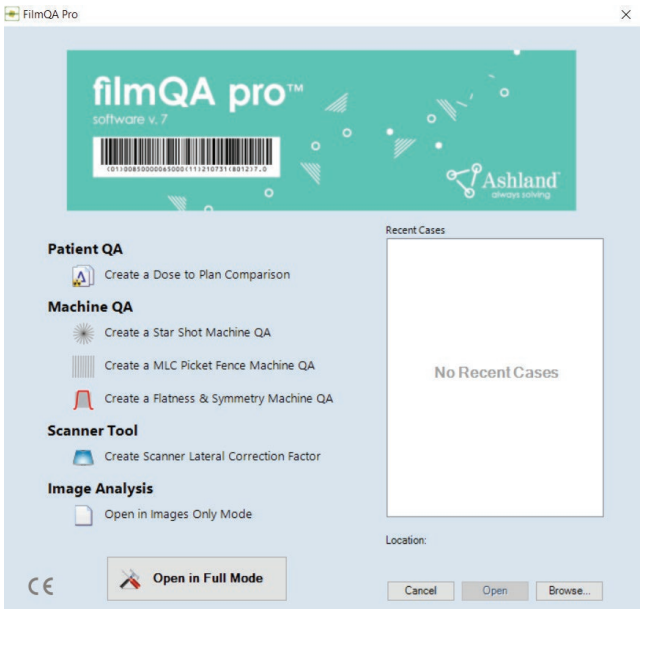

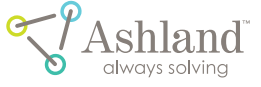

Figure 1 displays the Scanner Tool to compute the Lateral Correction Factor

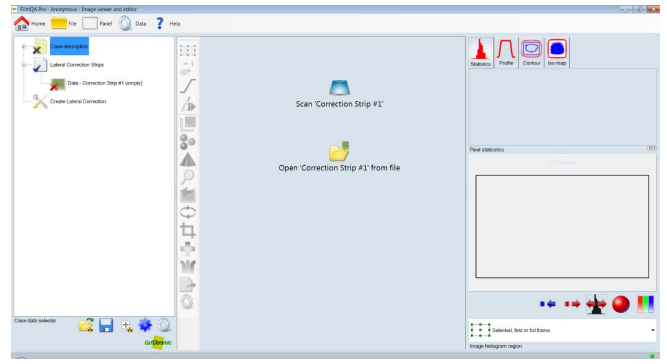

#### step 8:

Place the Gafchromic<sup>™</sup> film template at its first location on the Gafchromic<sup>™</sup> film ruler and place the glass plate on top of the films.

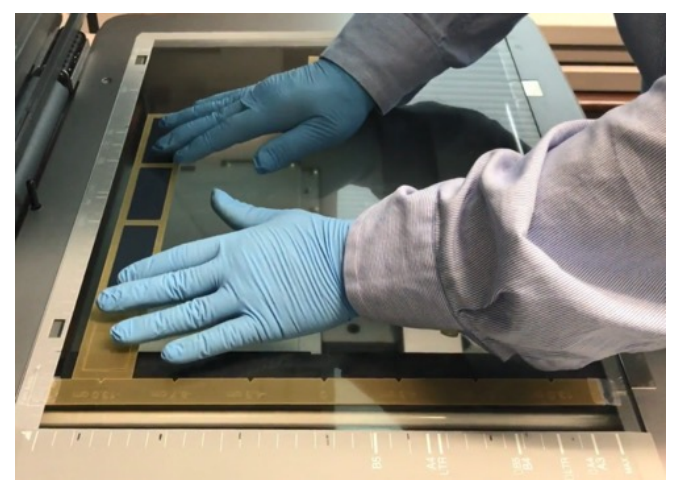

#### step 9:

Click on scan the calibration films at the first position. Acquire an image at each position and repeat the process in Step 8 and Step 9 to scan the calibration films and reference strip at seven positions across the scanner.

Figure 3 shows the scanned calibration films at the first position

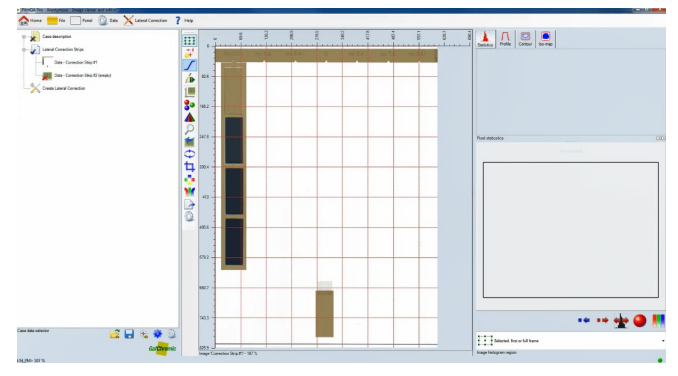

Figure 4 shows the scanned calibration films at the seventh position

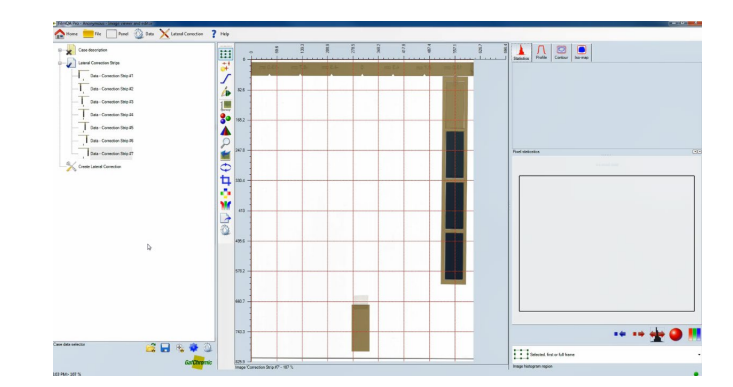

#### step 10:

Use Frame Tool to draw a Region of Interest (ROI) on each calibration films and reference film at Correction strip#1.

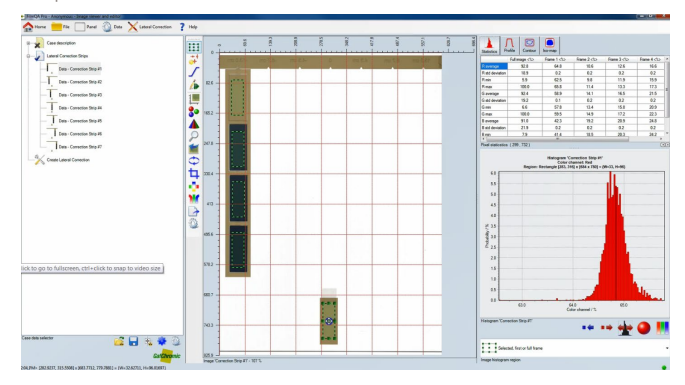

Copy and paste the ROIs to the Correction strip#2. Repeat the process in Step 10 for the consecutive positions. Every time the ROIs are pasted on the new position the frames should be adjusted so they fall into the template windows.

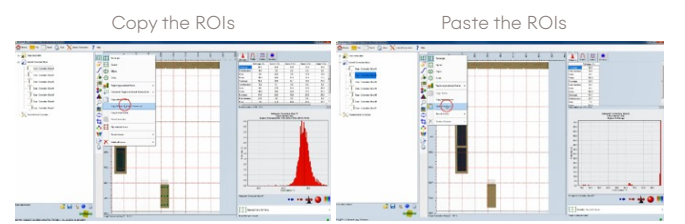

Figure 5 shows completion of the 7th position

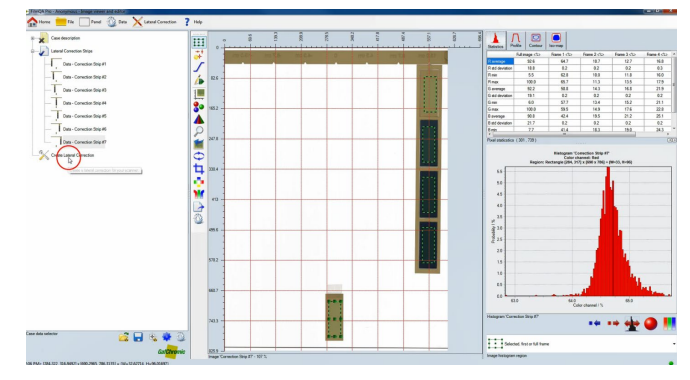

ashland.com

#### step 11:

As ROIs are copied and pasted to the consecutive positions, FilmQA Pro<sup>™</sup> software stores the optical density values of calibration films and reference film at each position. Upon completing 7th position, click

| anner Name: |
|-------------|
| Ok          |
|             |

Enter the Scanner Name and click OK. It will save the Correction Factor into the system.

### plan to dose comparison

In this section the comparison of an IMRT treatment plan to a dose map calculated from a patient film is described. The description that follows uses the image and data files provided along with the installation of the FilmQA Pro<sup>™</sup> software application. It builds on the example contained in the Calibration and Dose Map Sections of this User Manual. Everything needed for the example is contained in C:\Ashland Advanced Materials\FilmQA Pro 2016\Image\ Example EBT3 RapidArc 2Gy. The example assumes that the calibration films and dose map film in the Example EBT3 RapidArc 2Gy folder have been used to calculate a dose map using triple channel dosimetry.

Under the "Case Object Management" heading in the Case data selector window choose "Add new case object". Select "Film to plan comparison" from the drop-down menu and click the "+" sign to expand the selection. The following items appear under the branch:

- Data Treatment plan (empty): Location for the treatment plan.
- Data Dose map (read only): Location for dose map created in last section.
- Data Dose map registered (empty read only): Not used.
- Data Comparison dose to plan (empty read only): Not used.
- Dependence Dose map (single scan): Right click and specify which dose map to use if the case has multiple dose maps.
- Tool image comparer: Click on this tool to start the image comparer the images from the treatment film and treatment plan are overlaid and displayed in the Image Panel.

Since the example case contains a dose map, it is automatically loaded into the slot "Data –dose map (read only)" as indicated by the appearance of the thumbnail image in the display. If a case contains multiple dose maps the first dose map in the case is automatically loaded. So if comparison of one of the other dose maps to plan is required, right click on the line "Dependence-dose map (single scan)" and select the Dose Map required from the drop-down list. The "Data – dose map (read only)" slot could also be populated by copying and pasting image data from a spreadsheet. With the file to be copied on the clipboard right click "Data –dose map (read only)" and select "Paste CSV data as image to 'dose map'" to load the image. In the panel that then appears enter the scaling ranges defining the physical size of the images and its color or dose scaling range.

To add the Treatment Plan, right click on the line "Data-Treatment plan (empty)" and select from the menu:

 Open treatment plan: Select this option to open a treatment plan from a list of planning system-specific formats – BrainLab, Pinnacle, Tomotherapy, and Xio.

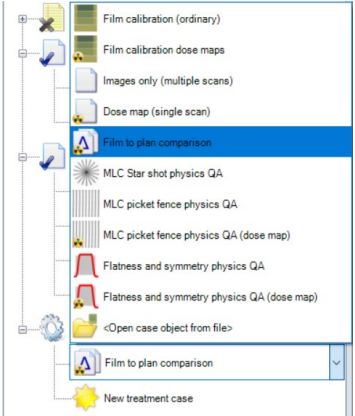

- Open image 'Treatment plan' from file: Opens a treatment plan stored in tiff format.
- Open image 'Treatment plan' from Dicom file: Opens a treatment plan from a 3D dose map in a DICOM format.
- Image 'Treatment plan': Not operative.
- Paste CSV data as image to 'Treatment plan': Copy a plan from a spreadsheet to be posted as CSV table. In the panel that then appears enter the scaling ranges defining the physical size of the image and its color or dose scaling range.

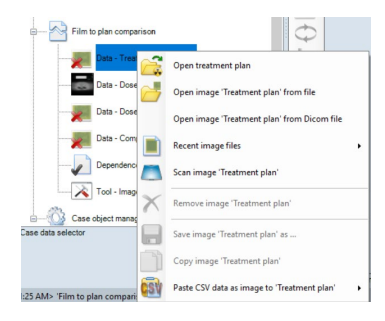

For the example select "Open 'Treatment Plan' from file" go to the folder C:\Ashland Advanced Materials\FilmQA Pro 2016\Image\Example EBT3 RapidArc 2Gy and look for the Plan image.

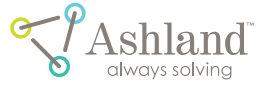

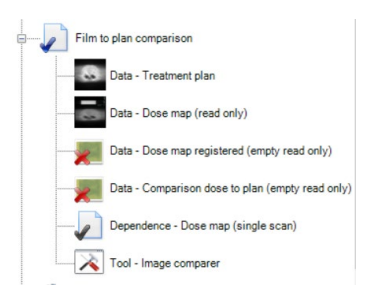

Once the Treatment plan has loaded the Dose to plan comparison section of the case tree appears as shown above. Inspection of the thumbnail images reveals they are aligned differently. Aligning the

image is a two-step process The first step is a rough alignment that could be done either on the film image in the Dose Map Object, or on the dose map image in the Image Comparer tool. The second step is done only in the Image Comparer tool and precisely overlays the dose map with the treatment plan using fiducial marks either as the pre-punched holes in some versions of the film itself (e.g. EBT3P) or scribed onto the patient film with pen by a user at the time the film was exposed. The fiducial marks delineate the in-plane and transverse axes of the treatment system as indicated by the projection of the light-field onto the film. When using a film with pre-punched fiducial holes the marks are lined up with the crosshairs in the lightfield, or the film is placed onto the registration pins of a Gafchromic™ Quick Phantom™ device and the registration marks on the outside of the phantom then are aligned with the crosshairs.

Observe the thumbnail images. Depending on the orientation used for scanning the dose map film the image could be rotated or flipped relative to the treatment plan.

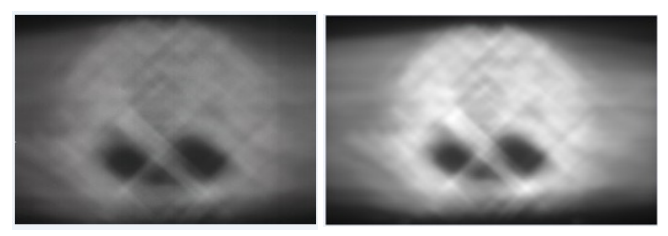

Note: If the thumbnail images are indistinct, then click on the dose map image and then the treatment plan image to display them at full size in the Image Panel).

The fiducial marks may have been highlighted when the dose map was calculated, or the highlighting could be added at this stage with the Fiducial marker tool. Notice that the rough alignment of this image is now correct, Then click the 💕 icon and "Image fiducial type" and select

"General fiducial point". Point the cursor at the black fiducial mark at the top of the image near the center and click. The fiducial is delineated with a mark indicating that it will be fitted in horizontal direction (left-to-right).

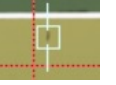

For fine adjustment of the position relative to the scribe mark click on the fiducial to highlight it like this •••• and then

hold down the "Ctrl" key and adjust the position with the keyboard arrows. Repeat the process for the scribe marks located at bottom-center and about 1/3 the way down the sides of the film. The fiducial along the bottom edge will be delineated and fitted the same as at the top. Along the sides the delineation changes to indicating the fiducials will be fitted vertically (up-and-down).

Note: FilmQA Pro<sup>™</sup> software "senses" the position at which a fiducial mark is being placed and chooses the type/ orientation of the mark accordingly. To override

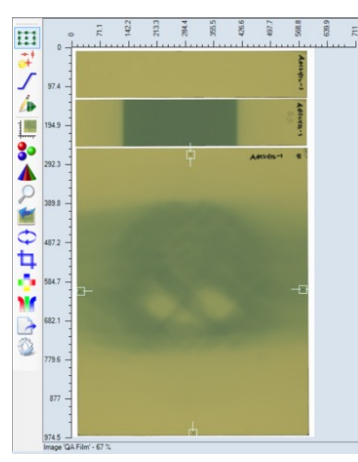

the automatic selection, highlight the fiducial mark and select the type/ orientation from the menu.

Note: The position of a fiducial mark is determined by the geometric center of the software marker, not the scribed mark on the film.

Click on the line "Tool – Image comparer" at the

end of the "Dose to plan comparison" branch of the Case Object. This displays the dose map (sometimes referred to as the Client Image) overlaid on the treatment plan. Close inspection of the display in the Image Panel at this stage reveals the fiducial marks on the dose map are not aligned with the longitudinal and tranverse axes.

Note: If the case contains multiple dose maps, the correct one must be selected. Click on "Dependence" (5th line along the branch) and choose which Dose Map to use from the drop-down list.

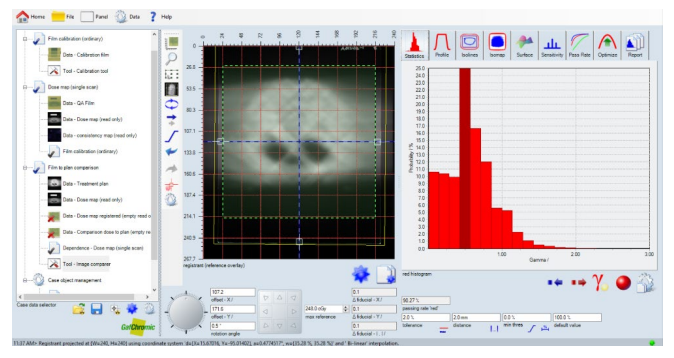

By default, a large Region of Interest (ROI) for quantitative evaluation is pre-selected. Click the Frame Selector icon to activate the tool and adjust the size, shape and position of the ROI frame. Note: Keep the ROI within the area of the dose map film and inside the fiducial marks. The ROI can include all the low dose areas where the exposure is principally due to scattered radiation. If desired these low doses can always be excluded from the quantitative

ashland.com

analysis by entering a threshold value in the slot at the slot at the bottom of the Film Evaluation Panel or Analysis Window.

Note: If the Image Movement icon on the toolbar looks like this the tool is active and will prevent the Frame Selector tool from being activated. Click the Client Image Movement icon to turn the tool off – it should look like this and then the Frame Selector can be activated.

To align the dose map and treatment plan using fiducial registration, click the fiducial fit icon in the toolbar to the left of the Image Panel. By selecting "Fit fiducials horizontally, vertically and rotationally", the dose map is automatically aligned with the in-plane and transverse axes and thereby with the treatment plan.

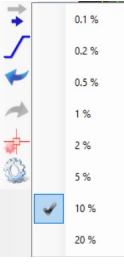

To manually align the dose map and treatment plan, click the Image Movement icon a on the toolbar to activate the tool. A little arrow appearing in the icon indicates the tool is active for Click the icon below Image Movement icon to toggle between coarse movement or fine movement to Right click either icon to adjust the motion

speed over an even greater range. Clicking the Image movement icon to activate the tool. Select fine movement and right click the icon to choose a further adjust the motion speed. A setting of 2% or 5% is usually best. To display the rotational pole, click and select a position. "Move pole to center cross" is usually the best choice after a fiducial alignment, but the pole could be positioned at other locations if preferred.

| <b>+</b> | Drag image vertically and horizontally |   |
|----------|----------------------------------------|---|
| -        | Rotate image around pole               |   |
| 7+       | Move pole to center cross              |   |
| -        | Move pole to image location            | • |
|          | Move pole to frame location            | , |
| +        | Show rotation pole                     |   |
|          | Move rotation pole with image          |   |

Fine adjustments are best controlled by using the rotation and translation buttons appearing at the bottom of the Image Panel when the Image movement tool is on. For translational movement, click the arrows on the large square button or

turn the circular knob for rotation. Alternatively click either button and use the keyboard arrows. The display to the right of the rotation knob shows the xy coordinates of the rotation and the rotation angle. % will be most useful. Larger values are associated with coarse movement.

The Dose Map can be moved by click/drag of the overlay image, but the adjustments can be better controlled by using the rotation and translation buttons that appear at the bottom of the Image Window when the Image movement tool is active. For translational movement click the arrows on the large square button or turn the circular knob for rotation. Alternatively, the motions can be controlled by clicking either of the large buttons and using the keyboard arrows. For relative dosimetry the maximum dose value in the treatment plan can be scale up or down. Use the spin arrows to increase/decrease the maximum reference dose or type in a value and press enter to accept the value. FilmQA Pro™ software provides for various quantitative comparisons of the measured dose distribution with the Treatment Plan.

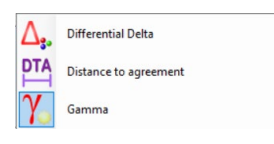

Click on the Comparison Map selector icon to choose between the gamma, distance-to-agreement, and

differential delta functions.

This example focuses on the gamma analysis test – Low, et al, Med. Phys. 25, 656 (1998) – and FilmQA Pro™ software calculates the gamma value for each pixel in one of two ways (% relative error):

- as √(DD<sup>2</sup> + DTA<sup>2</sup>. tolerance/distance) where DD = dose difference in %; DTA is distance to agreement, tolerance is the dose threshold and distance is the distance threshold; or
- 2. as √(DD<sup>2</sup>/tolerance<sup>2</sup> + DTA<sup>2</sup>/distance<sup>2</sup>).

The passing criterion in the first case is gamma value  $\leq$  tolerance value and gamma value  $\leq$ 1 for the second case.

The test criteria are set by entering the tolerance and distance values into the cells near the bottom of the Film Evaluation Panel. The default values are 2% at 2 mm with the minimum threshold set at 0% (i.e., 0% of the maximum value in the Treatment Plan).

| 2.0 %     | 2.0 mm   | 0.0 %         | 100.0 %       |
|-----------|----------|---------------|---------------|
| tolerance | distance | min thres 🦵 🇯 | default value |

Click on the **%** icon to choose the type of gamma map select between Gamma relative error, Gamma Normalized or Gamma Angle.

Click on the *max* icon and from the menu select whether the required tolerance value is set relative to the maximum dose in the plan, relative to the plan value for the pixel in

| % | Gamma relative error |
|---|----------------------|
| 4 | Gamma angle          |
|   | Gamma normalized     |

| /   | Relative tolerance                       |   |
|-----|------------------------------------------|---|
| max | Tolerance relative to maximum            |   |
| 8-  | Tolerance relative to user defined value |   |
|     | Maximum relative search radius (1.15)    | • |
| •   | Gamma search mode (maximum radius)       | ŀ |
| +   | Reset to default                         |   |

question or relative to a user-defined value. From the menu also select whether the search will continue to evaluate
DTA out to the radius specified
by the distance criterion used for the gamma test, or whether the search is stopped at the

radius at which a gamma value ≤1 is detected. The

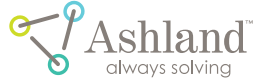

threshold dose can be displayed either as % of the maximum dose in the treatment plan or as an absolute dose value in a selection of dose units. Click on the icon to toggle between % dose and absolute dose.

By default, the gamma test is calculated as "Gamma relative error" with 2% dose tolerance relative to maximum dose at a distance criterion of 2 mm and with the search to the entire 2 mm radius. The default dose threshold is zero, so evaluation is done for all pixels. Note: As film is usually scanned at ≥72 dpi, or more, the spatial resolution of the Dose Map is almost always much greater than the Treatment Plan. This means there are >1 measured pixels for every plan pixel. To prevent gross overestimation of the gamma passing rate the plan pixels and measured dose map must be put on the same basis for evaluation and comparison. That is the measured dose map must be projected to the grid of the plan. To do this FilmQA Pro™ software generates a Projection Map, i.e., the measured dose map is recalculated by averaging individual pixels values grouped to reproduce the spatial resolution of the plan.

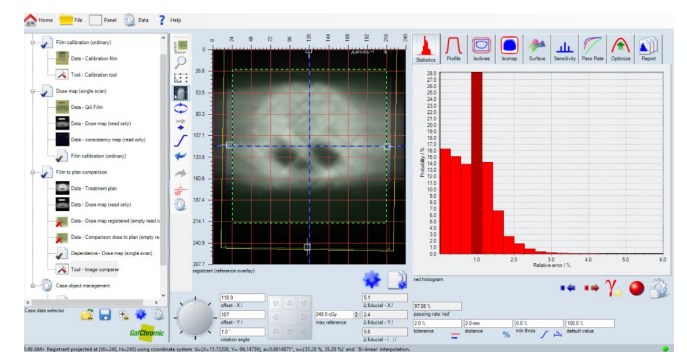

In the example case the gamma test passing rate is >95% for 2% dose tolerance at 2 mm. Passing rates >95% for the 2%/2 mm criteria are common with film evaluation, but with passing rates that high, there is little sensitivity in using the passing rate to search for a more optimal fit while using the coarse 2%/2 mm evaluation criteria.

For instance, by using the fiducial marks on the film to register the dose measurements with the Treatment Plan, human error in scribing those marks affects the comparison of the dose distributions. This can be can be achieved by Optimization Tool in Evaluation Panel. With Optimization, FilmQA Pro™ software automatically searches for an optimum fit between Dose film image and Treatment film image. Even small changes <0.5 mm in the relative positions of the distributions can have a large effect on the gamma passing rate. For the example case, the gamma passing rate for 2%/2 mm is 97%. Optimizing the dose distribution comparison involves fine movement of the Projected Dose Map in the x and y directions and rotationally relative to the treatment plan. The tools to do this are activated by the icon to the left of the Image Window as previously described.

The maximum dose in the Treatment Plan is shown to right of the xy translation button and on the far right of the panel are the x and y translations. Right click on any of the values to set the units.

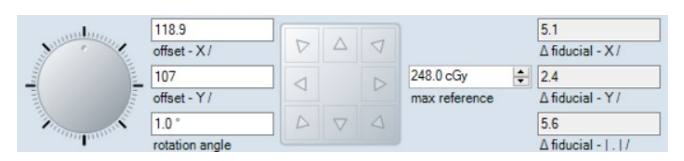

Small position adjustments of x = -0.3 mm; y = -0.6mm and rotation by -0.2° move the passing rate from 95.11% to 96.4%. Clicking the i icon assigns the analysis map (gamma map in the example) as a Treatment Object within the Dose to plan comparison Object. Note: If the analysis function values do not update after changes click the icon to force an update. The icons under the histogram in the Analysis Window control the range of values/step sizes along the x axis of the chart (the gamma value axis in the example). Click • • • • to change the way the histogram is displayed. The red color channel icon indicates data for the red color channel is displayed. Click to change the color channel.

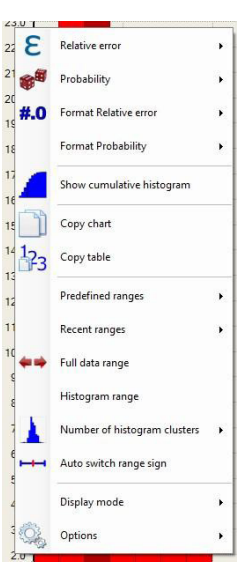

Right click anywhere in the chart to access another set of selections for the chart display and control the values along x and y axes, format the units, show a probability histogram or cumulative histogram and change the number of data clusters for the histogram display.

Note: Click the command line "Display mode" and activate one of the choices to display a histogram table in addition to the chart. And remember that throughout the FilmQA Pro<sup>™</sup> software application any table, chart or image can be transferred into other Windows-

based applications using point/click and copy/paste commands.

Display options in the Film Evaluation Panel, or Analysis Window are available above the left border.

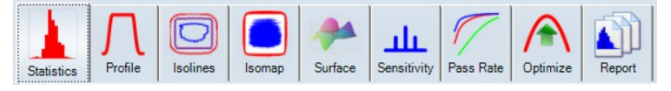

/ 28

Nine tabs control the following type of analysis data:

The Statistics Tab displays statistics of any film or userdefined area of interest displayed in the Image Panel and has been described in a previous section.

The Profile Tab activates the display of a user-defined profile in the Analysis Window. The initial display is the default profile diagonally top-left to bottom-right across the Selection Frame. Right click the Profile icon and select the profile settings listed below:

- 1. Line: User sets the position, length and orientation of the profile line.
- 2. Vertical line: User sets the position and length of a vertical line.
- 3. Horizontal line: User sets the position and length of a horizontal line.
- 4. Multiple lines: A freehand path of multiple lines can be defined.
- 5. Full vertical line: User sets the position of a vertical line across the entire image.
- 6. Full horizontal line: User sets the position of a horizontal line across the entire image.
- 7. Circle: User defines a circular path.
- 8. Ellipse: User defines an elliptical path.
- Options: Presents options for the way in which the profile path is displayed.
- 10. Path range width: User defines the width of the profile path.
- Copy path: Path can be copied for pasting on another image in the Image Panel.
- 12. Add current path to recent list: Saves the selected path to file for later use.
- 13. Delete path: Allows the user to delete the path.

The default settings display a diagonal profile of 10 pixels wide for the treatment Plan (thick line) overlaid with the measured profile from the dose map (thin line). The icons under the Profile Chart control the display of the profiles.

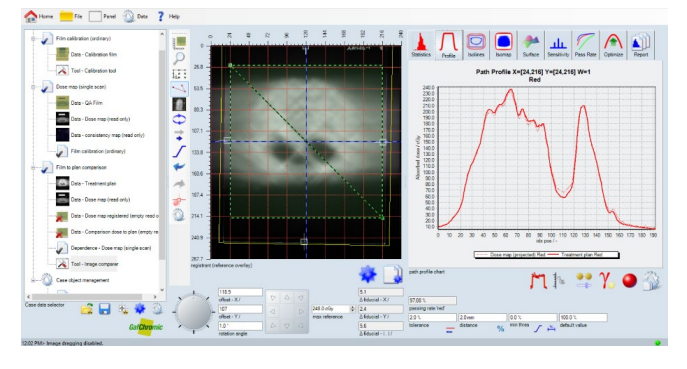

The *m* icon controls whether plan and measurement profiles are displayed together or separately. A selection can be made to plot and display the difference between the profiles.

The icon controls the range and units on the y axis (the dose axis). A selection can be made to plot and display the dose profiles normalized to the maximum value. Click the icon to display the path editor tools and the envelope slider. These are helpful to make precise and repeatable adjustments. By turning the buttons in the path editor tool, the profile path can be translated and rotated and the path width and length can be altered. The envelope slider controls translation along the x and y axes. There is an option to limit the profile path to the envelope of the Selection Frame (Region of interest).

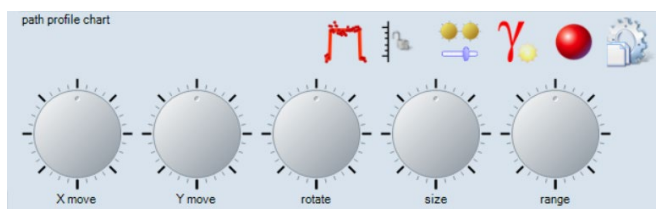

The Isolines Tab displays an overlay of the isodose lines between the treatment plan and dose map. It is a very useful display when making manual adjustments of the rotational and translational position of the measurements relative to the plan.

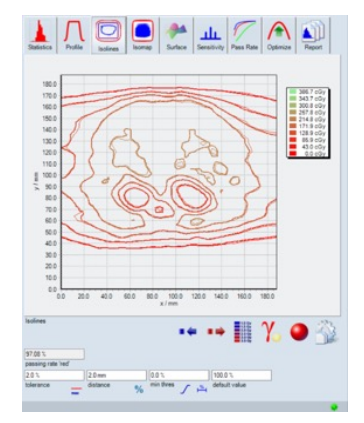

Right click anywhere on the isolines chart to show a menu of display choices for the chart. These include the dose and length units as well as choices for altering the number of contour levels displayed and their colors. To make changes to the contour levels click the Palette Editor icon

the chart legend and select the Edit contour levels and palette command to open the Contour Level Editor.

- Click on 📩 to change the number of contour levels.
- Click on to edit the colors of the contour lines.
- Click in the Contour level column of the table to edit the doses assigned to the contours. After specifying the dose levels, the slider can be used to change the maximum and minimum

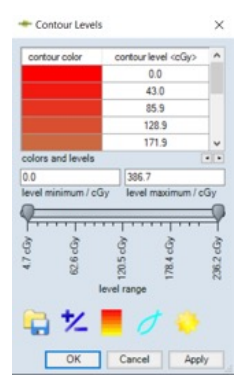

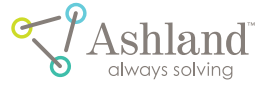

 Ime

 Ime

 Vertical line

 Horizontal line

 Image: State State

dose levels and the intermediate doses are scaled accordingly.

- Click the 🥖 icon to set contour levels with the doses automatically scaled.
- Use the 🙀 to save or copy the Contour Level Palette or retrieve a saved Contour Level Palette.

The Isomap Tab displays the isomap of the gamma function. A legend describes the variances of the dose.

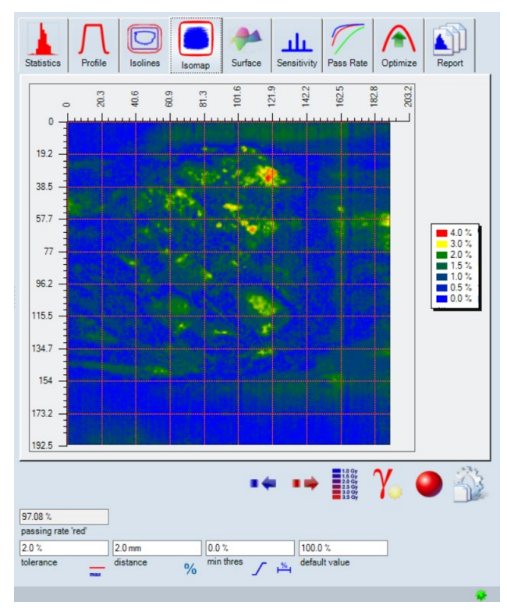

The Surface Tab displays the analysis data on a 3-D surface.

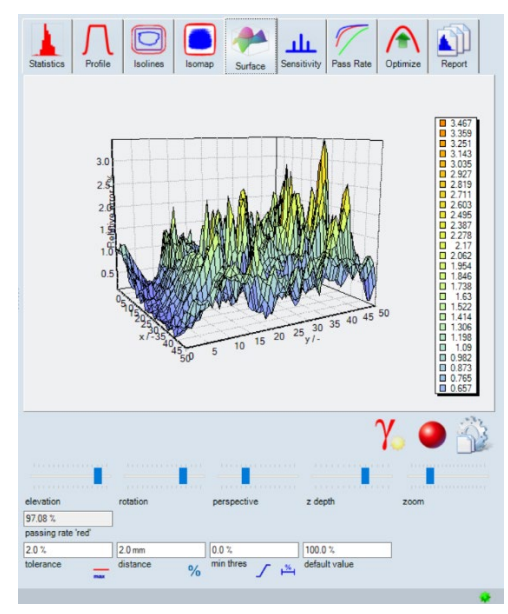

The Projection Map is critical to the proper calculation of the dose distribution comparison functions. The dose map and treatment plan cannot be compared without placing them in the same spatial domain. Because film is usually scanned at  $\geq$ 72 dpi or more, the spatial resolution of the dose map is almost always much greater than the treatment plan. This means there are >1 measured pixels for every plan pixel. To prevent gross overestimation of the passing rates the plan and measured dose maps must be put on the same basis

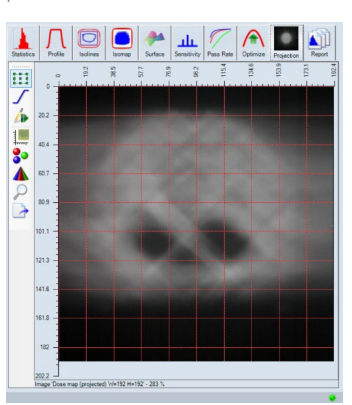

for evaluation and comparison. That is, the measured dose map must be projected to the grid of the plan. To do this FilmQA Pro™ software generates a projection map, i.e., the measured dose map is recalculated by averaging individual pixels values grouped to reproduce the spatial resolution of the

plan. The projection map is displayed in the projection tab. The projection map can be exported either as an image file or a CSV table to other applications. Icons along the left-hand border of the window give access to tools available in the Image Panel and described in that section.

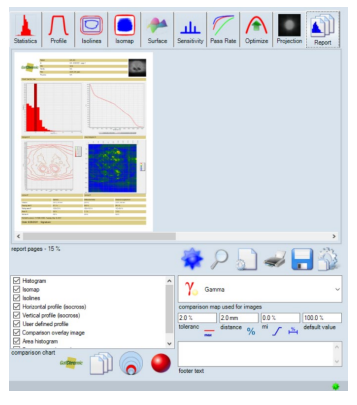

The Report Tab configures and formats the case report. Use the Color Channel icon into the select the channel or channels for which data is required. Next, use the menu in the panel at the lower left corner of the window to select the charts required for the Case Report. Click on the Case Report

Format icon it to select whether the Case Report will contain one chart per page or select the number of charts to be tiled and printed on each page. Then click the icon to update the report. It may take a few seconds before the Report is formatted and displayed in the panel.

In addition to the data in the charts the report always lists the quantitative results for all three dose distribution comparison functions – gamma, DTA and dose difference. Patient and Case Data contained in the Case Description Object is recorded in the header of the Case Report. The Case Report can be magnified, saved and printed by using the familiar icons under the chart. If any of the charts displayed in the report have been re-calculated or altered in any way after the report was formatted the click on the icon to update the contents of the report before it is saved or printed.

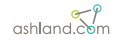

# optimizing the passing rate

The optimization tool allows to automatically determine the location that delivers the best agreement between treatment plan and dose measurements.

After selecting the Optimization" tab (1) just click the to start the location optimization to maximize the passing rate.

When no more improvement is observed on the Passing Rate, click 💠 to stop the optimization process.

After Optimization Tool is used the passing rate of the example exceeds >97% at 2 %/2 mm as shown in Figure 17.

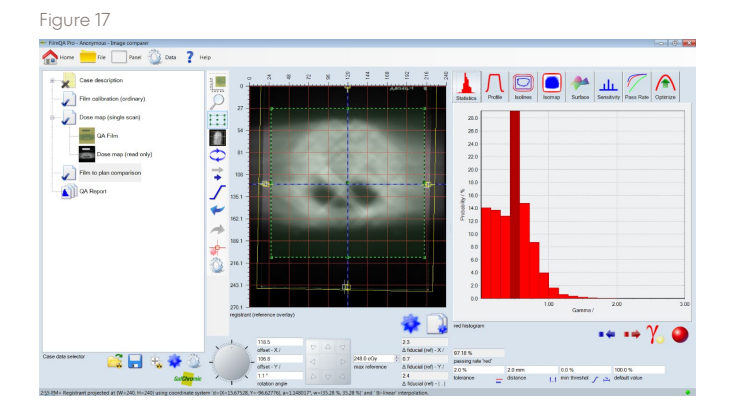

### one scan protocol

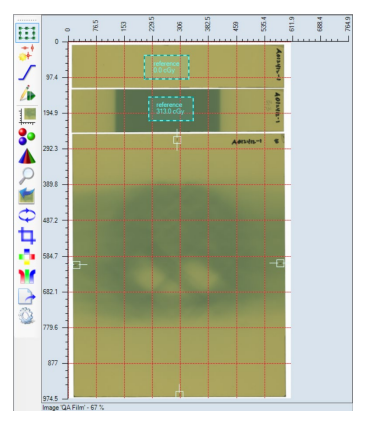

This efficient protocol was developed to simplify radiochromic film calibration and to avoid the complications of the post-exposure growth of radiochromic film response and the scan-to-scan variability of the scanner. The protocol provides a time-saving method for

evaluating radiotherapy treatment plans.

The protocol combines calibration and measurement in a single scan. It was published in Medical Physics, 39(10), pp 6339, 2012. Also by using the One Scan Protocol, measurement results can be obtained in as little as 10 minutes. To do this, the application and reference films should be exposed within a narrow time window. Since the post- exposure growth in these two films is so very

similar when they are exposed minutes apart, it is no longer necessary to wait overnight or 24 hours before post exposure changes have slowed and film can be scanned. If the time between the exposures is  $\Delta t$  minutes, it is only necessary to wait a further  $2\Delta t$  minutes before scanning to reduce the dose error to less than 1%. Now results can be obtained on your schedule. Furthermore, the One Scan Protocol addresses the accuracy and integrity of the measurement by eliminating variability due to the scanner or environmental factors affecting the response of the film. The One Scan Protocol requires an unexposed reference film, one reference film exposed to a known dose of radiation in addition to the exposed application film. Note: All films used for the One Scan Protocol must be from the same production lot and from the same production lot as the films used for the primary calibration.

The illustration shows an application film is shown with two reference strips above it. The upper strip is the unexposed film and the lower strip is the one exposed to a known dose. As a rule, the exposed reference strip should receive a dose close to the maximum dose expected in the application film.

To demonstrate the One Scan Protocol, we will use the images in the EBT3 Rapid Arc example included with the FilmQA Pro™ software installation package. The root is Program Files/Ashland Advanced Materials/FilmQAPro/ Images/Example EBT3 Rapid Arc. Click "Add new case object" at the bottom of the case tree and select 'Film calibration (ordinary)' from the list. Navigate to the Example EBT3 Rapid Arc folder and open the file 0 69\_2 138\_3 368\_8. tif. The file name embeds the calibration dose values. The dose values are also available in the file Exposures.txt in the same folder. The technique of having all calibration films in a single image is called One Scan calibration. It minimizes the number of calibration images and uses film and your time efficiently. Because FilmQA Pro™ software uses asymptotic fitting functions that behave like film, i.e., the responses approach constant values at high dose just as the darkening of the film gets progressively smaller with each dose increment, fewer points are needed to correlate the response of a specific film to dose.

One of the most useful fitting functions is X(D) = A + B/(D-C) where X(D) is the response at dose D and A, B, and C are coefficients to be determined. Responses are fitted separately for each color channel.

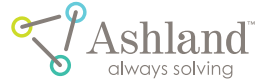

Since only three coefficients per channel need to be defined, as few as three dose points are needed for the correlation. However, it is preferable to add one or two more points to provide statistics showing the goodness of the fit, to eliminate bad dose points and to select the best fitting function. To fit all the calibration films in a single scan cut 1½"x8" strips from an 8"x10" sheet of film. Not only does this provide an easy reference to film orientation, but it also means that a calibration with three or four exposures can be done with less than one sheet of film. Although this example doesn't come to the rule, it works best to have the doses in approximate geometric progression rather than in arithmetic progression.

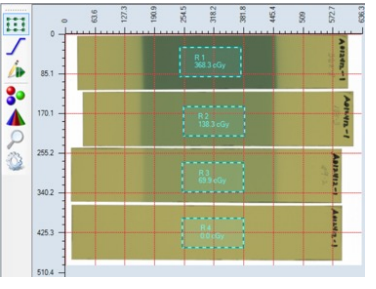

Use the Frame Selector tool to draw areas of interest in the center of each strip. A frame can be easily duplicated by holding down the "Control" key and pointing/clicking with the mouse. Calibration

defines the average response of the film so the measurement areas should be about 20–25 cm<sup>2</sup>. Activate the Calibration Tool by clicking on the last line of the Film Calibration Object and click the  $1_{2_3}$  icon in the lower right corner of the Calibration Window

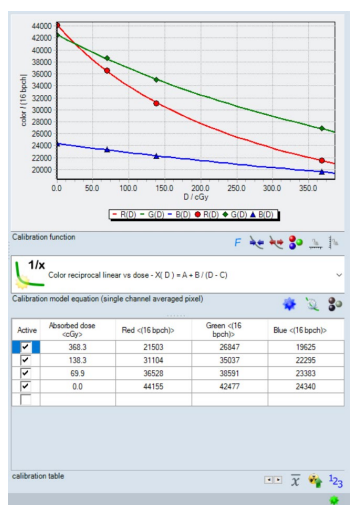

to populate the calibration table with response values. Then click in the dose column and enter the doses. Dose values can be entered in random order as the doses/responses are sorted/matched in reverse order, i.e., the smallest dose is matched to the largest response value. By default, the red channel is used for the

synchronization. Click the color synchronization icon 🚳 to synchronize responses of

other color channels or to sort matching order or turn off the synchronization. As soon as all dose values are entered the data points and fitting functions are charted in the Calibration Window. Use the Calibration Statistics icon  $\overline{\mathbf{x}}$  to display a table of calibration statistics in the Image Window. This table of consistency values determined from the measured calibration doses and the fitted values and helps in selecting the best fitting function for the data points.

| Absorbed dose <cgy></cgy> | Consistency Ave RGB ave<br><cgy></cgy> | Consistency Rel Ave RGB<br>ave <%> | Lower values  |
|---------------------------|----------------------------------------|------------------------------------|---------------|
| 368.3                     | 1.4                                    | 0.4                                | in the table  |
| 138.3                     | 0.9                                    | 0.7                                | · · · c       |
| 69.9                      | 0.8                                    | 1.1                                | signity a     |
| 0.0                       | 0.4                                    |                                    | bottor fit In |

most cases with doses <500 cGy, the best fitting function is the rational (linear) function. For a higher dose ranges, e.g. 0–10 Gy, the color rational linear function is often preferred.

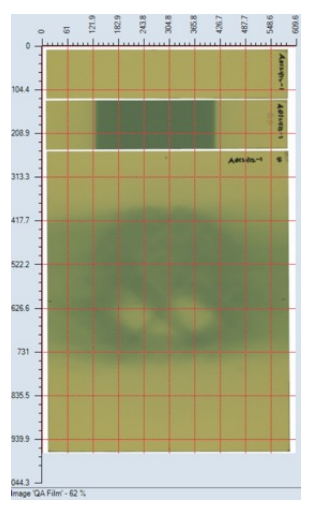

The fitting functions and coefficients are expressed as a response, X(D), which is a function of dose D and the inverse dose as a function of response where response is expressed as %, i.e., the16-bit value/65535, with dose given in cGy. Click the so icon under the calibration equation to copy and paste a table of the coefficients for all color channels. To show the One Scan Protocol, go to Program Files/Ashland Advanced

Materials/FilmQAPro/Images/Example EBT3 Rapid Arc and load the file Dose Film 0\_313\_0.tif. Now highlight the fiducial marks (indicated by the arrows in the figure) delineating the axes of the treatment system and the isocenter. They are the small black marks close to the center of each edge of the film and correspond to the position of the cross hairs in the light field when the film was exposed. Click on the icon for the "Fiducial management tool" and use the "General fiducial point". Since the fiducial marks are near the centers of the sides of the Dose film the software "senses" whether a particular point is fitted in a vertical or horizontal direction.

Point the cursor and click on each fiducial mark to add highlight marks. The fiducial fitting senses the center of the highlight marks, not the marks scribed on the film. For precise adjustment; click on a highlight, press the Control key, and use the keyboard arrows to move the mark.

ashland.com

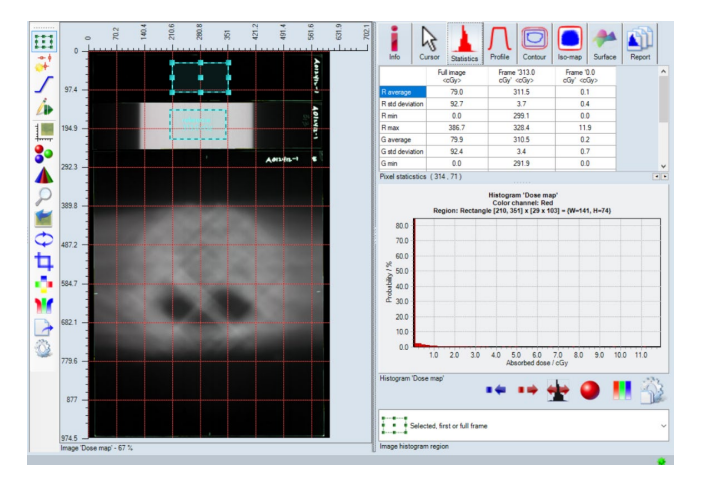

When FilmQA Pro™ software has finished calculating the dose map (using multi-channel dosimetry), select the dose map and draw areas of interest at the center of the two reference strips. Click the "Statistics" tab to show a table of dose values.

Look at the values for Frames 1 and 2. In Frame 1, they are close to zero in each color channel; but for Frame 2, the values for the exposed reference film are all close to 310 cGy when they should be 313 cGy. The differences between the measured and actual values are the result of scan-toscan variability – either from the scanner itself, or because the reference/application films were scanned at a different ambient temperature than the calibration films. If the user stopped at this point, the user would've have accepted a 1% offset in the dose map.

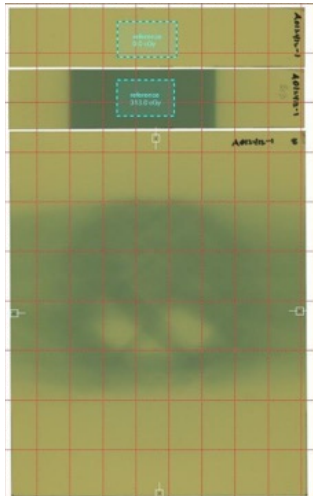

Here's where the One Scan Protocol can be applied. Display the image of the application and reference films in the Image Panel and draw an area of interest on the unexposed reference strip. Then right click the region to designate it a calibration region and right click again on the frame to type in and enter the calibration value of zero. Notice that the frame changes color from yellow to blue to indicate it's a

calibration region. Repeat the process for the exposed strip and enter the value of 313 cGy. Now, right click on the line "Dose Map (Single Scan)" and select "Dose Mapping Method" then "Recalibration using reference regions" and then "Dose Linear Scaling". To complete the recalibration, go back to "Dose Map (Single Scan)" and select "Rebuild Dose Map". The thumbnail images of the Dose and Consistency Maps are refreshed.

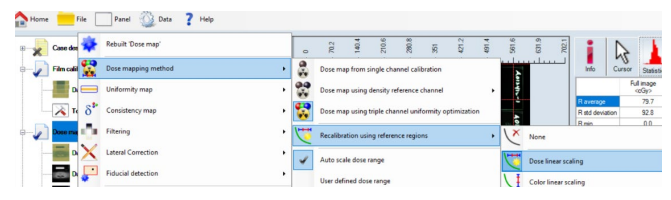

Display the new dose map in the Image Window and look at the values in the Statistics table. The exposed reference film is now exactly 313 cGy in each color channel. For the unexposed film the tabulated values are not exactly zero, but only because FilmQA Pro<sup>™</sup> doesn't display negative dose values. Any negative calculated value is set to zero as shown by the histogram.

# physics modules

### star shot analysis

#### I. SCOPE

The protocol applies to Gafchromic<sup>™</sup> EBT3 films exposed on a linear accelerator and analyzed using FilmQA Pro<sup>™</sup> software. It provides an efficient method for evaluating the isocenter position of linear accelerators using the star shot test. The exposed films are scanned on an Epson\* 13000XL with transparency unit, Epson\* 10000XL, 11000XL, or 12000XL scanner in either transmission of reflection mode. Dose calibration of the film is not required as the analyses are performed directly from the scanned images without transferal to dose space. The method encompasses gantry, collimator and couch star shots.

#### II. EQUIPMENT AND MATERIALS

- one (1) 8"x10" piece of Gafchromic™ EBT3 film per star shot test
- adhesive tape
- two (2) plastics slabs larger than the film; slabs sized 5x30x30 cm<sup>3</sup> should be available in most clinics, but other sizes could be used at the discretion of the physicist
- linear accelerator
- pencil or fine-tipped marker
- o ruler
- Epson\* 13000XL with transparency unit, 48-bit RGB Epson\* 10000XL, 11000XL, or 12000XL flatbed scanner, preferably with transparency adapter
- Epson\* Scan software
- FilmQA Pro™ software

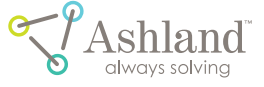

#### III. PROCEDURE

A single sheet of film is to be exposed for each test. For EBT3 films use a single 8"x10" sheet for each test.

#### A. Gantry Star Shot

- Tape a sheet of film at the center of the large face of one of the plastic slabs with the edges of the film and the slab roughly parallel to one another.
- 2. Place the second slab over the film and stand the two slabs on end on the couch and under the gantry. If desired the slabs could be fixed together with some adhesive tape, but it is not essential.
- 3. Using the laser lines and light field marker maneuver the slabs/film so the film is in the transverse plane. The horizontal joint at the top of the slab shall be aligned using the light field marker. Make sure this horizontal joint is parallel to the transverse field line and that the slabs are placed so the longitudinal field line is close to the center of the slabs.
- 4. Adjust the couch height so that the vertical center of the film is close to isocenter and use a pencil or fine-tipped marker to scribe lines on the edges of the slab to which the film is taped. The marks will later be transferred to the film to indicate the position of isocenter. Marks on the slabs can be removed later with eraser or an alcohol wipe.
- 5. Close the collimator to produce a slit beam about 2-4 mm wide parallel to the gantry rotation axis. Note: The beam width will influence the analysis in the following ways. As the slit becomes narrower more monitor units may be required to obtain the same darkening of the film. Widening the slit may reduce the accuracy and precision of the analysis because the lines will be less sharp.
- 6. Set the gantry at zero degrees and use a 6MV photon beam (of other beam at the discretion of the Physicist) to expose the film with 150 MU. Then change the gantry angle in increments of 40° up to 160° expose the film with 150 MU at each position.

Note: The ideal dose to the film for each beam is 100–200 cGy. Adjustment of MU should be made to achieve the aim.

7. Separate the slabs. Take the one to which the film is attached and use a fine-tip pen, a ruler and the marks on the slab (see Step 4) transfer the transverse line indicating isocenter height to the edges of the film. Remove the film from the slab and proceed to Scanning and Star shot Image Analysis, Step D1. Note: The gantry star shot should look similar to Figure 1. Because the

exposure source was closer to one end of the film than the other when each line was exposed, each of the beam lines is darker at one end than the other. Figure 1: Gantry star shot

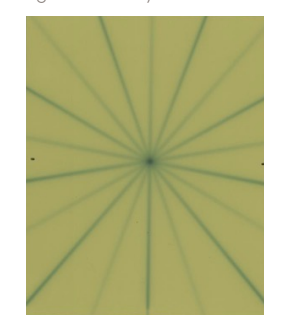

B. Collimator Star Shot

- Tape a sheet of film at the center of one of the plastic slabs with the edges of the film and the slab roughly parallel to one another.
- 2. Place the slab under the collimator with the film on top and the long edge of the film roughly parallel to the longitudinal axis and the center of the film roughly at isocenter.
- Using the laser lines and light field markers adjust the couch height and slab/film position so the film is level and at isocenter. Using a fine-tipped marker scribe marks near the edges of the film to indicate the position of the longitudinal and transverse cross hairs.
- 4. Close the collimator to produce a slit beam about 2-4 mm wide parallel to the longitudinal rotation axis. Note: The beam width will influence the analysis in the following ways. As the slit becomes narrower more monitor units may be required to obtain the same darkening of the film. Widening the slit may reduce the accuracy and precision of the analysis because the lines will be less sharp.

Note: For the collimator star shot no build-up slab is used on top of the film. In the absence of the buildup material the effect of scattered radiation will be reduced, and exposed lines will be sharper. The lack of a build-up layer will also reduce the dose/MU by a factor >2 depending on the beam energy.

 Set the gantry and collimator at zero degrees and using a 6MV photon beam (or other beam at the discretion of the physicist) expose the film with 300 MU. Then rotate the collimator in increments of 30° up to 150° and expose the film with 300 MU at each position.

Note that each exposure should be the same with an ideal dose to the film of 100–200 cGy each time. Adjustment of MU should be made to achieve this aim.

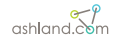

6. Remove the film from the slab and proceed to Scanning and Star Shot Image Analysis, Step D1. Note: The couch star shot should look similar to Figure 2. As no build-up layer the dose/MU is lower than for the gantry star shot and the darkening on the film is less. Figure 2: Collimator star shot

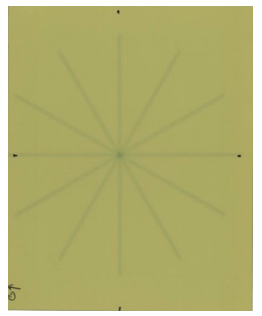

- C. Couch Star Shot
- Tape a sheet of film at the center of one of the plastic slabs with the edges of the film and the slab roughly parallel to one another.
- 2. Place the slab under the head of the linac with the film on top and the long edge of the film roughly parallel to the longitudinal axis and the center of the film roughly at isocenter.
- Using the laser lines and light field markers adjust the couch height and slab/film position so the film is level and at isocenter. Using a fine-tipped marker scribe marks near the edges of the film to indicate the position of the longitudinal and transverse crosshairs.
- 4. Close the collimator to produce a slit beam about 2-4 mm wide and parallel to the longitudinal axis. Note: The beam width will influence the analysis in the following ways. As the slit becomes narrower more monitor units may be required to obtain the same darkening of the film. Widening the slit may reduce the accuracy and precision of the analysis because the lines will be less sharp. Note: For the couch star shot no build-up slab is used on top of the film. In the absence of the build-up material the effect of scattered radiation will be reduced, and exposed lines will be sharper. The lack of a build-up layer will also reduce the dose/MU by a factor >2 depending on the beam energy.
- 5. Set the gantry and collimator at zero degrees and using a 6MV photon beam (or other beam at the discretion of the physicist) expose the film with 300 MU. Then rotate the couch in increments of 30° covering couch angles from -90° to +60° and expose the film with 300 MU at each position. Note that each exposure should be the same with an ideal dose to

the film of 100–200 cGy each time. Adjustment of MU should be made to achieve this aim.

- 6. Remove the film from the slab and proceed to Scanning and Star Shot Image Analysis, Step D1. Note: The couch star shot should look similar to Figure 2. As no build-up layer the dose/MU is lower than for the gantry star shot and the darkening on the film is less.
- D. Scanning and Star shot Image Analysis
- Connect an Epson\* 13000XL with transparency unit, Epson\* 10000XL, 11000XL, or 12000XL scanner to the computer, turn on the scanner and activate the FilmQA Pro<sup>™</sup> software. The FilmQA Pro<sup>™</sup> software screen has three windows. The Case Data Selector Window is to the left, the Image Window in the center and Analysis Window to the right. Under the line "Case Object Management" at the bottom of the Case tree in the left-hand window click "Add new case object" – see Figure 3.

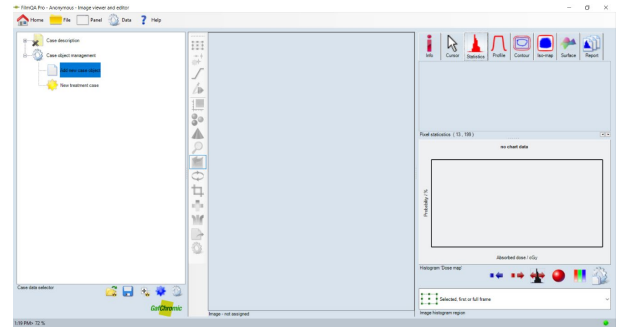

Figure 3: FilmQA Pro™ – Opening screen of Full Mode

2. Select "MLC Star shot Physics QA" from the drop-down menu

Selecting "MLC Star shot Physics QA"

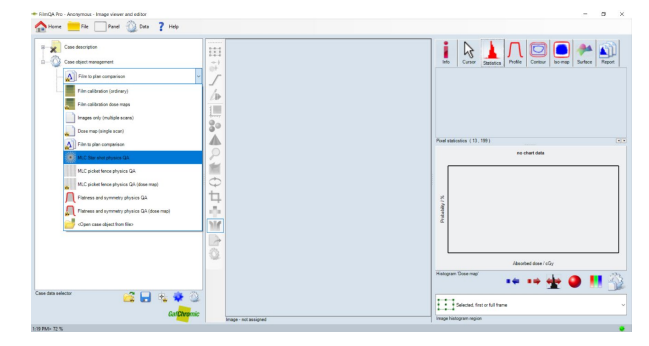

 Expand the MLC Starshot Physics Case Object and right click on "Data starshot #1 (empty)". Click on "Scan Image Starshot #1". Alternately an image could be loaded by selecting "Open image starshot #1 from file".

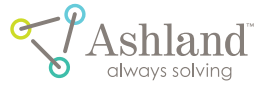

Opening Epson\* Scan utility to scan an image

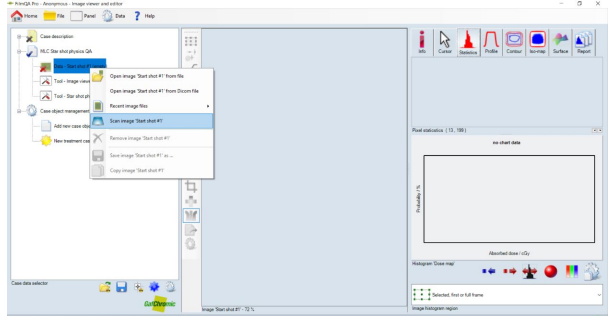

Next, the Epson\* Driver window appears. Choose 4 the following for Epson\* 10000XL and 11000XL model settings (see Figure 4A):

| Mode:          | Professional Mode |
|----------------|-------------------|
| Document type: | Film              |
| Film type:     | Positive Film     |
| Image type:    | 48-bit color      |
| Resolution:    | 72 dpi            |

If color correction icons are active (see red arrow in Fig. 4A), they must be de-activated. Open the Configuration window (Fig. 4B) and check "No Color Correction". The icons should appear gray (green arrow, Fig. 4C).

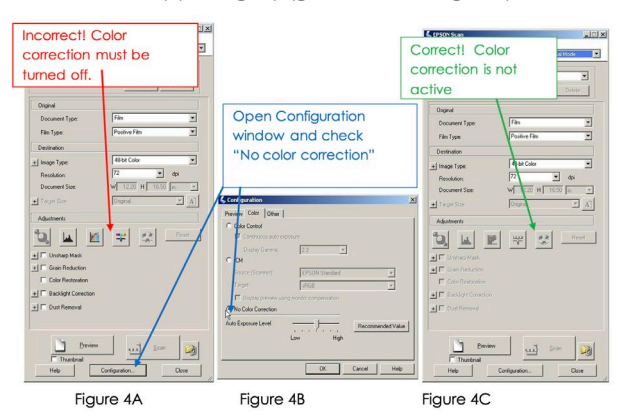

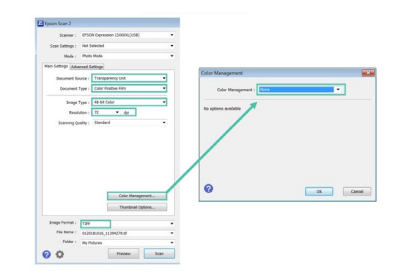

Mode: Photo Mode Transparency Unit Document source: Document type: Color Positive Film Image type: 48-bit Color 72 dpi (type 72 and hit Enter) Resolution: Scanning quality: Standard

If color correction icons are active they must be deactivated. Open the Color Management window (Fig. 4B) and select "None" for the color management.

Put the star shot film in the center of the scanner and scan it. The analysis does not involve dosimetry, so no warm-up scans are required, and the film can be placed in any orientation. Then using the fiducial management tool select and place horizontal markers on the fiducial marks scribed on the sides of the film and vertical markers on the ends – Figure 5. In the case of the gantry star shot there are no pen marks at the ends. In that case, place the software fiducials close to where the 0° beam line crosses the edge of the film. To make fine adjustments highlight a fiducial mark, hold down the Crtl key and use the keyboard arrows to move the mark and center it. Figure 6 shows a gantry star shot image with the software fiducials highlighting the scribed fiducial marks and the 0° beam line.

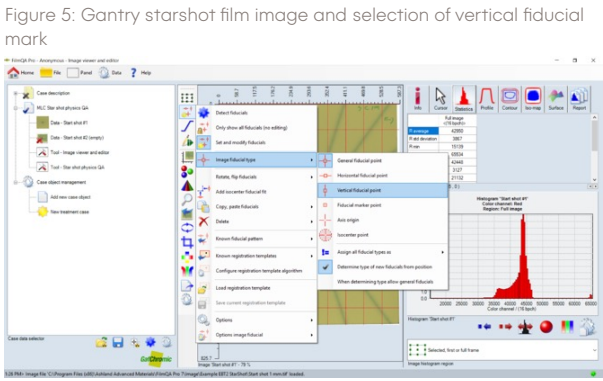

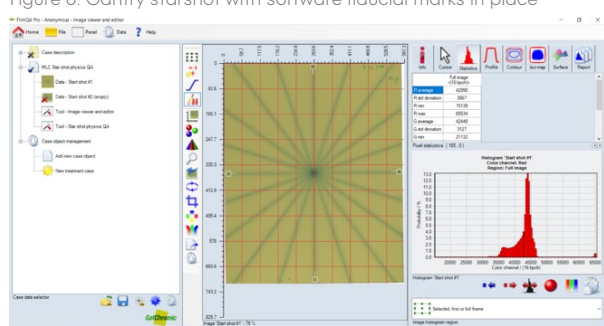

5 Click on "Tool – starshot physics QA" to activate the analysis. The fiducial marks should automatically align with the axes in the display, but if they do not - as shown in Figure 7 – click on the 📌 icon and select "Fit fiducials horizontally, vertically and rotationally". The aligned image is shown in Figure 8.

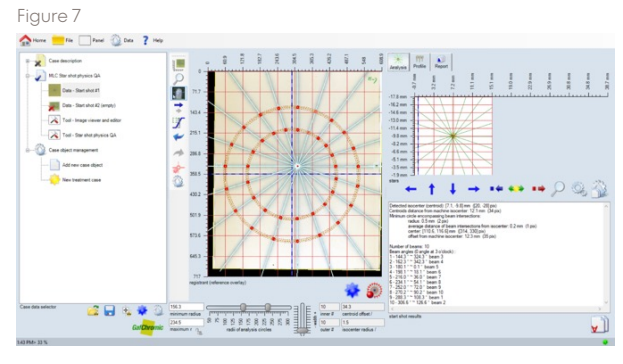

Figure 6: Gantry starshot with software fiducial marks in place

ashland.com

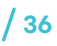

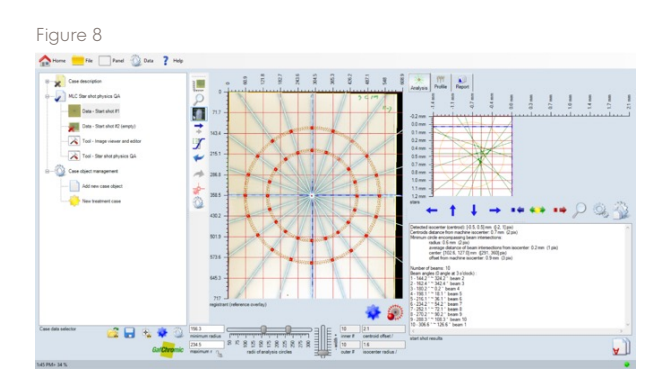

At this point the analysis is complete although small adjustments could be made by refining the default settings as described in the following steps 7 and 8.

- The diameter of the analysis circles: In general, the larger circle should extend almost to the end of the beam lines but be within fiducial marks. In the gantry starshot the beam lines extend the film edge, so the larger circle could be 15 cm, or more, in diameter. The smaller circle should be ¼ to ½ the diameter of the large circle. Smaller is generally better, but if too small the maxima along the circular profile become less distinct as the dose to the film "fills in" the decreasing space between the beam lines.
- The width of the analysis circles: To a point, the method benefits from having wider analysis lines because image pixel noise is dampened through an averaging process. But for the larger analysis circle the wider lines must not extend past the end of the beam lines or be wide enough for the fiducial marks to interfere. For the smaller circle the analysis line should not be broad enough to be close to the area where the beam lines come together. A path width of about 10–20 pixels at scan resolution of 72 dpi is ideal.
- The minimum angle between the beam lines: In general, the error in determining the intersection of two lines is in inverse proportion to the angle between them. So, the analysis can benefit by restricting the analysis to only those lines crossing at more than a specified angle. The nine beam lines in the gantry starshot are at 20° intervals so restriction to an intersection angle >25° leaves 27 of the 36 beam intersection points in the analysis. In the collimator starshot the six beam lines are at 30° intervals and restricting the analysis to beam lines crossing at >30° leaves 9 of 15 intersection points for the analysis.

6. In the following gantry starshot example, the analysis circles have radii of about 250 pixels (approx. 88 mm at 72 dpi) and 125 pixels (approx. 44 mm) and an analysis path width of about 20 pixels (approx. 7 mm). The result, depicted in Figure 9, shows the smallest circle encompassing all intersection points has a radius of 1.3mm and the centroid formed by the intersection points is 0.8mm from isocenter. Adjust the diameter and width of the circles by using the sliders at the bottom of the Image window.

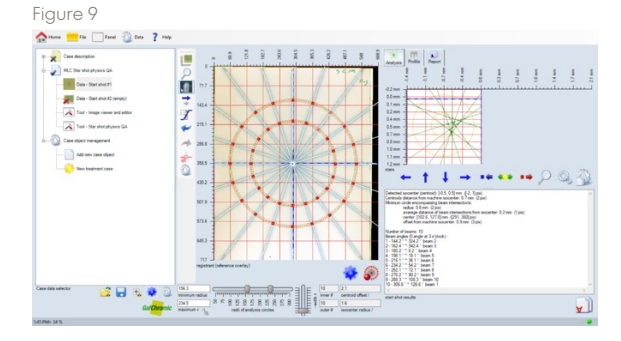

 As shown in figure below, right-click the icon underneath the chart in the Analysis Window and select the option to restrict the analysis to intersection angles >25°.

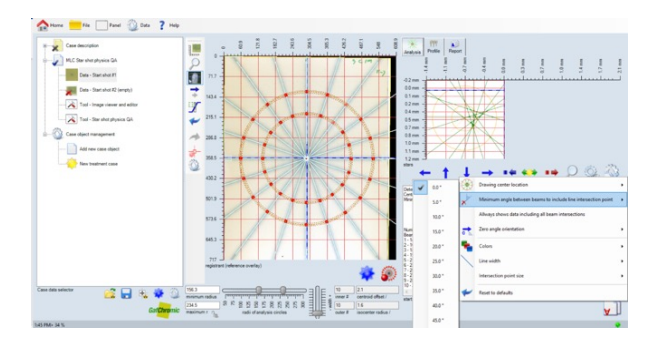

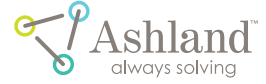

The result (Figure 10) shows that 27 of 35 intersection points were used. The radius of the minimum circle encompassing all intersections is reduced to 0.7 mm. The intersection-point centroid is still 0.8 mm from isocenter.

#### Figure 10

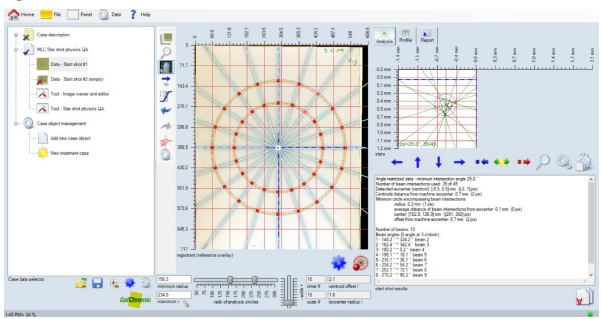

The blue arrows move the image clipping region in the desired direction selected. These buttons (right) set the size and scale of the display chart and the position of the information displayed (clipping region)

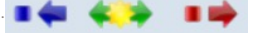

A summary of the starshot analysis (shown below) includes the smallest circle enclosing all beam

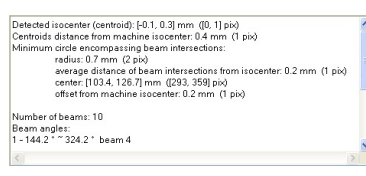

intersections, the detected isocenter based on the intersection of the beam lines and the

distance between the detected isocenter, the isocenter determined from the fiducial marks related to the laser lines or light- field markers, and angles of the detected beam lines. To copy the summary to a Windows clipboard, select the "Copy Summary" icon

- E. Analysis Circle Profile
- Click on the "Profile" tab (see below) to display a profile along the paths of the two analysis circles as well as the intersection points determined by the analysis.

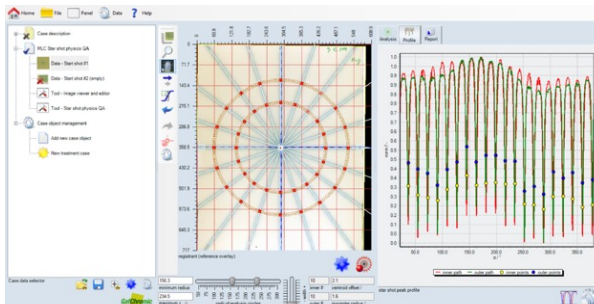

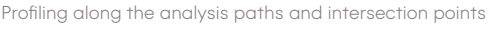

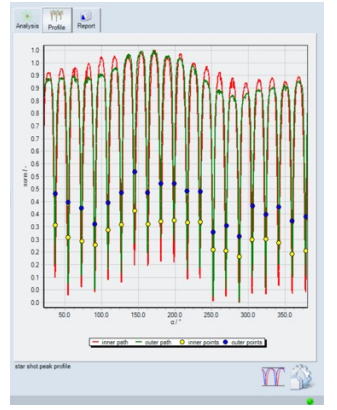

Profiling along the analysis path verifies the quality of the detected intersection points between the beam lines and analysis circles. The Star Shot Peak Profile (left) shows the color channel values along both analysis path circles and the locations of the detected beam

line points (minima when darker otherwise maxima).

Smoothness of the profile data can be increased by widening the average range of the path circles. The detected results depend on the radii of the chosen analysis path circles. Each circle has a range used to average the pixel data. This tab will display the profile data along the analysis circles and the detected minima points (center of the beam lines). The "Profile Normalization" button mathematical to the "Copy" button copies current chart settings to the reporting tool.

#### F. Report

The Report feature of FilmQA Pro<sup>™</sup> software is accessed under the Report tab along the border between the Analysis Window and Image Panel. Click on the "Report" tab indicated in Figure 11 to display a report. In the "Report Items" section at the bottom left of the Analysis Window choose the features to be displayed in the report. In this example, all four items have been selected. Use the icons under the report to print or save it to file.

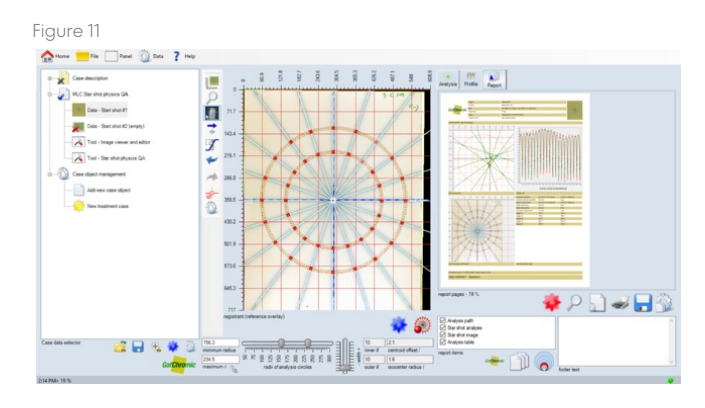

- To force "updates" of all report data, click (automatically updates). By right clicking, the option to manually update, a can be selected.
- "Magnification" > zooms the viewing size of the report page. The option does NOT change the image resolution.

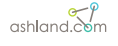

- 3. "Report Options" 🔊 opens a pop-up window so the user can:
  - "Open/Save Document Template" Loads or saves report settings.
  - "Show Report Parameters" Shows or hides report parameter controls.
  - "Number of Viewed Pages" Selects fixed or floating number of pages per page section. Default is set as float.
- 4. "Print" selection dialog will appear.
- "Save" saves the report as a portable document file, PDF, or as an image file using one of the many graphic formats.
- 6. The "Copy" button 🔐 copies current chart settings to the reporting tool.
- "Single Page Output" selects the number of images displayed on one page.
- "Image Origination Size" changes the image size to display more information.
- 9. Other Adjustments

After following the steps and instructions laid out, it is very unlikely the user will have to use adjustments other than those described in the main section of this protocol. However, in the rare event other adjustments are necessary, below is a brief overview of adjustments to optimize the analysis.

The analysis tool operates by establishing response profiles along two specified circular paths around the isocenter. While the user may select from a range of response channels the red channel will provide the sharpest contrast for radiochromic film images. The analysis tool searches along the circular paths to find the centers of the beam lines exposed on the film. The search algorithm seeks the response maxima where the paths cross the beam lines while avoiding false maxima induced by measurement noise. In general, the larger analysis circle should approach the maximum allowed by the length of the beam lines exposed on the film and the smaller circle should be 40-60% of the diameter of the larger one. In most cases the effect of measurement noise is reduced by using relatively wider path widths with the provision not to include areas beyond the length of the exposed beam lines nor encroach upon the area of higher exposure where the beams cross near the isocenter.

Right-click the *icon* in the bottom right corner of the Image Window (see right) to reveal a menu of analysis options:

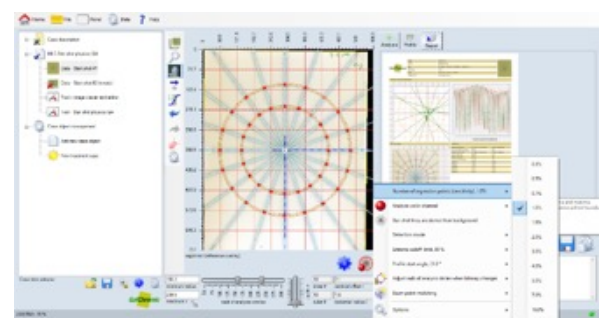

- Number of regression points: To find the center of the beams the analysis paths are split into a number of segments over which the response maxima are sought. Default is 1½% (percent of the total analysis path length). The optimum is unlikely to be outside the range from 1–2%. Very short paths are unlikely to be helpful since they may be shorter than the beam width. Very long paths are unlikely to be helpful since they may cover two or more beams.
- Analysis color channel: Follow the protocol and the red channel is all the user will need for radiochromic film. In an extreme case where the response of radiochromic film is very high – say at doses >>10Gy – the green channel response has a higher contrast and may be preferred. The gray channel is available for nonradiochromic film images.
- 3. Star shot lines are darker than background: Follow the protocol and this is always the case for radiochromic film. If the user selected to scan as a color negative in the Epson\* Scan utility, the user would need to change the selection to "Star shot lines are brighter than background".
- Detection mode: the method used to detect the analysis path extrema. Six detection choices are available: average all, closest to found extremum point, search local extremum, most inner detected point, refit detection range and center of extremum detection range.
- 5. Extrema cut-off limit: the tolerance for extrema inclusion. Choices are 0, 3, 5, 10, 15, 20, 30, 40, 50, 70 and 100%.
- 6. Profile start angle: The start of the circular analysis paths must not coincide with the center of a beam line. The default is -26° since it is very unlikely that a beam line will fall at that angle, but another starting point could be selected.

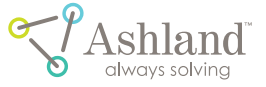

- 7. Options: (See Figure B-2)
  - Show analysis path control: Hides the sliders used to specify the diameter of the analysis circles and the analysis profile path width.
  - Show sensitivity slider: Allows the number of regression points to be adjusted with a slider see the Section on this topic above.
  - Show profile start angle: Displays/hides the starting angle.
  - Show analysis path: Displays/hides the analysis paths.
  - Show analysis points: Displays/hides the analysis points i.e.the detected centers of the beams.

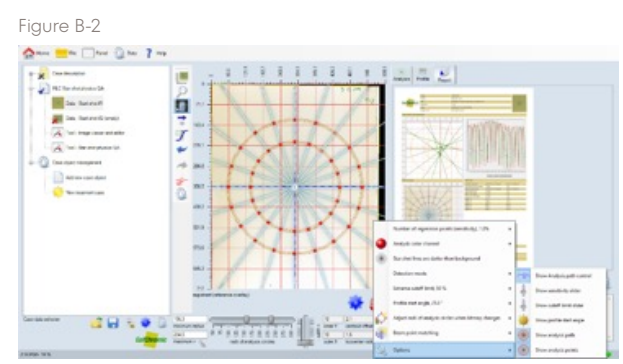

# flatness and symmetry analysis

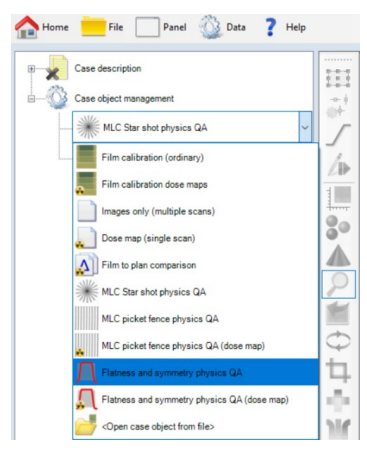

Click on "Add New Case Object" under the "Case Object Management" heading. A drop-down menu will appear and gives the user several options. Select "Flatness and Symmetry Physics QA" (Shown left). There are two types of objects to select: 'Flatness and Symmetry Physics QA' can hold any number of

images to be analyzed and uses the images directly. 'Flatness and Symmetry Physics QA (Dose Map)' analyzes only a single image that will be converted into a dose map.

Next, acquire the image by either reading it from a saved file or scanning it directly.

For the automated image registration, select the "Fiducial Tool", and mark the positions on the

image (Shown right). The minimum number to determine both x & y shift and rotation is three fiducials. When all the fiducials are marked, select "Flatness and Symmetry Physics QA" in the case tree. The isocenter is automatically fitted to the marked fiducials.

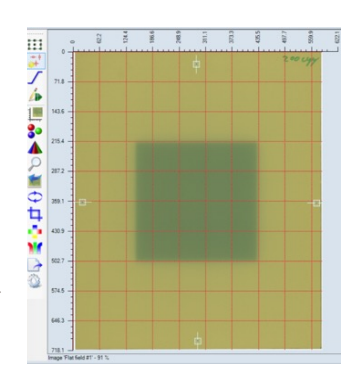

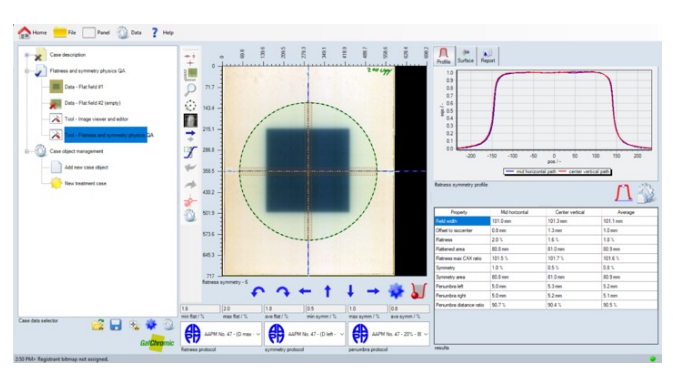

The flatness and symmetry tool automatically assigns the horizontal and vertical analysis path lines. Use the analysis configuration tool, if to make the analysis include used analysis path lines. The detected results may depend on the average width of the chosen analysis path lines (average perpendicular to the path direction) and the color channel used to analyze the image data.

A MA Report

The "Profile" tab (Shown right) displays a chart of the profiles along the selected analysis path lines (for this example, center cross) and a table with the numerical analysis data according to the selected analysis protocols for flatness, symmetry, and penumbra.

The profile data can be normalized in different ways.

Use the Profile Normalization Tool <u>[1]</u> to select the various normalization behaviors.

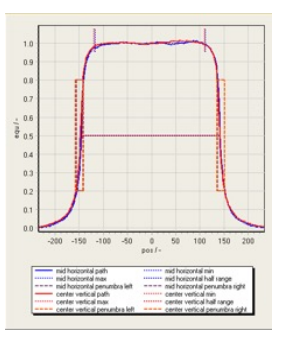

The maximum or CAX value can be normalized between 0 and 1. If the base line of the profile is disturbed (left and right values are different), the base line can

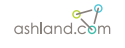

be equalized using a linear adjustment. If the user chooses to "Show Analysis Data", the flatness region as well as the penumbra areas are marked in the chart as shown right.

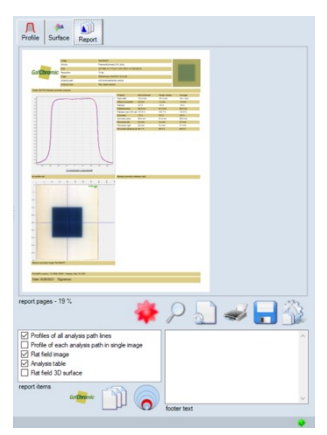

When the analysis is completed, select the "Report" tab to summarize the results for the record.

Enable items that should be included in the report and add information to identify the test in the footer of the report.

### picket fence analysis

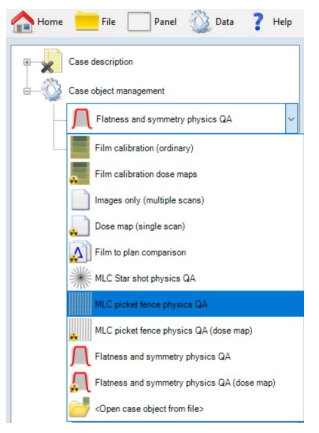

Click on "Add New Case Object" under the "Case Object Management" heading. A drop-down menu will appear and gives the user several options. Select "MLC Picket Fence Physics QA" (Shown left). Next, acquire the image by either reading it from a saved file or scanning it directly.

For automated image

registration, select the fiducial tool  $\frac{1}{2}$  and mark the fiducial positions on the image as shown below. Any number of fiducials can be used to identify the isocenter. However, the minimum number to determine both x, y shift and rotation is three fiducials. When all fiducials are marked, select the tool, "MLC Picket Fence Physics QA" in the case tree.

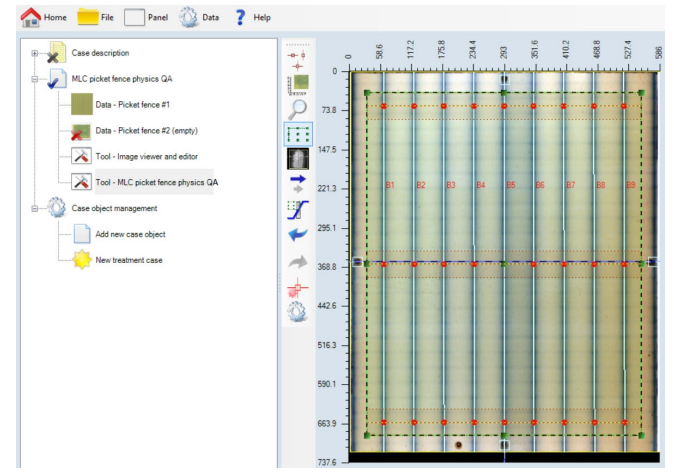

The isocenter (blue/black dashed lines) is automatically fitted to the marked fiducials as shown right.

The picket fence analysis tools automatically detect the beam lines and displays the detected beam line points at the analysis path lines as shown above in the center section. The beam line detection uses the selected region of the interest (green dashed rectangle) to analyze the image data. Select the frame icon **i** to make this region of interest editable. Click and drag the border lines so that only beam lines are covered.

The "Beam Profile" tab shows the profile along the analysis path lines and the detected extrema. The button allows the detection parameters to be changed. Default settings are optimized for the use of EBT3 films. The most important parameters are the following:

- Analysis Color Channel: Signal used to generate profile. Red channel is most sensitive for EBT3 film. Red/Blue ratio compensates for EBT3 film thickness variations.
- Beams are darker then background: Beam lines are described by profile minima otherwise maxima are used.
- Beam Alignment: Allows to synchronize beam lines (angle and distance)
- Detection Mode: Method used to detect extrema along the profile curve.
- Number of Analysis Lines: More lines stabilize the results but consume more computer performance
- Analysis Path Width: Wider range delivers smoother profiles. Path range cannot exceed visible beam line area.

Underneath the center registration image, the beam line statistics are displayed. Information includes minimum, average, and maximum distance of the detected beam lines as well as the minimum, average, and maximum of the slant angle.

The next step is the MLC Design. For this example, the Varian Millennium 80 MLC is used. Select the MLC Design using the x icon.

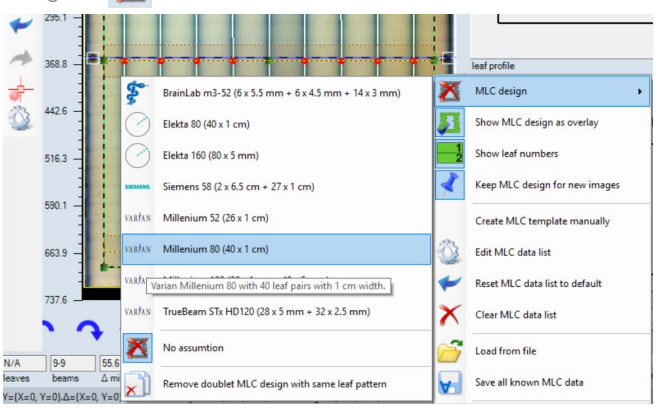

If the targeted MLC design is not available, then use "Create MLC Template Manually" to input new data. When the MLC design is selected, the overlay is displayed in the

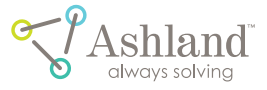

center section. Use the blue arrow keys to adjust the image position relative to the MLC.

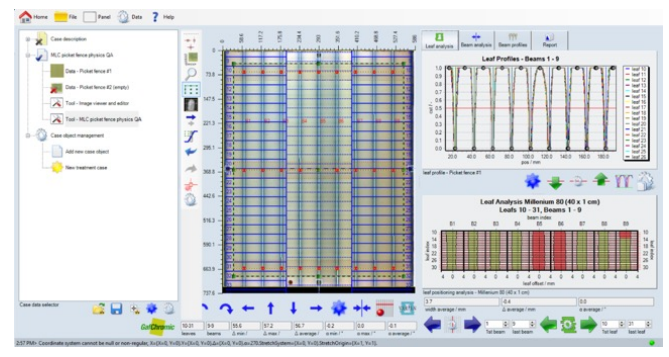

Adjustments are complete when the leaf borders on the film line up with the overlaid MLC leaf borders (solid blue lines, dotted blue line are leaf center lines). The space around the leaf center line is used to create profiles to detect the leaf openings as extrema. Select the "Leaf Analysis" tab to commence the analysis.

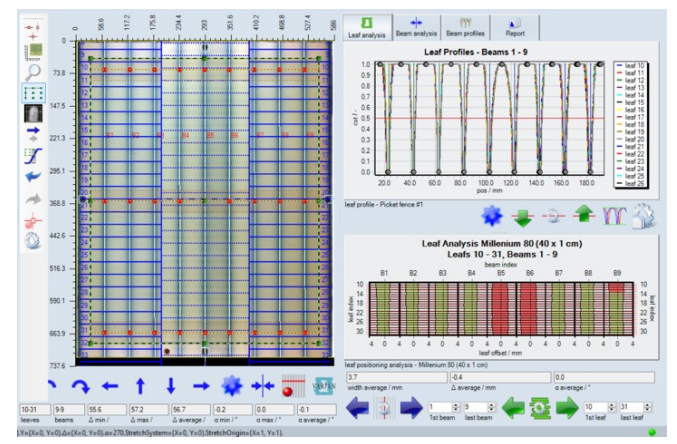

To account for such deviation, FilmQA Pro™ offers the following profile normalization options:

 Normalize global minimum and maximum to 0 and
 1: Global extrema for each leaf center profile are normalized to 0 and 1 to account for small drifts across the image.

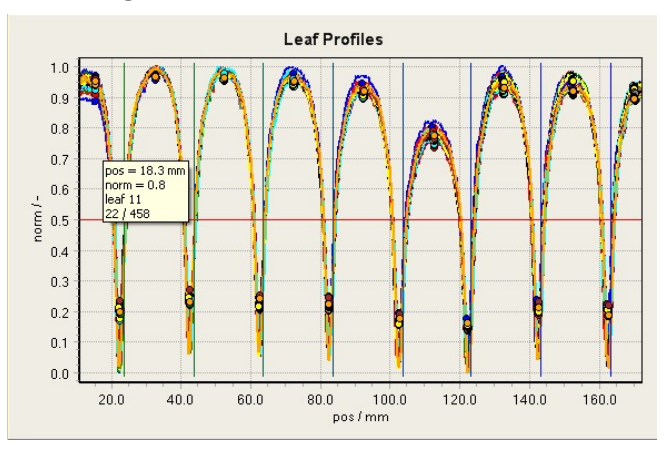

• Equalize all local minima and maxima to 0 and 1: Normalization changes for each beam and leaf extrema pair and equalizes all profile sections. All maxima are at 1 and all minima are at 0.

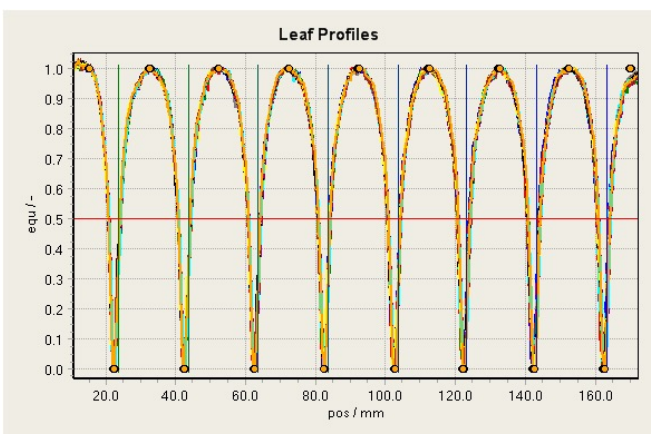

Truncate at smallest local minimum and maximum values and normalize to 0 and 1: Truncate lower part of the profile at highest minimum and upper part of the profile at lowest maximum and then normalize resulting profile to 0 and 1. This approach is very advantageous especially when the leaf openings vary over a wide range (i.e., the dose varies a lot between the leaf openings).

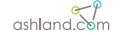

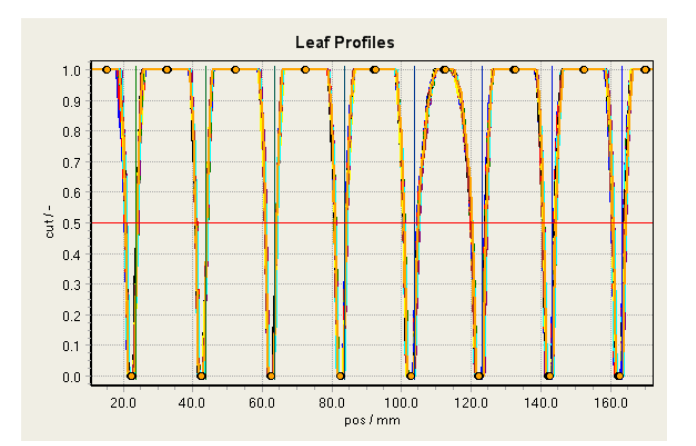

Use the YYY button to select the normalization mode for the profiles the user requires. Relative analyzed leaf width range (%): Width of the averaging region around leaf center relative to leaf width used to generate the profile. Whenever the profile data or analysis method is changed, FilmQA Prom software calculates the leaf opening width values for the selected beam and leaf index range as shown below.

The color of the depicted opening depends on the width and bias of the specific leaf opening. Threshold value for these color changes can be assigned using the context menu of the chart.

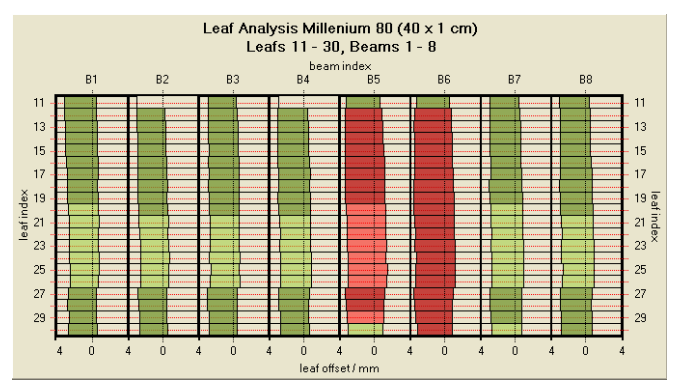

When the analysis is complete, select the "Report" tab to summarize the results of the case. Enable items that should be included in the report and add information to identify the test in the footer of the report.

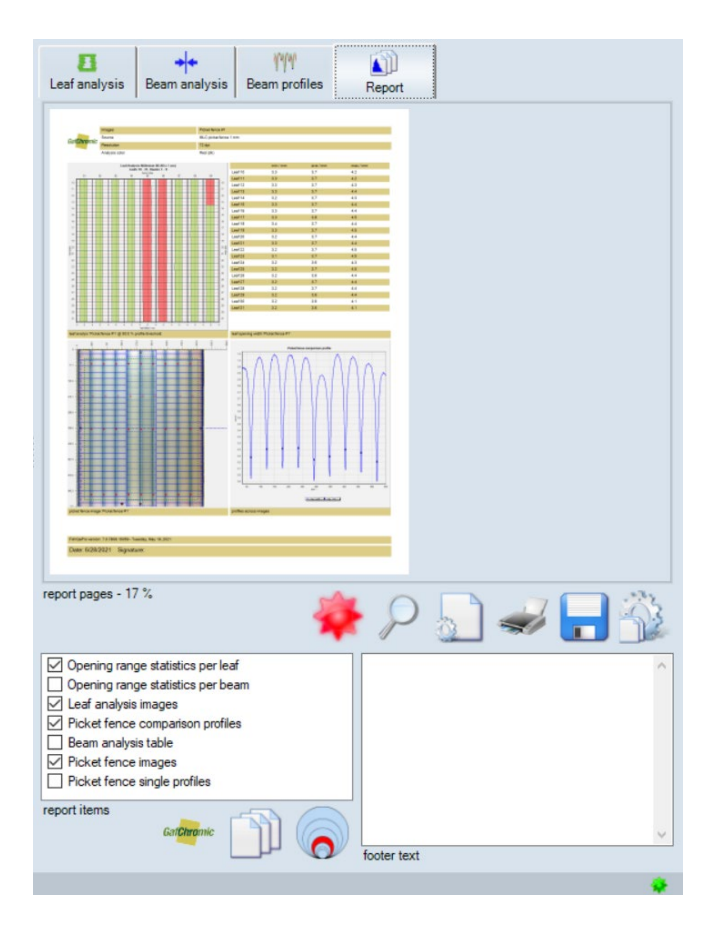

# editors

### bitmap color translation

The Bitmap Color Translation Editor is the first editor and allows the user to create, edit and delete color translations to the image. The bitmap color translation editor can be accessed under the statistics and profile panels.

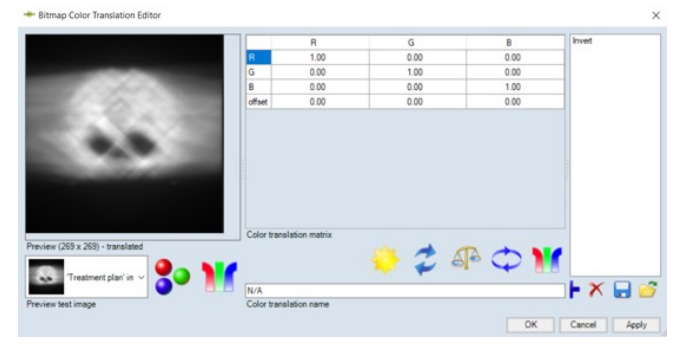

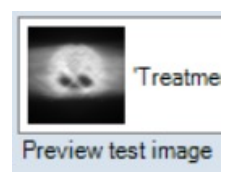

The "preview" panel displays the image before and after the color translation is applied. Right click inside the image to change the color channel and image size.

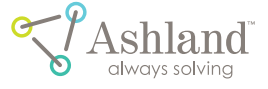

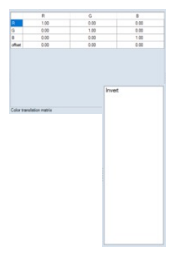

The "color translation matrix" controls the factors in matrix, M, which describes the image color translation.

The new color,  $X_{\mbox{\scriptsize new}}$  is calculated by:

 $X_{new} = ffset [X] + \sum M[X, .]X_{old}$ 

where X = red, green or blue.

The column indicates the contributions to that particular color channel to the translated color. The row indicates the contributions of the original color to the translated color. The "offset" row indicates the offset of the translated color.

The "color translation list" shows a list of color translations that are available at the working panel.

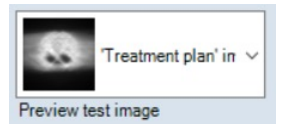

The user can view, select and delete color translations on the list. The "image selector is a drop-down list to select the

image being tested with the color translation effect.

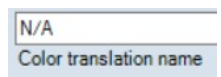

The "color translation name" window permits the user to create, view or change the name of the color

translation selected.

The "displayed color selector" 😵 shows colors and its effect in the "preview" panel. (Note: The selection does NOT affect the translation properties but changes how the test image is viewed only.) To turn off all effects and changes, click on the icon and select "normal view". The "color translation" icon **M** enables/inhibits the color translator to be displayed on the test image. The "new" icon 🔛 begins a new translation and resets the matrix to default values. The next icon does exactly what the picture represents. It is the redo and undo icon 💈. The "balance" icon 😱 normalizes the color translation matrix. To transpose and invert the matrix, select the "modify" icon 🔿. To select a color translation, click on **W** and select one saved on file. Adding or deleting a color translation is as easy as selecting these icons 🕂 🗙. If the user would like to "save" or "open" a color translation, then select either of these icons 🔒 💣

### color translation map

The Color Translation Map Editor plots the image from one color,  $C_{old}$ , to another  $C_{new}$ . The simplest example would be a case where the color translation is linear (i.e., the matrix of coefficients and the new color components are only a weighted linear combination of the old color values). In this particular instance, the user would edit the matrix of coefficients through the Bitmap Color Translation Editor.

 Right click on the film calibration object in the "Case Data Selector". Go to "Export", select "Add calibration as color mapping" and choose the preferred dose map (see Figure 1).

 Image: Control of the control of the control of th

Enter the name and description of the color map. If necessary, the color icon can be changed (see below).

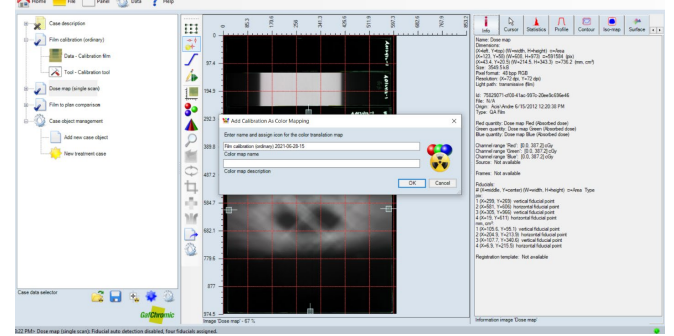

 Color translations can be mapped to any image. When such translations are needed, one can access them via the "Color Translation Tool" M in the Image Panel.

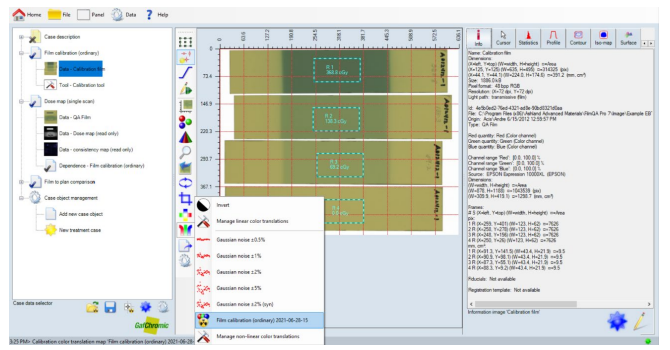

 Select "Manage color translation maps" to open the "Color Translation Maps Editor" which allows the user to manage such non- linear (non-matrix) translations.

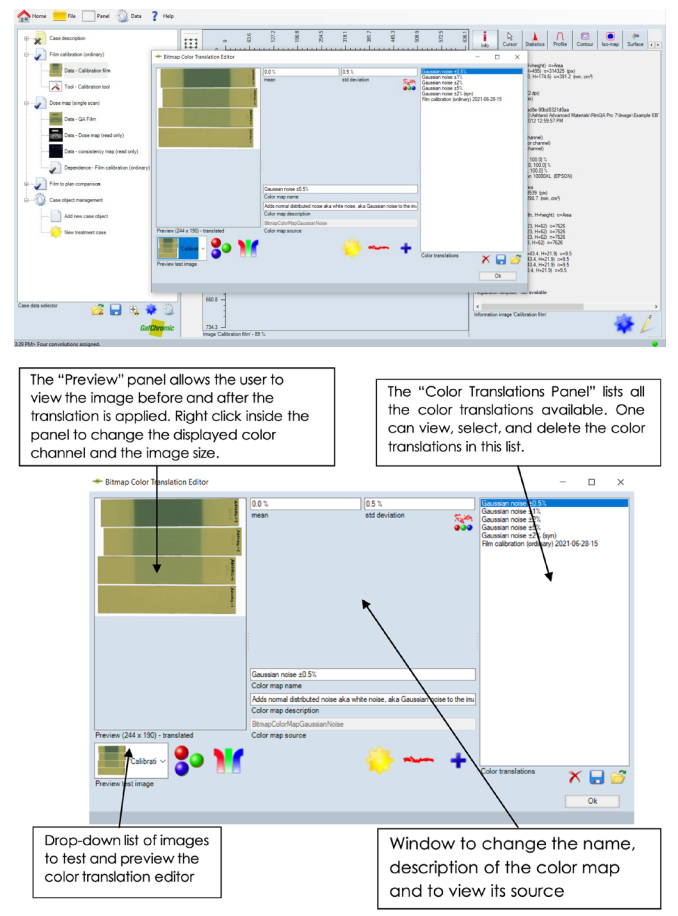

- The "Displayed Color Selector" icon so allows the user to select the displayed colors and effects in the test image of the "Preview Panel.
- M Identifies when the color translator is enabled or de-activated.
- X 🗟 🚰 Buttons to "Delete", "Save" and "Open" the color translators.

# configuration

### managing the libraries

FilmQA Pro™ software has an extensive library of functional subroutines to execute an array of tasks in radiochromic film dosimetry and QA tests. While not every function in the library is activated and given default availability, it is very simple to add inactive tools, treatment objects, plans readers, etc. to the active list as demonstrated by the following example.

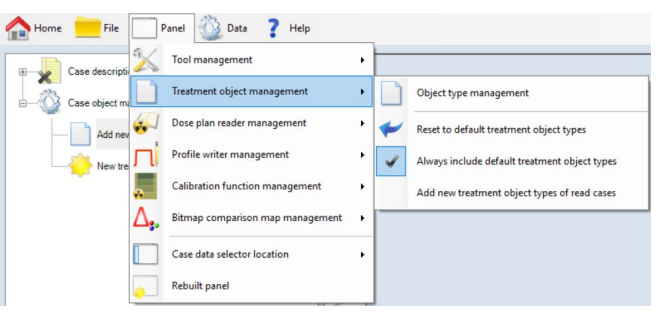

Click "Panel" on the menu bar and select "Treatment object management" and then "Object type management" from the context menus. A window opens with a comprehensive list of Treatment Objects. Hover the cursor over any item in the list to explain its purpose or action. Those shown on the right side of the panel are activated; those to the left are inactive.

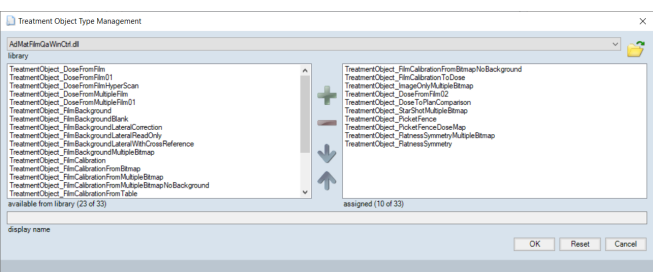

To add a treatment object to the active list, click on the object to highlight it. Then click the **i** icon between the two lists to transfer the object and finally click **i**. Reverse the process by clicking the **i** icon to remove an item from the active list. Two particularly useful Treatment Objects that might not be activated are:

- Film Calibration from Multiple Bitmap no Background: This is the "Mosaic" calibration object with which multiple images may be opened or scanned to perform film calibration.
- Image Comparison: With this object, it is possible to compare any two images. The Dose-to-plan Comparison object is a special case of Image Comparison in which one of the images is the treatment plan.

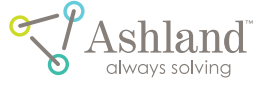

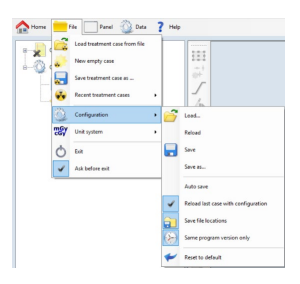

After activating one of the Tools, Treatment Objects, Plan Readers, Calibration Functions, etc. the user can maintain it in the activated list each time the application is opened by saving the FilmQA Pro™ configuration. Click "File" on the menu bar and

then "Configuration" and either "Save" or "Save As" to save the current configuration.

To reset any of the Tools, Treatment Objects, Plan Readers, Calibration Functions, etc. (return to the default configuration), click on the function management line and "Reset to default".

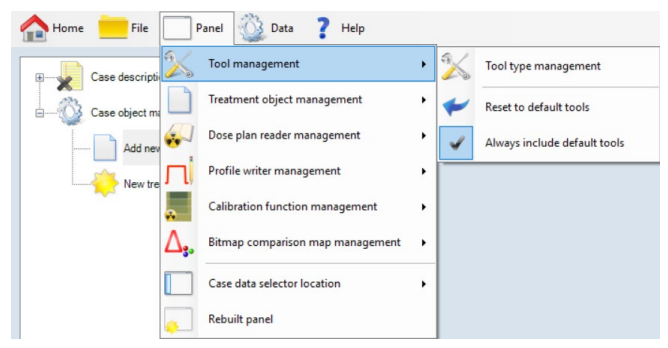

The user can use any of the programming languages in the Microsoft .net environment to write your own Tools, Treatment Objects, Plan Readers, Calibration Functions, etc. and add them (\*.dll) to the function library.

### troubleshooting

#### installation issues:

- 1. Make sure security programs or virus scanners are disabled prior to installing.
- 2. If program does not load, check if .NET Framework 4.0 is installed. Client version will NOT work. The full version must be installed.
- When using Windows 7, make sure that .NETFramework
   4.0 is installed. If .NETFramework 4.0 is installed then check whether the write permission is enabled for the FilmQA Pro<sup>™</sup> software folder. By default, Windows 7 does NOT enable write permission for program folders if the User Account Control is on.
- 4. When downloading the FilmQA Pro<sup>™</sup> software, please "Save" the program [\*.msi (Windows Installer Package)] on your computer. If the FilmQA Pro<sup>™</sup> software needs to be reinstalled and the program is not located on your computer, downloading FilmQA Pro<sup>™</sup> software off the site again will require another license key.

#### scanning issues:

- If using EPSON\* V700 Photo scanner and "transparency" mode is found in the menu settings, remove insert inside top cover and rescan. "Transparency" mode should be available in the drop-down menu now.
- 2. Orientation plays an important factor especially during calibration. Remember to keep the same orientation when scanning.
- To reduce lateral effects, film should be placed in the "sweet spot". The "sweet spot" is the center of the glass panel which provides the best image resolution. The "sweet spot" on the glass panel differs between scanners. The EPSON\* V700 has a smaller "sweet spot" in comparison to the EPSON\* 12000XL. For the EPSON\* 12000XL, the dimensions of the "sweet spot" are 25cm x 43 cm (9.8 in x 16.9 in).
- Do not place the film in the calibration area of the scanner. The calibration area is 2 cm (0.78 in) from the top.

#### film issues:

 When using the EPSON\* V700 Photo scanner, remove film after scanning is complete. Unlike the EPSON\* 12000XL, the lamp stays on and could affect the film if in contact with light for longs periods of time.

#### operating issues:

- If the error "Valid License Is Not Granted" occurs, make sure the user has generated a license request (LicenseRequestData\_xxx\_20120605.txt) and submit it to DiagnosticFilmOrders@ashland.com. When the license key is emailed back to the user, copy the file (BaseLicenseGrant\_xxx.txt) into the FilmQA Pro<sup>™</sup> software folder.
- 2. If using Windows XP and programs load but cannot add case objects, install Microsoft Visual C++ 2010. Any version older than 2010 will NOT work.
- 3. If FilmQA Pro™ software won't open completely, erase "FilmQAPro.ini" under either c:\Program Files\Ashland Advanced Materials\FilmQA Pro 20\*\* or c:\Program Files\ISP Advanced Materials\FilmQA Pro 20\*\*.
- 4. If the icons are removed and replaced with a "red boxed X", then windows resources are exhausted. Check resources allocations first. If no processes are utilizing more memory than necessary, erase "FilmQAPro.ini" under either c:\Program Files\Ashland Advanced Materials\Film QA Pro\*\* or c:\Program Files\ ISP Advanced Materials\FilmQA Pro 20\*\*. Also check the available memory in your system using TaskManager →

ashland.com

Performance  $\rightarrow$  Physical Memory  $\rightarrow$  Available should be >2 GB before the user starts FilmQA Pro.

- 5. When calculating the calibration function, performing a background is not necessary. In earlier versions of FilmQA Pro™ software, background compensated for lateral scanner effects. However, the new multi-channel technique to calculate dose values mitigates this effect in most cases.
- 6. If an exception error (change header name) occurs when saving a fixed calibration, there is a problem with scanner information. Either the scanners are different or the driver is corrupted. Reinstalling the scanner drivers should correct the problem. If not, then save the calibration file as a treatment object.
- During a "Film Calibration Mosaic" if many large strips are being used, the images may need to be cropped. Too many strips could result in no image or an image that doesn't reflect all the selected regions of interest.
- While FilmQA Pro<sup>™</sup> software supports most image formats, importing lower resolution image formats (i.e., JPEG) is not recommended. Too much information is lost with those images. For quantitative analysis, importing a TIFF file is recommended.
- 9. Throughout FilmQA Pro<sup>™</sup> software, absolute dose is used. Relative dose is not ideal and was not incorporated in to the software. Furthermore, MU, or monitor unit, is not used because the measure of machine output is dependent under particular conditions.

# appendices

# calibration protocol for radiochromic film

#### I. PURPOSE

To define an efficient protocol for calibration of radiochromic dosimetry film.

#### II. SCOPE

The calibration protocol applies to Gafchromic<sup>™</sup> EBT3 films at doses up to about 10 Gy. The resulting calibration is intended for use with a radiochromic film dosimetry protocol. The calibration protocol requires a minimum time to elapse between exposure of the films and scanning. The time is shortest, and the protocol is most efficient when the calibration films are exposed within a narrow time window. An explanation is given in Appendix C. The calibration exposures may be done on a single film or multiple films. In either case it is assumed that the doses delivered in the film plane are known. Note: The calibration is only valid when applied to application films from the same production lot as the calibration films.

#### III. INTRODUCTION

The efficiency of this protocol stems from the use of fitting functions that behave similarly to film. For example, consider the rational function X(D,n) = a + b/(D-c) where X(D,n) is the scanner response in the nth color channel measured for film exposed to dose D and a, b, and c are constants. Figure 1 shows an example for calibration data (seven dose points) from EBT3 film fit to this function. The function behaves as film is expected to behave, i.e., as dose increases the response values decrease because the film gets darker. The values asymptote to almost constant values at very high dose.

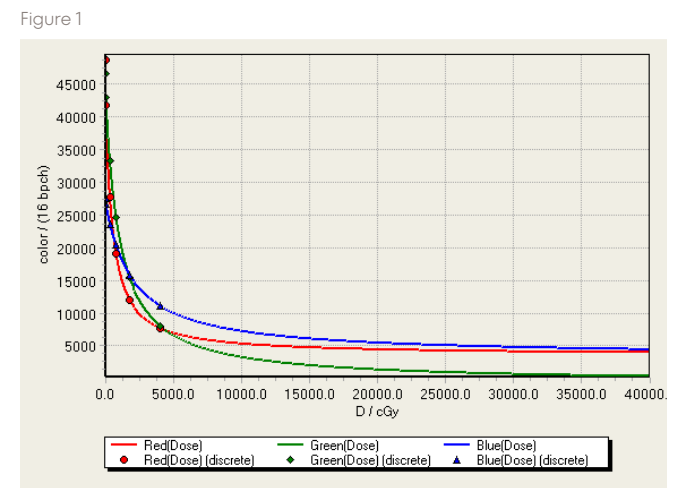

Contrast this to the behavior when the same data is fitted to polynomial functions (in this case 4th order) as shown in Figure 2. Obviously, the polynomial functions don't behave like film – film doesn't get lighter in color and more transparent at high doses. Also, polynomial functions are unacceptable because they oscillate between dose values. The fit with the polynomial function could be improved with additional dose points, but it takes more time and doesn't address the fundamental problem.

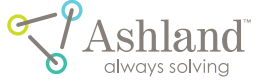

Figure 2

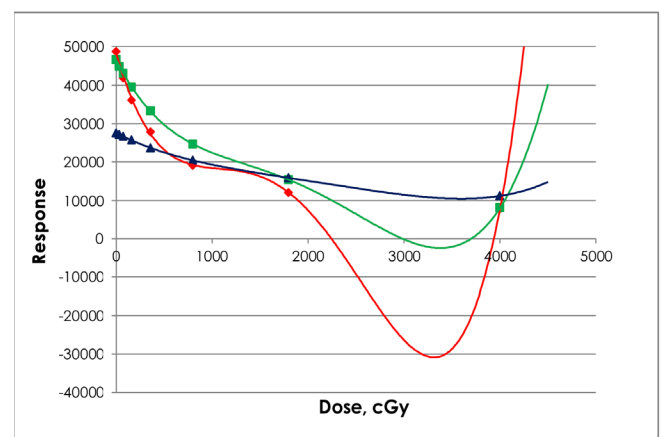

The benefit of using the type of rational function described above is that the user can reduce the number of dose points required for calibration. Figure 3 shows the fit when four of the data points were removed. It is almost identical to the fit in Figure 1 with seven data points. The function has three constants a, b, and c and is fully defined with three data points – two films exposed to known doses plus one unexposed film.

Figure 3

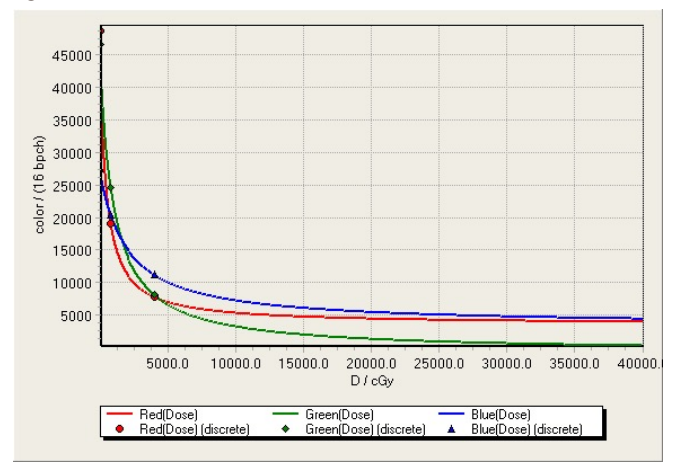

IV. EQUIPMENT AND MATERIALS

- gafchromic™ EBT3 radiochromic films
- adhesive tape
- radiation source usually a linear accelerator, but it could be a source delivering photons between about 10kV and 25MV
- 48-bit RBG Epson\* Flatbed scanner, preferably model 10000XL, 11000XL, 12000XL, OR 13000XL with tansparency unit
- Epson\* scanner software
- filmQA Pro™ software
- The use of a phantom to provide electron equilibrium (e.g. water equivalent plastic blocks) is optional.

#### V. PROCEDURE

The film sizes could be  $1.5^{"} \times 8^{"}$  strips, or  $8^{"} \times 10^{"}$  sheets or anything between. If multiple films are used, they must have the same lot number. When cutting strips be certain that the orientation is known with respect to the sheet from which they were obtained.

The radiation source is provided as the means for delivering known exposure doses to the calibration and application films. For calibration exposure, it is assumed the user can control the source to deliver the known doses to the film.

The protocol requires a minimum of two non-zero exposure doses, plus a dose of zero. A greater number of exposure doses could be used, but this is not necessary. The calibration will be valid for doses between zero and the highest exposure dose for the calibration. The calibration will be valid for other EBT3 film from the same production lot scanned on the same scanner as the calibration films. The protocol requires the calibration films to be scanned together in a single scan with the exposed areas all located along the central axis of the scanner (see Figure 4). The exposures could be made on a single film, or on separate films. In any event, the films should be sized to fit together on the scanner.

The protocol requires a minimum time to elapse between exposure and scanning. It is most efficient if the exposures are made within a narrow time window, t. The elapsed time between the last film and film scanning must be a minimum of 4t.

- Position a calibration film in the center of the radiation field to be delivered by the exposure source with the plane of the film perpendicular to the beam. Frequently the film will be exposed in a phantom or between slabs of plastic to achieve electron equilibrium, but this is not mandatory. The essential requirement is that the user knows the exposure doses delivered in the plane of the film.
- Expose the calibration film to a known dose about 30% greater than the highest dose expected for an application film. One way is to use a linear accelerator to expose a 10 cm x 10 cm, but the choice is up to the user. The goal is to create a large area of uniform exposure on the film. Note the time of the exposure. Remove the film and keep it where it is not exposed to light.

ashland.com

- 3. Repeat Step 1 using another film from the same production lot. Using the same exposure source and exposure conditions and setup, expose the film to a known dose about 20% of that used for the first film. Note the time of exposure. The time window within which the calibration films are exposed is related to the speed with which the scanning and calculations can be completed. Your efficiency increases by minimizing the time window. If the exposures are t min. apart, film scanning can be done 4t min. later, or any time thereafter. Remove the film and keep it where it is not exposed to light.
- While unnecessary, additional calibration films could be generated by repeating Step 3 with different exposure doses.
- Turn on the scanner, connect a computer and open FilmQA Pro™ software. From the drop-down menu (Figure 1) under "Case Object Management" select "Film Calibration (ordinary)". Note: The calibration will be valid for other films from the same production lot scanned on the same scanner. Figure 1

| Case description                            | 222   |  | 1 | A A A | 2.            |
|---------------------------------------------|-------|--|---|-------|---------------|
| Case algest management                      |       |  |   |       | and month 1 a |
| File to plan comparison                     | 7     |  |   |       |               |
| Film calibration (ordinary)                 | 1     |  |   |       |               |
| Film calibration dose maps                  | 2.0P. |  |   |       |               |
| Images only (multiple scams)                | 1     |  |   |       |               |
| Dose map (single scar)                      | 20    |  |   |       |               |
| Film to plan companies                      |       |  |   |       |               |
| MLC Star shat physics Q4.                   | 2     |  |   |       |               |
| MLC picket fence physics GA                 |       |  |   |       |               |
| MLC picket lence physics QA (does map)      | 9     |  |   |       |               |
| Flatness and symmetry physics GA            | 4     |  |   |       |               |
| Flatness and symmetry physics GA (dose map) | 2     |  |   |       |               |
| Open case stject from file>                 | 111   |  |   |       |               |
|                                             |       |  |   |       |               |
|                                             | Q     |  |   |       |               |
|                                             |       |  |   |       |               |
|                                             |       |  |   |       |               |

 Expand the Film Calibration case object, right click on "Data Calibration Film (empty)" and select and click "Scan Image Calibration Film" (Figure 2). Figure 2

| Alleren Panel Panel                                                                    | Data ? Help                                                                                                    |                                                        |
|----------------------------------------------------------------------------------------|----------------------------------------------------------------------------------------------------|--------------------------------------------------------|
| Case description Case description Film calibration (onlines) Case Collocation (the law |                                                                                                    | 10 Cursor Statistics Profile Contar Iso-map Surface 11 |
| - Calibration tool                                                                     | Open insep "Calibration Flim" tion Flim     Open insep "Calibration Flim" tion Docum Flim     Terror means flim |                                                        |
| - dd new case object                                                                   | Scan Image Collector film                                                                                       |                                                        |
|                                                                                        | foreining: Calibration flow     foreining: Calibration flow     (org) reage: Calibration flow                   |                                                        |
|                                                                                        | 日本営会の                                                                                                    |                                                        |
| Case data selector                                                                     |                                                                                                    |                                                        |
|                                                                                        | Ent <mark>Dirente</mark> Inge Calutation for - 18 5                                                             | dorrados image Calibrados film                         |

The Epson\* Driver Window will appear. Choose the following:

| mode:             | photo mode                     |
|-------------------|--------------------------------|
| document source:  | transparency unit              |
| document type:    | color positive flm             |
| image type:       | 48-bit color                   |
| resolution:       | 72 dpi (type 72 and hit enter) |
| scanning quality: | standard                       |
|                   |                                |

If color correction icons are active they must be de-activated. Open the Color Management window (fig. 4B) and select "None" for the color Management.

Figure 3

| Scanner : EPSON Expression 130000L(USB)                                                       |    |                      |    |         |
|-----------------------------------------------------------------------------------------------|----|----------------------|----|---------|
| Scan Settings : Not Selected                                                                  |    |                      |    |         |
| Node : Photo Mode                                                                             | -  |                      |    |         |
| Nein Settings Advanced Settings                                                               |    |                      |    |         |
| Transmission line                                                                             | -  | olor Management      |    |         |
| Document Type : Color Positive Film                                                           | •  | Color Management :   | ne | •       |
| Image Type : 48-bit Color                                                                     | -  | -                    |    |         |
| Resolution : 72 🔻 dpi                                                                         |    | to options available |    |         |
| Scanning Quality : Standard                                                                   | •  |                      |    |         |
|                                                                                               |    |                      |    |         |
|                                                                                               |    |                      |    |         |
|                                                                                               |    | 0                    |    | OK Cano |
| Color Manageme<br>Thumbhail Optio                                                             | et | 0                    |    | OK Cano |
| Coler Monogone<br>Thursbeak Opto<br>Integr Format : 1727                                      | et | 0                    |    | OK Cano |
| Citer Managam<br>Therebail Open<br>Integer Format 1 1797<br>File Name 1 012020012,11394273 af | et | 0                    |    | OK Cano |

7. Place the calibration films and an unexposed film from the same lot on the scanner as shown in Figure 4. The time between film exposure and scanning is related to the time window within which the calibration strip and application film were exposed. Your efficiency increases when the user minimizes the time window. For exposures t min. apart, film scanning can be done 4t min. later, or any time thereafter. Figure 4

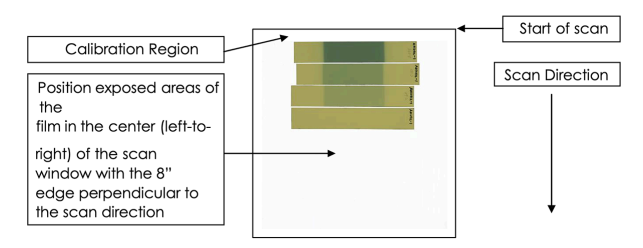

 Use the Frame Tool to mark areas of interest in the centers of the calibration strips (Figure 5).
 Figure 5

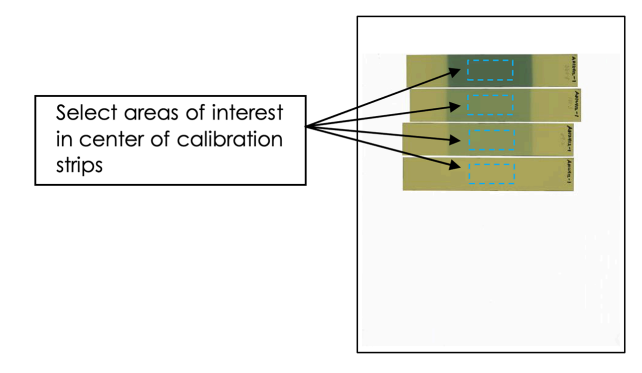

 Click the "123" icon on the bottom right corner (Figure 6A). Select the "Color reciprocal linear vs. dose"

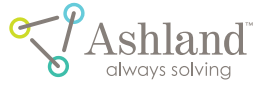

fitting function (Figure 6B) and type in the dose values into the calibration table.

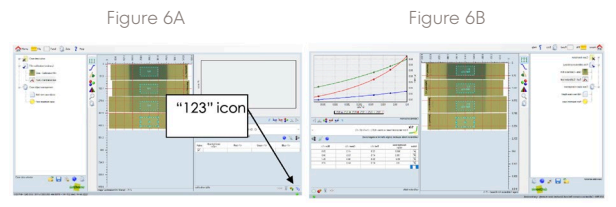

10. Right click the "Film Calibration (ordinary)" data object, select "Save as fixed calibration as Treatment Object" from the dropdown menu (Figure 7) and save the calibration. The fit of the dose-scanner response function is valid and usable between zero and the highest dose exposed on the calibration films. It is applicable to other films from the same production lot on the same scanner.

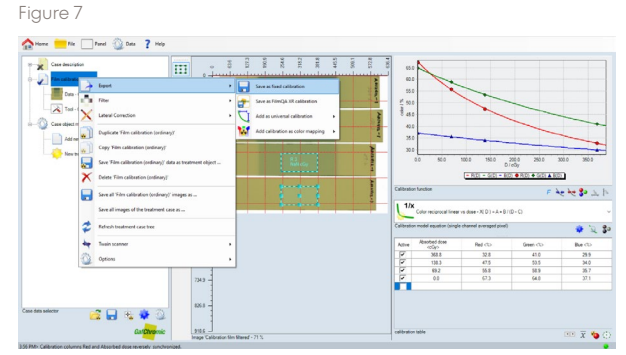

an efficient protocol for radiochromic film dosimetry (one scan protocol)

#### I. PURPOSE

To define a radiochromic film dosimetry protocol to measure radiation dose distributions for comparison with a radiotherapy treatment plan.

#### II. SCOPE

The protocol applies to Gafchromic<sup>™</sup> EBT3 films exposed on a linear accelerator. The object is to provide a timeefficient method for evaluating radiotherapy treatment plans. It requires an unexposed calibration film, at least one calibration film exposed to a known dose of radiation and the exposed application film to be evaluated. It also requires the calibration film(s) and the application film to be exposed within a time window. An explanation is given in Appendix C. The application film is usually required for validation of a treatment plan and may be exposed as a single treatment field, or as a composite of multiple treatment fields. In either case it is assumed that the planned radiation dose distribution in the plane of the exposed application film is known.

III. EQUIPMENT AND MATERIALS

- gafchromic™ EBT3 film
- adhesive tape
- phantom material to provide electron equilibrium, e.g., water equivalent plastic blocks
- linear accelerator treatment plan
- 48-bit RGB Epson\* flatbed scanner, preferably model 10000XL, 11000XL, 12000XL, OR 13000XL with transparency adapter
- epson\* scanner software
- filmQA Pro™ Software
- IV. PROCEDURE

Films used in this protocol are of two sorts, strips and sheets. Strips are used for calibration exposures and about  $4 \times 20.3$  cm. These strips can be cut from sheets of film taking care to keep track of orientation, so all films can be scanned in the same orientation. Sheets are used for plan exposures and can be  $20.3 \times 25.4$  cm sheets or smaller sizes large enough to accept the plan exposures. If pieces are cut from whole sheets keep track of film orientation so all films can be scanned in the same orientation. The strips, intended for calibration exposures, are referred to as calibration films. The sheets, intended for exposure of the treatment plan, are referred to as application films.

The linear accelerator is provided as the source of radiation exposure for the calibration and application films. For calibration exposure, it is assumed the user knows the relationship between the number of monitor units delivered by the accelerator and the dose delivered to the film placed at a known location in the phantom.

- Position the phantom on the couch as required for a particular case. The film is to be located in a known plane at a known distance from the source and surrounded by a known amount of the phantom material.
- Place an application film from a known production lot in the phantom with the center of the film located close to the center of the area to be exposed. Use small pieces of adhesive tape to hold the film in place. If desired, mark the edges of the film to show the axes of the accelerator as indicated by the laser markers. Place phantom material above the film as required.

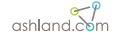

- 3. Expose the phantom/film to the chosen radiotherapy treatment plan and note the time. Remove the application film from the phantom. Keep it where it is not exposed to light.
- 4. Choose a calibration film strip from the same production lot as the application film. Place it in the phantom with the center of the strip close to the center of the exposure area. Fix the film with adhesive tape and place phantom material above the film as required.
- 5. Expose the strip to a known dose between 10% and 30% areater than the highest dose expected on the application film. One way is to expose a 10 cm x 10 cm open field, but the choice is up to the user with the goal of creating a large area of uniform exposure on the film. The time window within which the calibration strip and application film are exposed is related to the speed with which the dose measurement and comparison to plan can be completed. Your efficiency increases by minimizing the time window. If the exposures are t min. apart, film scanning can be done 4t min. later, or any time thereafter. An explanation is given in the Appendix C. Remove the calibration film from the phantom. Keep it where it is not exposed to light.
- 6. Turn on the scanner, connect a computer and open FilmQA Pro™ software. From the drop-down menu (Fig. 1) under "Case Object Management" select "Open Case Object from File". Go to the folder containing the file with the relevant fixed calibration object, e.g. XXXXXX.CaseObj, and open the file (assuming the primary calibration has been done for the production lot of film using FilmQA Pro™ software and the data have been saved as a Calibration Object). Figure 1

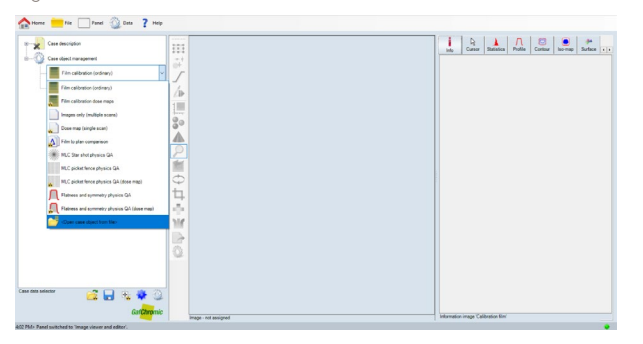

 Add a new case object choosing "Add Dose Map Single Scan" (Figure 2), while a calibration object added into the case tree Figure 2

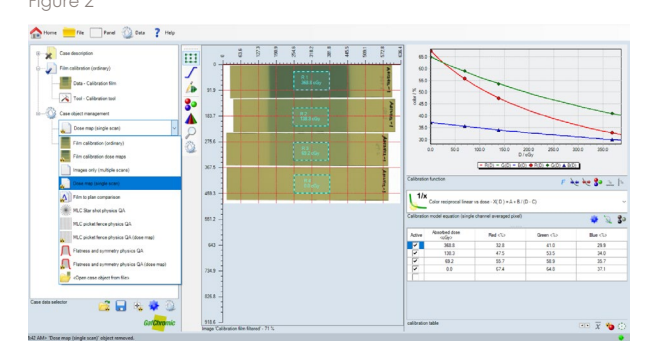

Expand the Dose Map selection. Right click "Data
 - dose film" choosing "Scan Image 'dose film" from the
 drop-down menu. The Epson\* Driver Window will
 appear. Choose the settings shown in Figure 3C. If the
 color correction icons are active (red arrow in Figure
 3A) they must be de- activated. Open the
 Configuration window (Figure 3B) and check "No Color
 Correction". The icons should appear gray (green
 arrow below, right). Note: Resolution of 72 dpi is
 suggested.

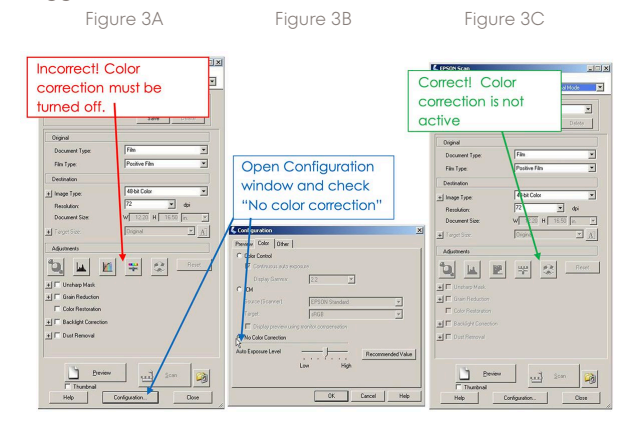

settings for Epson 13000XL

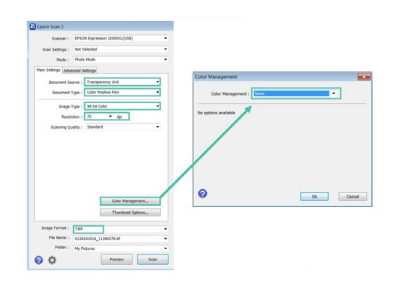

9. Place the application film, the calibration film(s) and an unexposed calibration film on the scanner as shown in Figure 4. The time between film exposure and scanning is related to the time window within which the calibration strip and application film were exposed. Your efficiency increases when the user minimizes the time window. For exposures t min. apart, film scanning can be done 4t min. later, or any time thereafter.

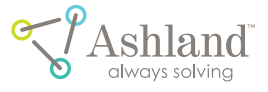

Figure 4

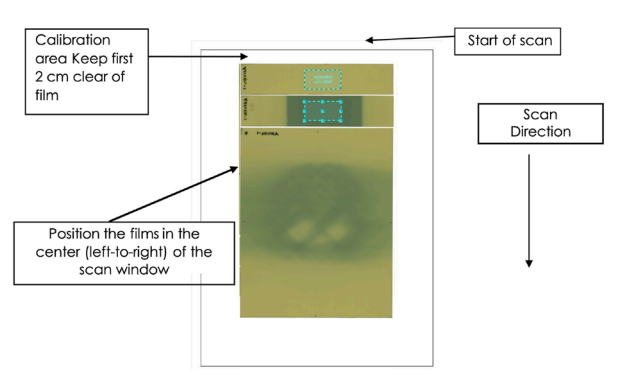

10. Use the Frame Tool to select areas of interest in the centers of the calibration strips.

Figure 5

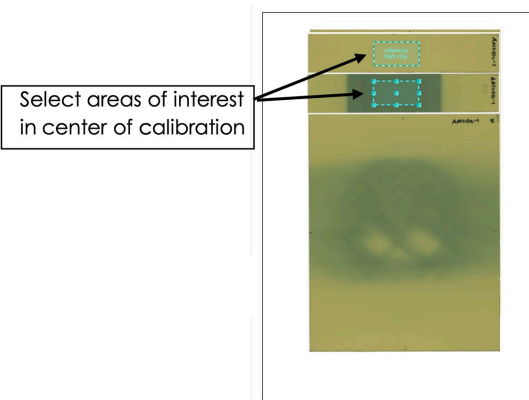

11. Right click the areas of interest (Figure 6A) to name the region types as "Calibration Region". Then right click the regions, select "Calibration Value" (Figure 6B), type in the dose, press "enter" and then "OK" (Figure 6C). Figure 6A Figure 6B

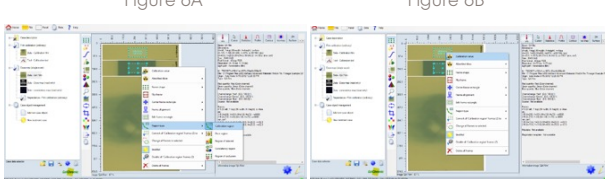

Figure 6C

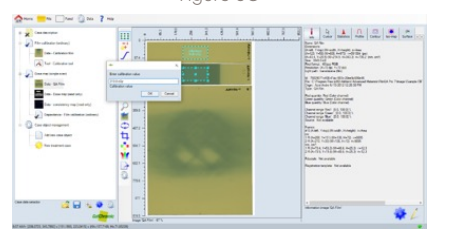

12. Right click on "Dose map single scan" and select "Dose mapping method", "Recalibration using reference regions" and "Dose linear scaling" (Figure 7A). Again, right click on "Dose map single scan" and select "Rebuild Dose Map" (Figure 7B).

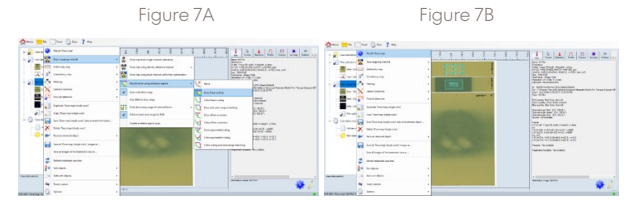

13. Compare the measurements with the plan. Add a New Case Object – "Dose to Plan Comparison" (Figure 8A). Then right click "Data Treatment Plan", navigate to the right folder and open the treatment plan (Figure 8B). Now click on the Image Comparer tool. The treatment plan and dose map appear in the window. Figure 8A

Figure 8B

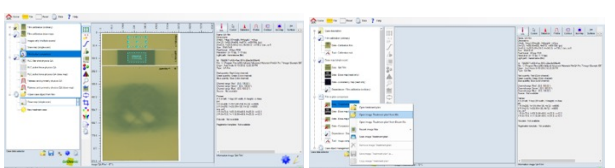

Use the tools along the left-hand border to select an area of interest around the treatment plan and then align the dose map to the plan. This can be done by either highlighting the fiducial marks defining the axes of the treatment system or by moving the dose map manually. Select coarse or fine manual motion and move the dose map directly with the cursor or use the tools at the bottom of the frame to move step-by-step. Add and position a rotation pole to rotate the dose map relative to the plan.

Figure 9

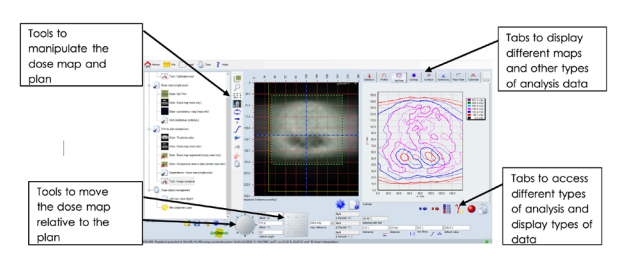

Tabs on the left edge of the right frame (Figure 9) change the display type in the right window: Statistics, Profile, Isolines, Isomap, Map, Projection, or Report. Under the display in the right window, select the type of display map (Differential, distance-to-agreement, gamma) the tolerance and distance values, and the color channel, etc.

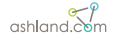

Figure 10 is a screenshot from FilmQA Pro™ software depicting an iso-dose plot of measurement (thin lines) versus the treatment plan (thick lines). Figure 11 is another screenshot showing a gamma analysis agreement map. In the colored areas, the differences between dose measurement in a particular color channel and plan are outside the chosen criteria, in this case 2% at 2 mm.

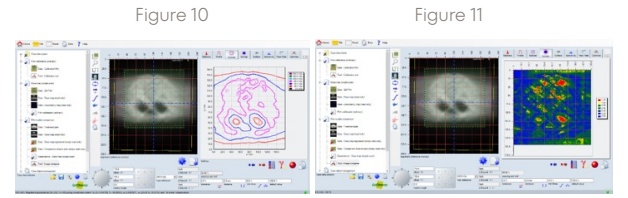

### post-exposure change

Exposure of radiochromic film to ionizing radiation starts a solid-state polymerization in crystals of the active component. Polymer grows within the crystal matrix of the monomer. Interatomic distances in the polymer are shorter than in the monomer causing the gap between the end of the growing polymer chain and the next monomer molecule to increase as polymerization progresses. Consequently, the rate of polymerization decreases with time. Based on measurement, the response is linear with log(time-after-exposure) as shown in the figure below. This means that an error in the dose-response function could result if calibration films are scanned at different timesafter-exposure. Since the calibration protocol requires exposed films to be scanned together at the same time the time-after-exposure for the films will be different. However, if the timing difference is small, i.e., the films are exposed within a narrow time window, any error caused by the timing difference will diminish rapidly as the ratio of the timing difference to the time-after-exposure decreases.

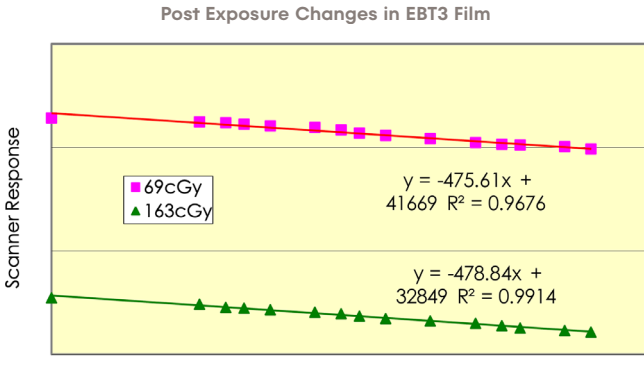

Log10(time-after-exposure, minutes)

From the data in Figure B-1, it is calculated that at timeafter-exposure of 30 minutes, a 5-minute timing difference could contribute to a dose error of about 0.3%, while a 10-minute timing difference could contribute to a dose error about 0.6%. As time-after-exposure increases from 30 to 60 minutes the dose error contributed by a given timing difference decreases by a factor of two. To ensure that time-after-exposure differences have a small contribution to dose error i.e., (<0.5%), film scanning should be delayed for a time period at least 4X longer than the interval between exposure of the first and last calibration films.

For example, if exposures are within a 5-minute time window, scanning should be delayed for 20 minutes, or done at any time thereafter.

### film calibration (mosaic)

- To do Film Calibration (mosaic) in which multiple calibration films are scanned one-by-one on the scanner, one needs to add the Film Calibration (mosaic) object into the default object list from the Software library.
- Click "Panel" at the upper left-hand side corner menu items and select Treatment Object Type Management, it will bring the Treatment Object Type Management Window as shown below:

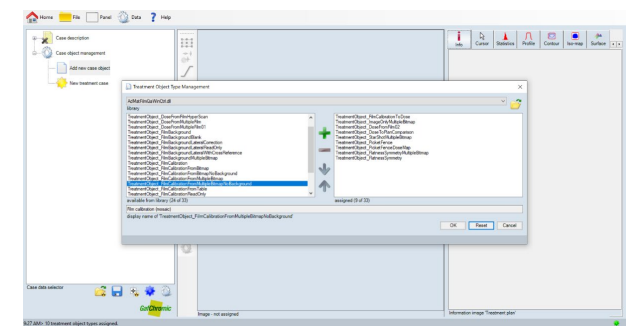

 Once Film Calibration (mosaic) Object (the highlighted item above) is added to the assigned window (the right side), one needs to save the current settings as default for next time uses by clicking the gear symbol displayed at the left window.

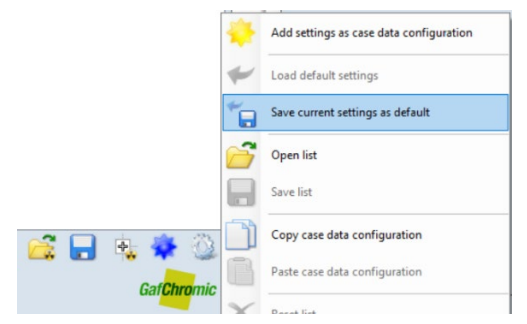

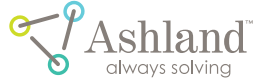

4. Add Film calibration (mosaic) into the case tree

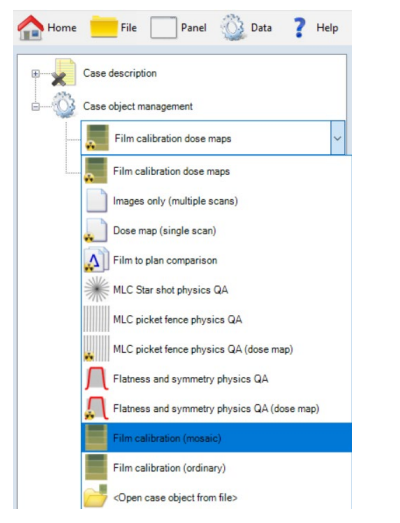

- 5. Click the "+" sign next to "Film calibration (mosaic)" to expand the selection.
- 6. Right click on the heading "Film calibration (mosaic)" and choose "Open multiple images from files" and navigate to the folder where the calibration film images are stored in "tiff" format. Select the calibration film images and click open to upload the images into FilmQA Pro<sup>™</sup> software

| Home 📩 File 🔤 Pane          | el 🔯 Data <b>?</b> Help            |
|-----------------------------|------------------------------------|
| Case description            |                                    |
| E Film calibration (mosaic) |                                    |
| Data - Calibrati            | Open multiple images from files    |
| Data - Calibrati            | Mosaic default frame grid          |
| Tool - Calibrati            | Built 'Calibration film corrected' |
| E Case object managem       | Reset (remove images)              |
| Add new case ¢ #1           | 2 Assign default image names       |
| New treatment               | Export +                           |

- Alternatively, the individual calibration films can be scanned through the scanner connected to the PC. Place each calibration films at the center of the scanner bed and use a Glass Compression Plate to make sure the film is flat on the scanner bed. Scan each calibration films one-by-one.
- After the images are loaded/scanned, the case tree shows the calibration film thumbnail images. Further down the branch is a thumbnail with the images tiled into a mosaic. Click on the mosaic to display it in the center window with ROIs designated in the center of each image.

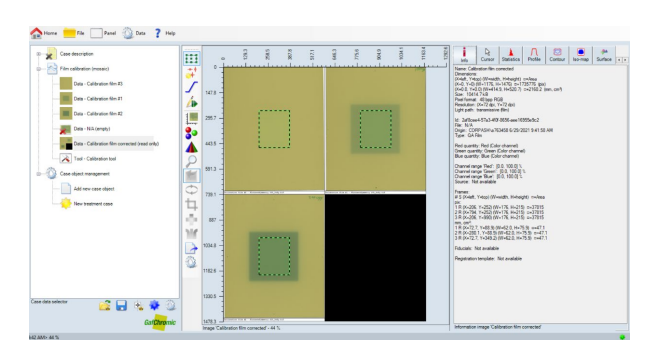

- Enable the Selection Frame Tool 🛄 from the Tool Bar 9 located in the border to the left of image panel. The "Selection Frame Tool" allows the regions of interest (ROI) to be manipulated, i.e., moved, sized, or shaped. Be aware that in calibration the user is defining the average response of the film and the ROI should cover an area of at least 20 cm<sup>2</sup>. Adjust the sizes of the ROIs. (Hint: The exposed areas in the sample images are 10 cm wide). Alternatively click the "Info" tab in the Film Evaluation Panel to display a range of image data including size and position of the image and ROI's, the date/time the image was acquired, the scanner used, etc. Repeat the ROI selection for each calibration strip. (Note: There are shortcuts to copy and size ROI's. Highlight an ROI, hold down the "Ctrl" key and then point and click to copy the ROI. By left clicking 🛄 the user can choose from options to copy and paste multiple ROI's and/or save them to file. Right click and there are more choices including an option to select an ROI and size/shape all other ROIs in the same way.)
- At the end of the Film Calibration (mosaic) branch of the Case Tree click "Tool – Calibration Tool". The calibration window containing the calibration tool opens on the right of the screen.

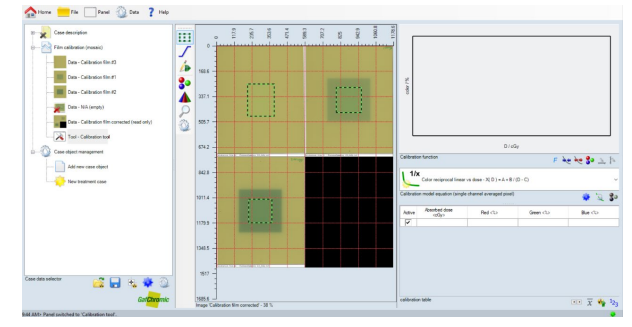

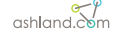

# gafchromic™ in-vivo dosimetry system

# contents

| chapter 1: introduction & background       | 56 |
|--------------------------------------------|----|
| 1.1 limitations of product scope           | 56 |
| 1.1.1 indications for use                  | 56 |
| 1.1.2 manufacturer                         | 56 |
| 1.2 best practices                         | 57 |
| 1.3 conventions and standards              | 57 |
| chapter 2: system overview                 | 57 |
| 2.1 hardware                               | 57 |
| 2.1.1 reader                               | 57 |
| 2.1.2 computer                             | 58 |
| 2.1.3 Pnt-Dos™ device                      | 58 |
| 2.1.4 Pnt-Dos™ scanner overlay             | 59 |
| 2.2 software                               | 59 |
| 2.2.1 main functions                       | 59 |
| 2.2.2 user interface overview              | 59 |
| chapter 3: system operations               | 59 |
| 3.1 startup                                | 59 |
| 3.2 shutdown                               | 60 |
| 3.2.1 partial shutdown                     | 60 |
| 3.2.2 full shutdown                        | 60 |
| 3.3 positioning the Pnt-Dos™ device        | 60 |
| 3.4 removing the Pnt-Dos™ device           | 60 |
| chapter: 4 scanner check                   | 60 |
| 4.1 start-up                               | 60 |
| 4.2 qa process                             | 61 |
| 4.3 scanner status report                  | 61 |
| 4.1.1 dosimetry category                   | 61 |
| 4.1.2 dosimetry use type                   | 61 |
| 4.1.3 dose reading mode                    | 61 |
| 4.1.4 beam use mode                        | 61 |
| 4.1.5 dose unit                            | 61 |
| chapter: 5 film calibration                | 61 |
| 5.1 film calibration exposure              | 61 |
| 5.2 film set up on optical scanner         | 61 |
| chapter: 6 point dos reader                | 63 |
| 6.1 placing the Pnt-Dos™ device on patient | 63 |
| 6.2 Reading the Pnt-Dos™ Device            | 63 |
| 6.3 Report Generator                       | 65 |
| 7.0 additional features                    | 66 |
| 8.0 warnings and messages                  | 67 |
| 9.0 trouble shooting                       | 68 |

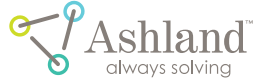

# chapter 1: introduction & background

The gafchromic<sup>™</sup> in-vivo dosimetry system is used as an independent secondary dose verification system (intended as a quality control system) that performs comprehensive measurement readings of the Gafchromic<sup>™</sup> Pnt-Dos<sup>™</sup> device. The system reads the device, performs analyses using calibration parameters and customer-specific configurations, and provides in-depth reporting for review. The system stores the data for reference and cumulative dosage records. It uses an optical film scanner with a highpowered Light-Emitting Diode (LED) to provide a precise radiation dose measurement.

figure 1-1: system components

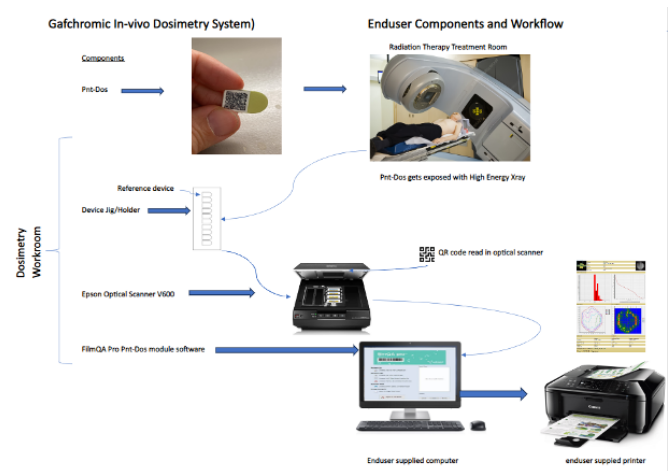

This user manual contains detailed information for the gafchromic<sup>™</sup> in-vivo dosimetry system, including operation of both the scanner and application software after installation and configuration is complete. It includes useful information pertaining to quality assurance and compliance checks, system configuration updates, measurement procedures, reporting, system administration, and troubleshooting for the system.

Related documentation can be found at https://www. ashland.com/industries/medical/filmqa-pro-software

#### This includes:

- Gafchromic<sup>™</sup> in-vivo dosimetry system installation & configuration guide for detailed instructions on how to setup, configure, and test your system at installation.
- Frequently asked questions for information about the system design, operations, and term definitions.

#### 1.1 limitations of product scope

The gafchromic<sup>™</sup> in-vivo dosimetry system has been designed as a secondary dose verification system. The system should only be employed as one of several tools in a program of quality assurance for the primary dose verification systems being used. As such, the results obtained with the gafchromic<sup>™</sup> in-vivo dosimetry system should not be used to guide patient care decisions. Instead, it may be used as a secondary method to validate the prediction or assessment of radiation dose to patients resulting from therapeutic or diagnostic procedures.

The Pnt-Dos<sup>™</sup> dosimeter used in the gafchromic<sup>™</sup> in-vivo dosimetry system is manufactured as a single-use device, only for use with patients. Due to the potential for changes in dosimeter performance with accumulating life-time dose, Ashland<sup>®</sup> and its affiliates do not support reuse of the Pnt-Dos<sup>™</sup> dosimeter for use with patients.

 ${\bf R}$  Only. Caution: Federal law restricts this device for sale by or on the order of a qualified medical provider.

The user assumes full responsibility for implementing sitespecific procedures to ensure correct patient identification, HIPAA-compliant management of patient Personally Identifiable Information (PII), dosimeter verification, and proper usage including transport, handling, placement, and timely readout. It is strongly recommended that site-specific written Standard Operating Procedures be implemented prior to the launch of a medical dosimetry program.

Customers who intentionally disregard these stated limitations of product scope assume full responsibility for any negative consequences resulting from any such use.

#### 1.1.1 indications for use

The Ashland® gafchromic™ in-vivo dosimetry system provides an accurate, reliable, and easy-to-use dosimeter and reader intended for use in measuring dose on-phantom or on-patient in medical dosimetry applications, such as radiotherapy and diagnostic radiology. When used to measure patient dose, the system is used to provide a secondary verification of radiation dose as a means of quality control for the primary dose calculation method. The output of the gafchromic™ in-vivo dosimetry system is not used to adjust the dose to the patient.

#### 1.1.2 manufacturer

Ashland Specialty Ingredients, G.P. Address: 1005 US HWY 202/206, Bridgewater, NJ 08807 Country of origin: USA

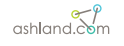

#### 1.2 best practices

To achieve the best results using the gafchromic<sup>™</sup> in-vivo dosimetry system, comply with the best practice operating principles listed below. The contents of this manual provide the instructions and guidance to support these standards.

- Implement the gafchromic<sup>™</sup> in-vivo dosimetry system QA program and scanner reader performance trends. Do not perform readings if the Daily scanner QA test has failed.
- Allow the optical scanner to complete a daily QA scanner check that will run through 20 cycles of scans and report a PASS/FAIL condition. If the scanner displays a FAIL condition, the system will not allow you to continue, and the user will need to investigate.
- Set the Gafchromic<sup>™</sup> Pnt-Dos<sup>™</sup> devices flat in the device holder on the scanner bed with the barcode facing down. If the Gafchromic<sup>™</sup> Pnt-Dos<sup>™</sup> device is incorrectly positioned in the scanner overlay the scanner may not read the Gafchromic<sup>™</sup> Pnt-Dos<sup>™</sup> device correctly.
- When reading Pnt-Dos™ devices, note the dose calculation formula (Low or High Dose) in the calibration curve table and ensure that the values used in the calculation are correct for the dose range of interest.
- The system uses three readings to calculate median estimate of dose for medical dosimetry applications to improve accuracy.
- Clean the scanner glass bed as needed to remove any smudges, fingerprints, or debris

#### 1.3 conventions and standards

The following symbol is used within this documentation to mark risks, warnings, and other information.

#### caution

This symbol denotes information that could affect the equipment operation or cause issues with overall dosimetry operations.

#### single patient use only

This symbol indicates a device or product is intended for single patient use only.

#### prevention of personal injury

To prevent eye damage and personal injury, please adhere to the following:

• Do not attempt to remove portions of the enclosure or otherwise disassemble the scanner. The scanner contains a high-power LED, which under specific conditions could cause damage to the eye. Please refer service to an approved technician.

- Do not alter the optical scanner and use only as specified or the protection provided by the scanner can be compromised.
- Use only an Epson approved power supply to power the scanner.
- Use the optical scanner indoors only.
- Do not use the optical scanner if it has been altered or is damaged.

# chapter 2: system overview

The gafchromic<sup>™</sup> in-vivo dosimetry system includes both hardware and software components. The hardware is used to scan and read the Pnt-Dos<sup>™</sup> device. The software provides the tools necessary to manage the scanner, view stored measurement data, generate reports and manage patient assignment. This section provides an overview of the hardware components and software interface.

#### 2.1 hardware

The gafchromic<sup>™</sup> in-vivo dosimetry system consists of an Ashland supplied Epson optical scanner, a computer (either a laptop, desktop or all-in-one computer, supplied by user) with associated peripherals such as mouse and keyboard. Also, for Pnt-Dos<sup>™</sup> placement on the scanner, a device holder, supplied by Ashland.

#### 2.1.1 optical scanner

The Epson V600 and XL series optical scanner will require an Ashland Pnt-Dos device holder that positions the Pnt-Dos<sup>™</sup> devices in the correct orientation on the glass plate of the scanner. See figure 2-1.

figure 2.1: v600 and xl series scanner overlays

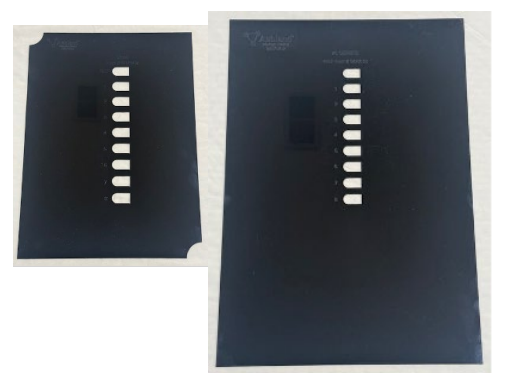

Both V600 and XL series scanners require the following driver:

• Scanner Driver and Epson Scan 2 Utility Driver

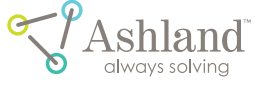

**note:** Ensure to download the correct driver from the Epson website for your scanner type. Go to Epson.com /Support/ Scanners/ and search for your scanner and then go to driver downloads.

#### 2.1.2 computer

The end-user will supply the computer hardware required for use with this system. The computer should be used in conjunction with the gafchromic<sup>™</sup> in-vivo dosimetry system reader module that is included in Ashland's FilmQA Pro software Version 8. The software will run on a Windows Operating System. Table 2.1 lists the full system requirements.

### The recommended configuration for your computer to run filmQA pro™ is shown below:

table 2.1: system requirements

| hardware            | i3 - i7 CPU, 4+ GByte RAM                                                                                                    |
|---------------------|----------------------------------------------------------------------------------------------------|
| graphics            | wide XGA+ (1440 x 990), UXGA+ (1600 x 1200), HD<br>1080 (1920 x 1080) or WQXGA (2560 x 1600)                                                                                   |
| operating<br>system | Windows Vista or Windows 7 or greater with<br>.NET 4.0 or above Visual C++ redistributable<br>for x86 must be installed (must be 32 bit also if<br>operating system is 64 bit) |
| scanner             | Epson v600, 13000 xl , 12000xl, 11000xl photo<br>scanner with Epson twain 32 bit drivers (do<br>not substitute)                                                                |
| input device        | keyboard and mouse; tablet versions (touch screen) not supported                                                                                                    |

**note:** It is exteremely important to ensure the computer power and sleep settings are set to "NEVER" during the calibration procedure. The reason for this, if the power and sleep settings are set to a specific time and the user begins a calibration time period greater than that time period, the auto calibration will stop and will not finish the calibration curves. See figure 2-2.

#### figure 2-2: power and sleep display

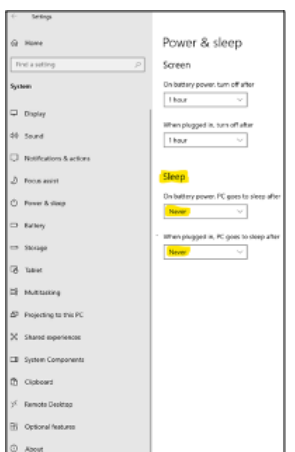

#### 2.1.3 pnt-dos™ devices

The gafchromic™ in-vivo dosimetry system is used to read Gafchromic Pnt-Dos™ devices. Each device is packaged in sealed, labelled, plastic packages that protect against contamination and UV light.

The Pnt-Dos<sup>™</sup> devices all have an adhesive on the white side of the devices and is covered by a clear plastic layer. To remove this plastic layer the user needs to hold the device with two fingers on the edge in one hand and with other hand pull with corner square edge towards them, see photo below in figure 2-3.

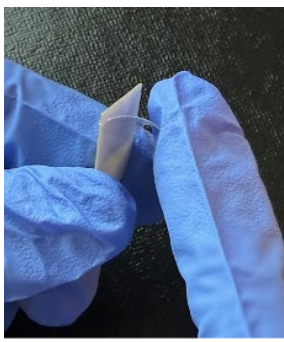

figure 2-3 peeling adhesive cover method

warning: It is required that unused Pnt-Dos™ devices remain stored in the Ashland labeled box and refrigerated at a temperature range of 4° - 6° celsius (39.2°- 42.8° fahrenheit) Facilities are responsible to follow their policies and procedures for storing medical equipment/devices in refrigerated environments.

warning: It is recommended that Pnt-Dos™ devices are removed from the refrigerator approximately 15 minutes prior to exposure.

When it is time to perform a readout (for pre-verification or dose) the device is placed in the recessed portion of the scanner overlay on the optical scanner flat bed. It is important to note that the QR code label is positioned downward facing into the scanner bed. The white or adhesive backside should be facing up to the lid of the scanner.

**caution:** If the Pnt-Dos<sup>™</sup> device is incorrectly positioned in the device holder (e.g., not set in completely or put in with barcode facing up) the software will not identify the QR code and not position a Region of Interest (ROI).

The Pnt-Dos™ QR code label and includes the following information:

- A visual numeric reading of the serial number which sits directly below the QR code.
- A QR code used to scan the device information into the system.
  - serial Number

expiration date

- lot Number

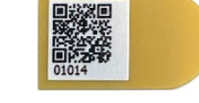

**note:** The Pnt-Dos<sup>™</sup> device is intended to be used in combination with only an Ashland filmQA pro<sup>™</sup> system. The Pnt-Dos<sup>™</sup> device is not intended for independent use as an occupational or standalone dosimeter.

**application:** Therapy users will perform on-site clinical calibrations using their own LINAC and clinical geometry.

ashland.com

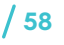

#### 2.1.4 pnt-dos™ device holder

The Ashland device holder is required for this application to hold the Pnt-Dos™ devices on the optical scanner bed relative to a coordinate position in the software program. This streamlines the process for the user automatically assigning the ROI for the point dose reading. There is one device holder specific for the Epson V600 optical scanners and one for the Epson XL series scanners.

#### 2.2 software

The gafchromic™ in-vivo dosimetry system medical dosimetry system includes:

- A specific module within the FilmQA Pro Version 8 Software package.
- An optical scanner device driver (must be downloaded from the Epson website) that controls the scanner (sending commands or data to and from the scanner firmware).
- A software application used to operate the optical scanner, manage data, and report dosimetry results.

#### 2.2.1 main functions

The gafchromic™ in-vivo dosimetry system software supports the following three main functions:

• scanner check quality assurance

The system supports a mandatory quality assurance check of the optical scanner system for the Epson V600 and XL series scanners. If the scanner has not been checked within 24 hours from the last check, the user will need to complete this process before any processes are started.

• film calibration

Each lot of film must go through a dose calibration process that will build a calibration curve with triple channel (red, blue and green) colorimetry.

• point dose reader

Measurements are initiated through the software. The system is calibrated via a dose calibration curve created by the user, and readings are configured based on usage and application. A report generator displays the patient, equipment and dose results information.

#### 2.2.2 user interface overview

The user will first select Pnt-Dos<sup>™</sup> from the in-vivo dosimetry heading from the FilmQA Pro software version 8 start up page, see figure 2.4.

figure 2.4: FilmQA pro software version 8 start-up page

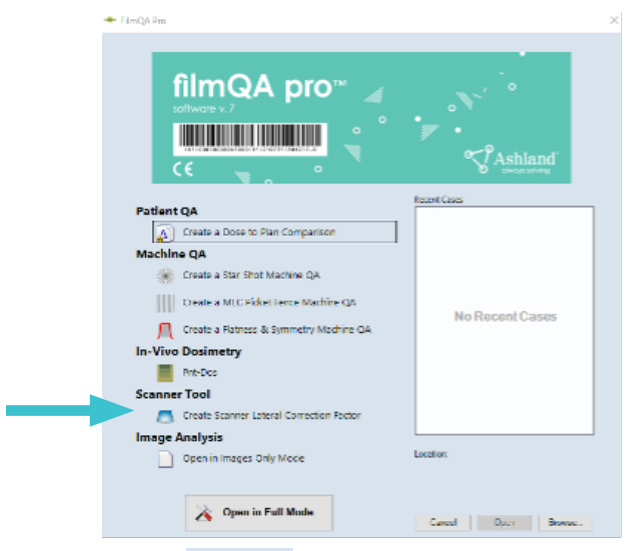

After clicking on **Pmt-Dos** the user interface displays three tabs at the top of the window and a scanner icon at the bottom of the window with either being highlighted in blue as active or grayed out being inactive. Figure 2-5 outlines key areas on the user interface.

figure 2-5: user interface overview

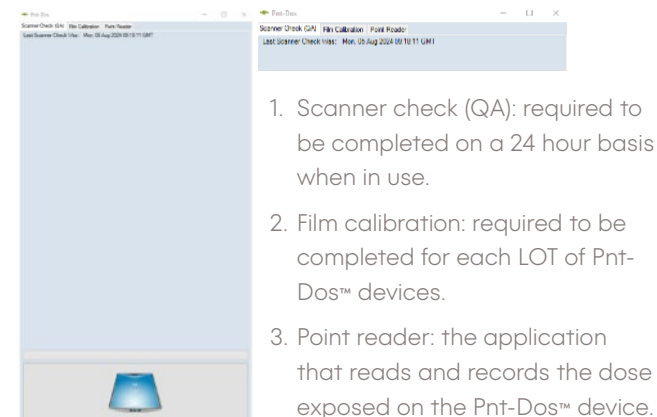

# chapter 3: basic system operations

#### 3.1 startup

The gafchromic<sup>™</sup> in-vivo dosimetry system startup sequence is outlined in the following steps:

step 1: verify connections

Check the physical connections from the optical scanner to the computer. Ensure they match the setup instructions in the scanner installation guide.

step 2: turn on the optical scanner

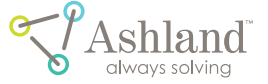

Press the power button on the side of the device (figure 2-7) to turn the scanner on.

When the scanner is fully powered, the LED indicator on the front will be illuminated green (figure 2-8).

#### step 3: Turn on the computer

Turn on the computer according to the manufacturer's instructions for the model of the computer that was supplied by user.

#### step 4: Log on to the computer

Log on to the computer operating system. This information will be unique to your facility, because the default computer logon credentials should have been changed by your System Administrator at installation. If you do not know the computer logon information, contact your System Administrator for assistance.

#### step 5: Launch the Software

First, launch the FilmQA Pro Version 8 from your desktop or location where the software was installed.

To launch the Pnt-Dos™ application software, single-click on the application icon, **Pnt-Dos**, under the in-vivo Dosimetry header.

#### 3.2 shutdown

The system can be partially or fully shut down. A partial shutdown involves shutting down the software and computer only. A full shutdown is a shutdown of the whole system: software, computer, and scanner.

#### 3.2.1 partial shutdown

A partial shutdown should be performed at the end of each user session to prevent unauthorized access to the system. Use the following steps to complete a partial shutdown:

**step 1**: Exit the gafchromic<sup>™</sup> in-vivo dosimetry system software application.

step 2: Log out of the computer.

#### 3.2.2 full shutdown

A full shutdown should be performed if the system is being moved or decommissioned. It can also be performed at the end of each day, depending on the protocol established by your facility. Use the following steps to complete a full shutdown:

**step 1**: Exit the gafchromic™ in-vivo dosimetry system software application.

step 2: Log out of the computer and shut it down.

**step 3**: Turn off the gafchromic™ in-vivo dosimetry system scanner using the power button on the side of the scanner.

#### 3.3 positioning the pnt-dos™ devices

**Note:** it is important to make sure the glass scanner panel is clean from any smudges, streaks or marks. Using a glass cleaner is preferred overusing any type of alcohol wipes that are prone to leaving residue type streaks.

If the Pnt-Dos<sup>™</sup> device is incorrectly positioned in the device holder (e.g., not set in completely or put in with QR code facing up) the scanner will not read appropriately and will display an error message.

For the Pnt-Dos™ device to be properly read and the scanner lid to close:

• Place the REF (reference) Pnt-Dos™ device in the REF position in the device holder

warning: Ensure REF Pnt-Dos™ devices are always stored in the refrigerator when not in use.

- Remove the Pnt-Dos™ device from the patient (gloves are advised for universal precautions).
- Open the scanner lid and place the Pnt-Dos™ device in the device holder with the QR code facing down and square end to the right.
- Ensure the Pnt-Dos™ device is sitting flat and within the slots of the device holder
- Close the scanner lid.

#### 3.4 removing the pnt-dos™ devices

To remove the Pnt-Dos™ device, if the adhesive is exposed the user can simply touch the adhesive (gloves are recommended) and retract it from the device holder. If the clear adhesive cover is still intact the user can remove the device by using a piece of tape on their fingertip or a pair of tweezers, etc.

### chapter 4: scanner check (qa)

Every 24 hours the scanner will require to have an autoscanner QA check completed before proceeding to any other operation within the Pnt-Dos<sup>™</sup> module. The QA check will look at all three channels (red, green, and blue) and repeat 20 times to ensure repeatable scanning quality. If the values are greater than 3% the system will display 'FAIL" and will not allow the user to proceed, the user will need to investigate the issue.

#### 4.1 scanner check qa start-up

First, ensure the scanner is plugged in to a power source and the USB cable is connected between scanner and computer. Then turn the scanner on by pressing the on/off button on the side of the scanner.

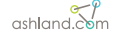

When opening the Pnt-Dos™ module the software will automatically start on the Scanner Check (QA) tab. The software will display in red if a new check will need to be completed, see figure 4-1

figure 4-1: red text warning for scanner check

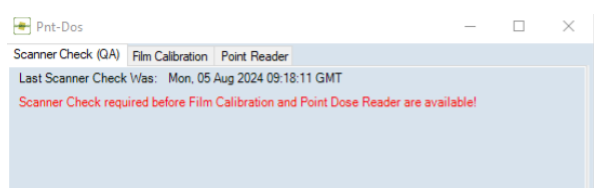

#### 4.2 qa process

Once connectivity is confirmed and the scanner icon is blue, click on the scanner icon. At that point the scanner will scan 20 times on a blank image.

**note:** The device holder CAN NOT be left on the scanner bed during this procedure, This check will read the red, blue and green channels to ensure the scanner is operational and accurate.

#### 4.3 scanner status report

Once the scanner completes the 20 scans a "scanner report" will appear that will display the triple channel readings giving an overall Pass or Fail condition. If the system fails, this means the percentage values for any of the color channels have exceeded a 3% error margin and the scanner needs to be examined for failure issues and repeat the procedure. See figure 4-2.

figure 4-2: pass/fail scanner report

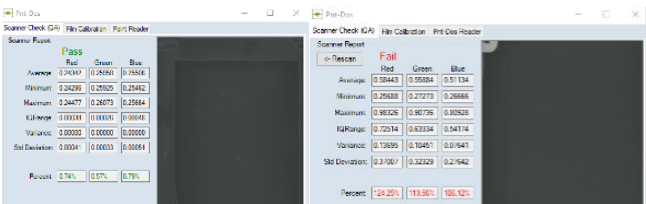

## chapter 5: film calibration

Each lot of Pnt-Dos<sup>™</sup> devices will need to have a calibration curve completed before reading the Pnt-Dos<sup>™</sup> device. The software will store multiple calibration curves from the same and different lots.

**note:** A message will appear if the calibration is greater than 30 days old. The user can either proceed or decide to make another calibration curve for the lot. It is well documented that gafchromic<sup>74</sup> film in the higher dose ranges has characteristics of falling out of calibration. The low dose ranges appear to be more stable with less variation.

#### 5.1 calibration film exposure

Irradiate eight (8) Pnt-Dos™ devices as follows:

| Pnt-Dos™<br>device | 1 | 2 | 3  | 4  | 5  | 6  | 7   | 8   | 9   |
|--------------------|---|---|----|----|----|----|-----|-----|-----|
| dose in cGy        | 0 | 5 | 10 | 20 | 40 | 80 | 160 | 320 | 640 |

**warning:** Ensure all Pnt-Dos<sup>™</sup> devices are removed from the refrigerator at a minimum of 15 minutes before exposure to ensure the most accurate readings.

Use the appropriate method and amount of build-up material during the exposure to accurately achieve the doses above.

Record the time of exposure for each device.

**note:** To ensure device identification, record the serial number for each level of exposure.

#### 5.2 film setup on the scanner

**warning:** The calibration process must start within 10-20 minutes after all the Pnt-Dos<sup>™</sup> devices have been exposed to the values above.

**step 1:** Ensure the scanner is "on" and has already completed the scanner QA check.

**step 2:** Place the correct Pnt-Dos device holder on the Epson Scanner bed and secure if it is not already positioned. See figure 5-1

figure 5-1: scanner overlay on an epson scanner

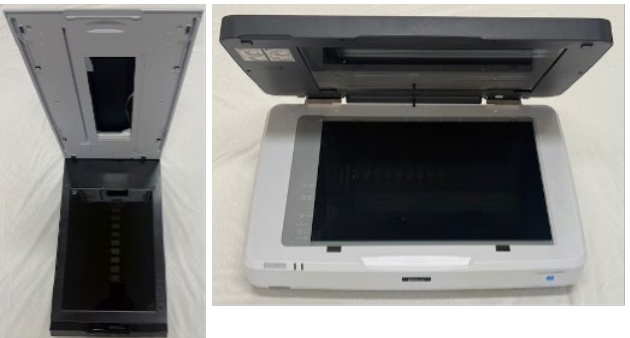

**note:** Ensure the glass bed on the scanner is clean and clear of any debris and smudges before placing holders.

**step 3**: Carefully, place all nine (9) devices with the QR code face DOWN in the open slots on the Pnt -Dos scanner overlay with the "0" cGy REF device in the reference position/slot at the top and increase doses down to the number 8 position ending with 640 cGy.

**note:** Carefully place the devices into position without "touching" the reading area of the device to prevent any inaccurate or artifact readings.

**step 4:** Ensure the devices are correctly seated in the scanner overlay with no air gap underneath and ensure the scanner overlay is correctly seated, then close the lid.

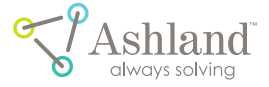

**step 5:** On the computer screen click on the "Film Calibration" tab, then click on the scanner icon "Scan Calibration Device Preview". See figure 5-2.

**note:** If the scanner icon is gray, this means that the scanner is not on or not connected properly. figure 5-2: Film Calibration Tab

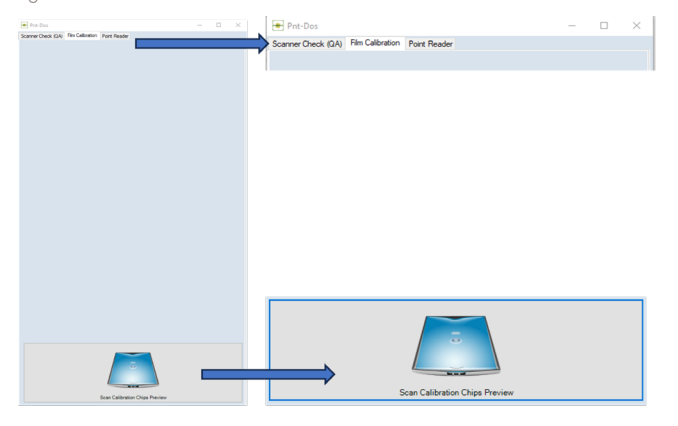

The scanner will turn on, pre-read the nine devices, ensure all devices are from the same lot, have not expired, and display the serial number relative to each of the nine slots on the scanner overlay in a table listing. If the serial numbers are not legible by the software or if the lot numbers do not match each other, the program will halt, and a message will display with the discrepancy. If there are no error messages the software will automatically place the ROI on each device. See figure 5-3.

figure 5-3: calibration preview screen

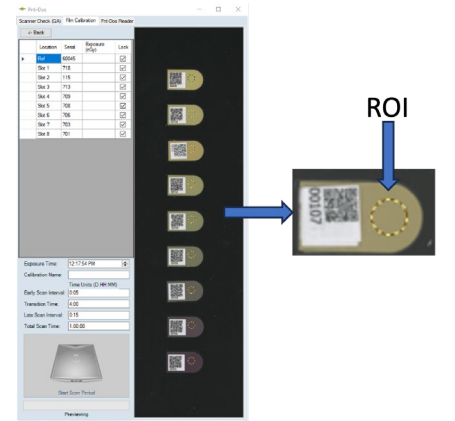

**note:** If an ROI circle does NOT appear on a Pnt-Dos<sup>™</sup> device click on the "Back" button above the calibration table, open the lid to the scanner and ensure the Pnt-Dos<sup>™</sup> devices are seated well by gently pushing down on the white or adhesive side of the device, then rescan.

step 6: On the calibration Preview screen do the following:

- Fill in all 9 Exposure (cGy) fields on the table listing slot information, see figure 5-4
- If the ROI needs adjusting, the user can un-check the "Lock" box, move the ROI by placing the cursor on the circle and holding down the left mouse button to move the ROI.

figure 5-4: fill in exposure fields

| Scanner | Check (QA) | Film Cali | bration        | Point | Reader       |
|---------|------------|-----------|----------------|-------|--------------|
| <- E    | Back       |           |                |       |              |
|         | Location   | Serial    | Expos<br>(cGy) | sure  | Lock         |
|         | Ref        | 155       |                | 0     |              |
|         | Slot 1     | 169       |                | 5     | $\checkmark$ |
|         | Slot 2     | 63        | 1              | 10    | $\checkmark$ |
|         | Slot 3     | 107       | 1              | 20    | $\checkmark$ |
|         | Slot 4     | 137       | 4              | 40    |              |
|         | Slot 5     | 152       | 8              | BO    |              |
|         | Slot 6     | 166       | 1              | 60    |              |
|         | Slot 7     | 197       | 3              | 20    |              |
| 1       | Slot 8     | 94        | 6              | 40    |              |

step 7: populating information

- Fill in the average time of day of exposure to the 8 devices.
- For example, if the first exposure was completed at 1pm and the last exposure was competed at 1:30pm, enter 1:15pm. The software will record the average time exposed and the time each curve was read.
- Give the calibration a name.
- Either use the default time interval units or modify the intervals.
- To fully understand the early and late interval set up, the default time displays the following: the early or first scan interval will run every 5 minutes for one hour and then run every 15 minutes for the remainder of time set in Total scan Time.
- Fill in the calibration scan time intervals and Total scan time, see figure 5-5. The units for Scan Time interval are H:MM and Total Scan Time units D.HH:MM

**note:** Ashland recommends setting the default settings to be able to take advantage of the calibration curve over a 24-hour period. This will allow the user to read patient point doses after exposure within a 24-hour period.

**note:** Gafchromic<sup>™</sup> Pnt-Dos devices have the most dose saturation during the first hour after exposure, hence the reason for a closer scan interval time as opposed to the remaining time.

| figure 5-5: recommended scan time inter | ĩVC |
|-----------------------------------------|-----|
|-----------------------------------------|-----|

| Exposure Time:       | 12:53:54 PM          | \$ |
|----------------------|----------------------|----|
| Calibration Name:    | Test                 |    |
|                      | Time Units (D.HH:MM) |    |
| Early Scan Interval: | 0:05                 |    |
| Transition Time:     | 1:00                 |    |
| Late Scan Interval:  | 0:15                 |    |
| Total Scan Time:     | 1.00:00              |    |

**step 8:** Once the scan interval times and total scan time is set, click on the scanner icon, Start Scan Period.

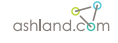

**step 9:** When the scanning period has completed, two calibration curves will display all three triple channel colors (red, green, and blue). The upper graph will display the "low-dose calibration" curve, and the lower graph will display the "high-dose calibration" curve. See figure 5-6.

The user needs to move to the slider at the bottom of the window under the "Time Since Exposure" and scroll through all the curves for each given time interval that was

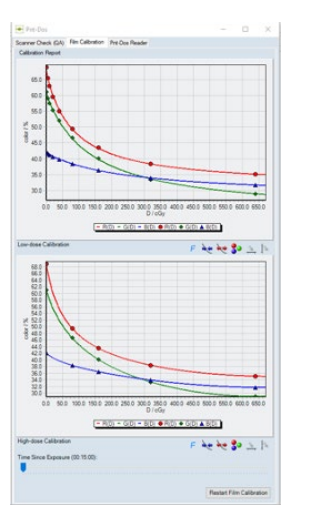

figure 5-6: low and high dose calibration curves

programmed by the user. If the film calibration curve is not acceptable, the user can "Restart Film Calibration" and start the process over again. However, the user would need to radiate a new set of devices since the current set would have a degree of saturation or degradation. See figure 5-7.

figure 5-7: slider bar to scroll through the time intervals

| High-dose ( | Calibration         | F 💘 💘 🌮 🚊 🎼              |
|-------------|---------------------|--------------------------|
| Time Since  | Exposure (00:08:00) |                          |
|             |                     |                          |
|             |                     | Restart Film Calibration |

## chapter 6: pnt-dos™ reader

The Pnt-Dos™ Reader tab (seen in Fig. 6-1) will scan the reference device (REF) and a maximum of 8 exposed Pnt-Dos™ devices.

figure 6-1: Pnt-Dos™ reader tab

| 🖶 Pnt-Dos          |                  |                |
|--------------------|------------------|----------------|
| Scanner Check (QA) | Film Calibration | Pnt-Dos Reader |

Each box contains 50 individually packaged Pnt-Dos™ devices plus 3 individually packaged Reference devices. Each Pnt-Dos™ and Reference device will have a QR code label containing a Serial number, Lot number, and expiration date. The Reference devices will have a QR code label with the same information however, on the reference devices the serial numbers will be 60000 or greater and have a label on the back/white side stating "REF". See figure 6-2. figure 6-2: photo of Pnt-Dos™ devices and reference devices

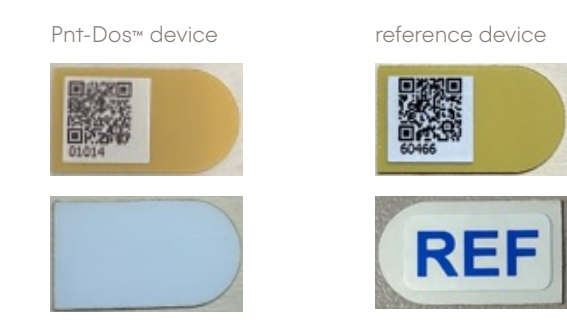

#### 6.1 pnt-dos™ procedure

warning: It is recommended that PNT-Dos™ devices are removed from the refrigerator approximately 15 minutes prior to exposure.

**step 1:** Retrieve the Pnt-Dos™ devices from the refrigerated storage location.

**step 2:** Remove the Pnt-Dos™ device from the black UV protected pouch.

**step 3:** Determine the placement location on the patient and record the area and serial number to input into the report generator.

**step 4:** Place the Pnt-Dos<sup>™</sup> device on the patient and if desired, remove the clear plastic layer on the white side of the device to take advantage of the adhesive properties that will lightly adhere to the patient skin. For details on removing the plastic layer see §2.1.3.

**warning:** If skin surface location has any degree of desquamation, it is advisable to place Pnt-Dos<sup>m</sup> device in a protective pouch to not contaminate the device and protect the patient from infection.

**step 5:** Expose or treat the area of interest and record the exposure time when irradiation has completed.

**step 6:** Carefully retrieve the Pnt-Dos™ devices from the patient.

#### 6.2 reading the pnt-dos™ device

**step 1:** In the dosimetry room or area where the film QA Pro system is set up, ensure the computer and scanner are on and have gone through the scanner check (QA) procedure. ensure the scanner glass bed is clean.

**step 2:** In FilmQA Pro's user interface select In-Vivo Dosimetry and then select the Point Reader Tab. See figure 6-3 and 6-4.

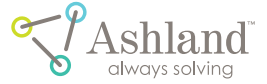

figure 6-3: in-vivo dosimetry/Pnt-Dos™ module

| filmQA pro**                                                                                                    | TAshlant        |
|----------------------------------------------------------------------------------------------------|-----------------|
|                                                                                                    | Avent Care      |
| Acchine a Date to Hen Companion      Machine QA      Craste a Star Data Machine Qa      Craste a Star Data Machine Qa      Craste a Star Data Machine Qa      Craste a Machine Sa Sproweby Machine Qa      Machine Tool      Seattine Tool      Craste Datamet Lateral Connection Pader      Craste Datamet Lateral Connection Pader      Craste Datamet Lateral Connection Pader | No Recent Cases |
| Image Analysis Origi Vade Open in Images Origi Vade                                                                                                    | Leafer          |
| Open in Full Mode                                                                                                    |                 |

figure 6-4: point reader tab

| Market         DownRung         OwnRung         OwnRung <t< th=""><th>tivi</th><th>e Calbrations</th><th></th><th></th><th></th><th></th><th></th></t<> | tivi | e Calbrations |         |                  |           |           |                            |
|----------------------------------------------------------------------------------------------------|------|---------------|---------|------------------|-----------|-----------|----------------------------|
| 1715/2001         Jan-Text         Low (n 40-5%)         1/5/2002         20.05/2005         B           0716/2000         Jan-Text         Hap (n = 10-30/4)         1/5/2025         27.16/2025         B           0716/2000         Text         Hap (n = 10-30/4)         1/5/2025         27.16/2025         B           0716/2000         Text         Hap (n = 10-30/4)         1/25/2025         27.16/2025         4           0716/2000         Text         Hap (n = 10-30/4)         1/25/2025         27.16/2025         4           0716/2000         Text         Hap (n = 10-30/4)         1/25/2025         27.16/2025         4                                                                                                    |      | Lot           | Name    | DoseRange        | Created   | Epres     | <ul> <li>Calbri</li> </ul> |
| 07162800         Jue/Test         High (n = 60 cGp)         V(3/025)         7/16/2005         8           07162800         Test         Live (in = 60 cGp)         1/25/2025         7/16/2005         4           07162800         Test         High (n = 60 cGp)         1/25/2025         7/16/2005         4           07162800         Test         High (n = 60 cGp)         1/25/2025         7/16/2005         4           07162800         Test         High (n = 60 cGp)         1/25/2025         7/16/2005         4           07162800         Test         High (n = 60 cGp)         1/25/2025         7/16/2005         4                                                                                                    |      | 07163400      | JoeTest | Low (c= 80 oGy)  | 1/3/2025  | 7/16/2025 |                            |
| 07102400         Tee         Lee (== 80 + 50)         1/25/2025         7/16/2025         4           (77102400)         Tee         Hgh ()== 80 + 50)         1/25/2025         7/16/2025         4                                                                                                    |      | 07163400      | JoeTest | High (>= 80-oGy) | 1/3/2025  | 7/96/2025 | 8                          |
| (07162400)     Ter:     High 0+40 x0(y)     1/25/2025     7/16/2025     4                                                                                                    |      | 07162400      | Test    | Low (<= 80 cGy)  | 1/25/2025 | 7/16/2025 | 4                          |
| Show Inactive Calibrations                                                                                                    |      | 07162400      | Test    | High (>= 80 cGy) | 1/25/2025 | 7/16/2025 | 4                          |
|                                                                                                    |      |               |         |                  |           |           |                            |

**step 3:** Open the scanner lid and place the reference device (REF) into the top slot labeled "REF" with the QR code facing down and white or adhesive side facing up displaying the blue "REF" label.

**step 4:** Place the exposed Pnt-Dos™ devices in any of the open slots marked 1-8 on the device holder with the QR code facing down and white or adhesive side facing up then close the lid of the scanner. See figure 6-5.

**step 5:** From the "Active Calibration" table the computer software will select the calibration curve that matched the lot number on the exposed devices being scanned.

**note:** If more than one calibration is completed for a given lot, after the scan is completed a message will appear for the user to select the curve of choice from the list of calibration names for that lot.

**step 6:** Click on the patient Information box and populate the four lines of information that will be displayed on the report generator sheet then click "OK".

The calibration table allows the user to show active and inactive calibrations by clicking on the check box on the bottom left-hand corner of the calibration window. See figure 6-5.

figure 6-5: patient information and calibration table

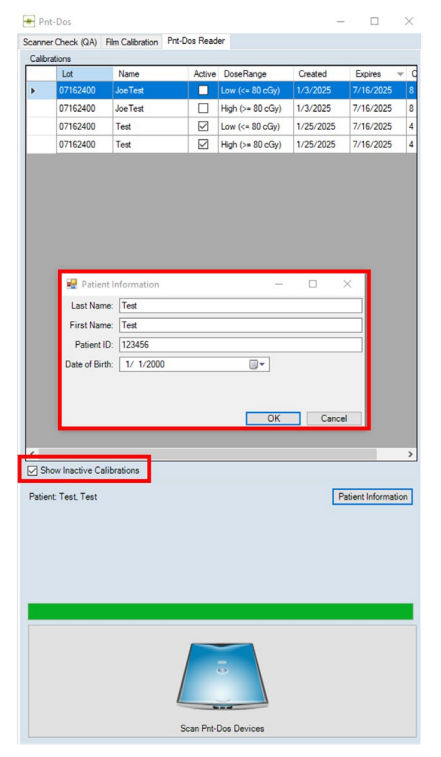

**step 7:** Close the lid and click on the scanner icon "scan Pnt-Dos devices". The program will read the QR code and complete three scans resulting in an average then place the ROIs. After the scan is complete a table with serial number and slot location will appear on the left side of the screen and an image scan of the devices with ROI position on the right side of the screen. If the user would like to adjust the position of the ROI circle, the user can uncheck the "lock" box for that given slot, place the cursor over the ROI and right click to move the ROI circle. See figure 6-6.

ashland.com

figure 6-6: post scan image of Pnt-Dos™ devices

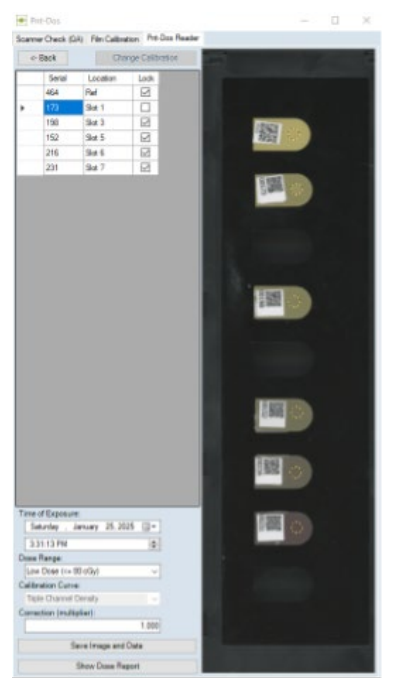

**note:** If the ROI circle does not appear on the exposed Pnt-Dos<sup>TM</sup> devices, click on the "back" button, open the lid, and carefully reseat the devices or gently press on the white or adhesive side to ensure the devices are flat on the scanner glass plate, then rescan.

**step 7:** The user will now enter the "Time of Exposure" so the system will select the calibration curve closest to the "Exposure time" minus "Read Time" (which is created from the time stamp on the computer).

step 8: Select dose range, either Low or High.

**step 9:** For the Calibration Curve there is only one option, Triple Channel Density. Future releases may have additional options.

**step 10:** The "Correction (multipler)" is a factor that can be entered to correct for things such as energy dependence, linear accelerator daily correction, temperature, pressure, etc. See figure 6-7.

**step 11:** The user has an option to save the Image and Data set for this scan.

The image will be saved as a TIFF file and the data file will be saved in a csv.file in the following directory: C:\ProgramData\FilmQAPro\Lots\<lot number>

step 12: Once all the fields are populated click on the "Show Dose Report" button. figure 6-7: Pnt-Dos™ reader bottom left window

| Time of Exposure:        |          |          |  |  |
|--------------------------|----------|----------|--|--|
| Saturday , January 2     | 25, 2025 |          |  |  |
| 3:57:26 PM               |          | <b>÷</b> |  |  |
| Dose Range:              |          |          |  |  |
| Low Dose (<= 80 cGy)     |          | ~        |  |  |
| Calibration Curve:       |          |          |  |  |
| Triple Channel Density   |          | ~        |  |  |
| Correction (multiplier): |          |          |  |  |
|                          |          | 1.000    |  |  |
| Save Image and Data      |          |          |  |  |
| Show Dose Report         |          |          |  |  |

#### 6.3 report generator

The report generator displays the following information: See figure 6-8 and 6-9 for the Report Display and actual printout.

#### patient information

- last name:
- first name
- o id:
- date of birth:

#### optical scanner and Pnt Dos device

- brand / model:
- revision:
- device lot number:
- device expiration date:

#### results

- date / time of exposure:
- date/ time of reading:
- time since exposure:
- dose calibration curve:
- device in ref measured dose:
- device in slot x measured dose:
- device in slot xx measured dose, etc.

#### comments

#### signature

- name of medical physicist reviewer (print clearly)
- signature of medical physicist reviewer
- date reviewed

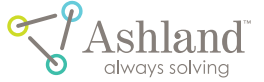

figure 6-8: report display

Scanner Check (QA) Film Calibration Prit-Dos Reader <- Beck New Scan New Patient Print

#### Gafchromic Invivo Dosimetry System Patient Quality Assurance Report Date / Time of Report: Saturday, January 25, 2025 4:55 PM

Patient Last Name: Test First Name: Test Id: 123456 te of Birth: 1/1/2000

Dose Report

#### Optical Scanner and Pnt-Dos Device Brand / Model: EPSON Perfection V600 Revision: 67.63.36482 Device Lot Number: 07162400 Device Expiration Date: Saturday, January 3, 2026

 Results

 Date / Time of Exposure:Saturday, January 25, 2025 3:57 PM

 Date / Time of Reading Saturday, January 25, 2025 3:57 PM

 Time Since Exposure 0:0:00

 Doose Calibration Curve: Test - Low (<= 80 cGy) @ 0:03:00</td>

 No Reference Chip Scaned, Using Uncorrected Doses.

 Device 00173 In Siol 1 Measured Dose 123 CGy

 Device 00173 In Siol 1 Measured Dose 73.8 CGy

 Device 00172 In Siol 5 Measured Dose 73.8 CGy

 Device 00171 In Siol 7 Measured Dose 73.8 CGy (Dose appears to be above selected calibration rangel)

Comments

#### ame of Medical Physicist Reviewer (Print Clearly)

Signature of Medical Physicist Revie

Date Reviewed

figure 6-9: report printout

Gafchromic Invivo Dosimetry System Patient Quality Assurance Report

| Patient                |
|------------------------|
| Last Name: Test        |
| First Name: Test       |
| d: 123456              |
| Date of Birth: 1/1/200 |
|                        |

# Optical Scanner and Pnt-Dos Device Brand / Model: EPSON Perfection V600 Revision: 6.7.63.36482 Device Lot Number: 07162400 Device Expiration Date: Saturday, January 3, 2026

### Results Date / Time of Exposure:Saturday, January 25, 2025 3:57 PM Date / Time of Reading:Saturday, January 25, 2025 3:57 PM Time Since Exposure:0.00:00 Dose Calibration Curve: Test - Low (<= 80 c Gy) @ :03:00</td> No Reference Chip Scanned, Using Uncorrected Doses. Device 00454 In Ref Measured Dose: 19.3 cGy Device 00173 in Sigt 1 Measured Dose: 19.3 cGy Device 00216 in Sigt 6 Measured Dose: 126.2 cGy (Dose appears to be above selected relitivation cane). calibration range!) Device 00231 In Slot 7 Measured Dose: 336.0 cGy (Dose appears to be above selected Comments ame of Medical Physicist Reviewer (Print Clearly)

| Signature of Medical Physicist Reviewer |  |
|-----------------------------------------|--|
| Date Reviewed                           |  |

IMPORTANT DISCLAIMER: This dose report is provided to assist with verification of results obtained via primary dosimetry systems, consistent with medical dosimetry QA and "best practices". As such, patient care decisions must not be driven by the

The user can print the report, and a PDF file is stored in the following directory: Documents/FilmQAPro

If another set of scans is needed on the same patient, click on "new scan".

When a set of scans is needed on another patient, click on "new Patient".

# chapter 7: additional features

#### 7.1 using the same image file with a different calibration curve

The user can prepare a dose comparison using a different calibration curve by doing the following:

- On the dose report page click on the "Back" button
- Next, click on the "Change Calibration" button.
- A window will appear with the options for that specific lot number, see figure 7-1

figure 7-1: change calibration selection window

| 🔛 Select Which Calibration              | -               |          | ×        |
|-----------------------------------------|-----------------|----------|----------|
| Multiple calibrations are available for | Lot 07162400, F | lease se | lect one |
| Test                                    |                 |          | ~        |
|                                         |                 | 0        | К        |

note: The change calibration will be grayed out if there are no other "active" calibrations available.

#### 7.2 active and inactive calibration curves

The user has the option to flag active calibrations by checking the box in the calibration table.

- Go to the calibration table and toggle through the calibrations that the user wants displayed as "active".
- At the bottom left corner of the window check the box labeled "Show Inactive calibrations". Once checked all active and inactive calibrations will be available for the user to select from. If unchecked, only active calibrations will be displayed. See figure 7-2.

figure 7-2: active and inactive calibration display Scanner Check (QA) Rim Calibration Prit-Dos Reader

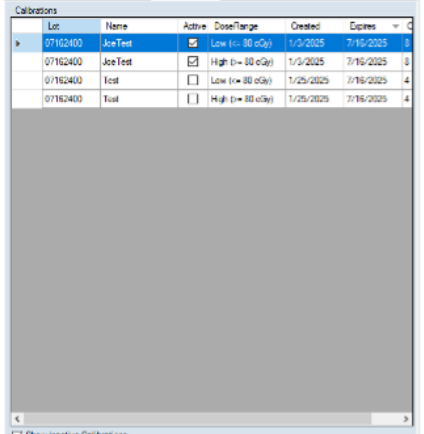

12.96 anotice Calib

ashland.com

#### 7.3 calibration curve display

The user can view the actual curve for each calibration in the calibration table list and double click on the selected calibration row in the lot number field. See figure 7-3.

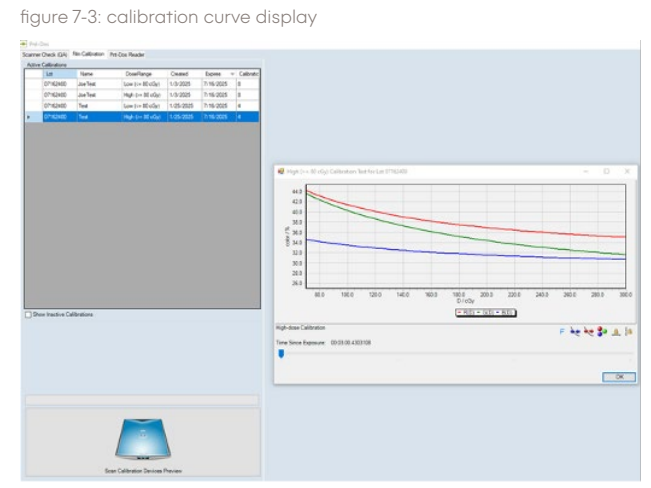

# chapter 8: warnings and messages

The Pnt-Dos™ module has several messages and warnings to alert the user. The user will need to make their own professional judgement to proceed or consider a change or adjustment. The following warnings are within the Pnt-Dos™ module.

8.1 There is a Pnt-Dos<sup>™</sup> device warning that the device has already been used and read at least one time. By clicking on "OK" the user has been warned and can either use another device or continue. See figure 8-1.

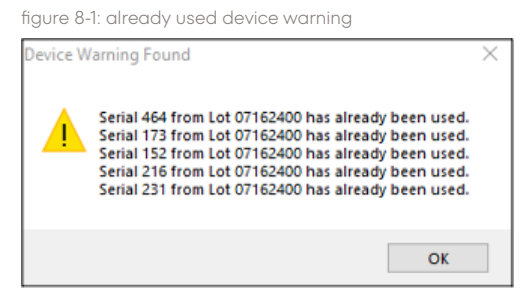

8.2 There is a warning if the time since exposure is less than the time of the first calibration. If a Pnt-Dos™ reading would commence before the time the calibration reading was initiated this warning will appear. The user can continue or decide to wait until the time of the first reading on the calibration. If the user decides to continue the program will select the first calibration curve. See Fig. 8.2. figure 8-2: too soon for selected calibration

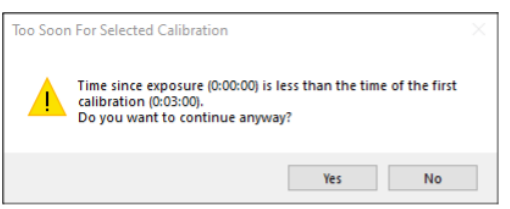

8.3 There is a warning if the time since exposure is greater than the time of the first calibration. If a Pnt-Dos™ reading commences after the time the calibration reading was finished this warning will appear. The user can continue or decide to wait until the time of the first reading on the calibration. If the user decides to continue the program will select the last calibration curve. See figure 8-3.

figure 8-3: late for selected calibration

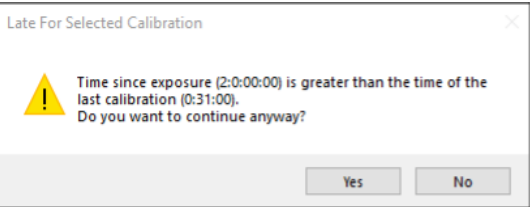

8.4 There is a warning if no reference device is found. If the user does not put a reference device into the device holder for the Pnt-Dos™ reader measurement, the program will give a warning to proceed or start over, at that point the user will be able to add the reference device. If the user decides to continue no correction will be made to the displayed dose on the report. See figure 8-4.

figure 8-4: no reference device found

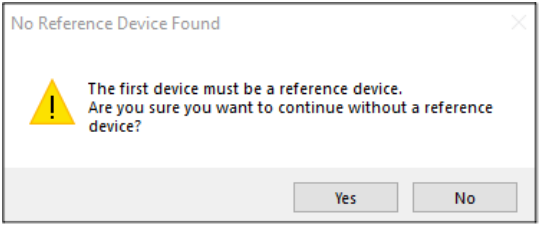

8.5 If the calibration curves are greater than 30 days, a warning message will alert the user that the calibration is old and may be out of date. Since the high dose levels may need a monthly calibration this message will alert the user. See figure 8-5.

figure 8-5: calibration is old

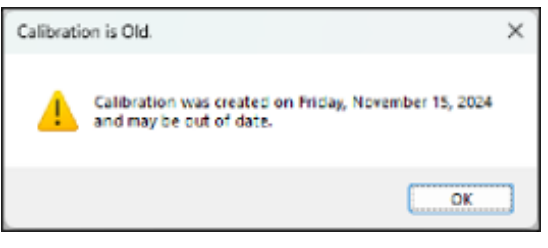

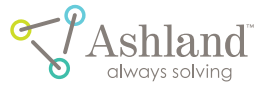

# chapter 9: trouble shooting guide

| problem observed                                                 | possible reason                                                                                                    | solution                                                                                                    |
|------------------------------------------------------------------|----------------------------------------------------------------------------------------------------|----------------------------------------------------------------------------------------------------|
| The Epson scanner is not recognized.                             | The power is off<br>or the USB is not<br>connected to the<br>computer.                                                 | Check both power<br>and USB cord to<br>ensure the power is<br>on and the cord is<br>connected.                                                                |
| The calibration<br>scan procedure did<br>not complete.           | Check the<br>computer Power/<br>Sleep settings.                                                                        | Ensure the<br>computer sleep<br>mode is set to<br>"Never" during<br>the calibration<br>procedure.                                                             |
| Region of Interest<br>(ROI) did not<br>appear on the<br>devices. | The Pnt-Dos™<br>device is not<br>seated properly<br>or has an air gap<br>between the device<br>and the scanner<br>bed. | Open the scanner<br>lid and reseat the<br>Pnt-Dos <sup>™</sup> device or<br>gently press down<br>on the device to<br>ensure it is flat on<br>the scanner bed. |

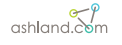

# references

Lewis D, Micke A, Yu X, Chan MF. An efficient protocol for radiochromic film dosimetry combining calibration and measurement in a single scan. Med Phys. 2012;39(10):6339– 50

D. A. Low, W. B. Harms, S. Mutic, and J. A. Purdy, "A technique for the quantitative evaluation of dose distributions," Med. Phys. 25, 656–661 (1998)

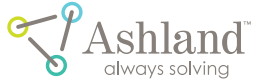

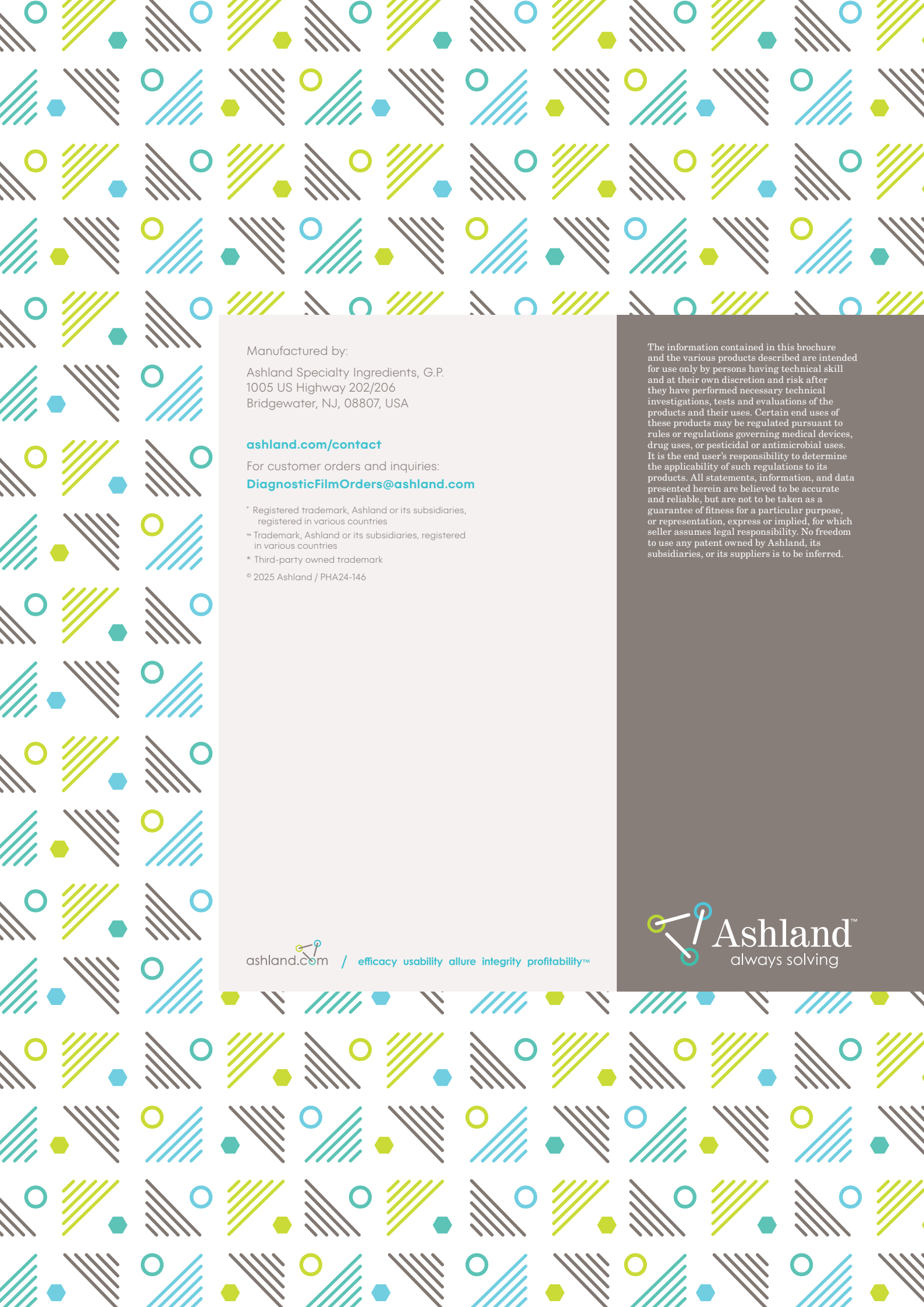